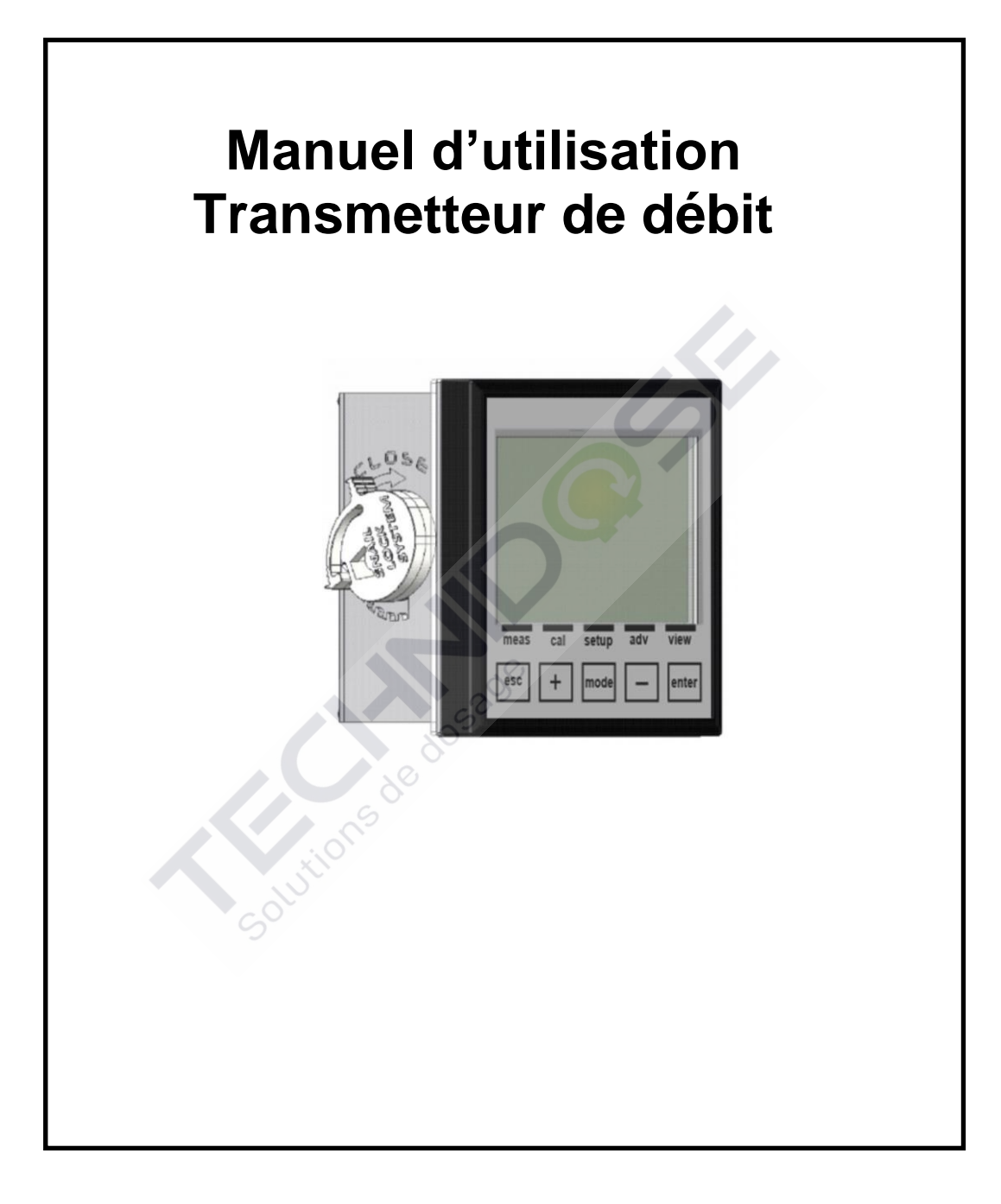

| GÉNÉRALITÉS                     |                                        | 4         |
|---------------------------------|----------------------------------------|-----------|
| INFORMATIONS SUR LE MANUEL.     |                                        | 4         |
| LIMITES D'UTILISATION ET MESUR  | ES DE SÉCURITÉ                         | 4         |
| INFORMATIONS SUR LE RECYCLAGE   | T L'UTILISATION DES MATÉRIAUX          | 6         |
| DESCRIPTION GÉNÉRALE            |                                        | 7         |
| PRINCIPES DE MESURE             |                                        | 7         |
| CARACTÉRISTIQUES PRINCIPALES.   |                                        | 8         |
| COMMANDES, INDICATEURS ET C     | ONNECTIONS                             | 9         |
| AFFICHAGE GRAPHIQUE             |                                        |           |
| INSTALLATION                    |                                        | 11        |
| L'INSTALLATION DE L'UNITÉ CENT  | RALE SUR UN MUR                        |           |
| L'INSTALLATION DE L'UNITÉ CENT  | RALE SUR UN PANNEAU                    |           |
| CONNEXION À L'ALIMENTATION      |                                        | 14        |
| BORNIER DE RACCORDEMENT PO      | UR LE DISPOSITIF À MONTAGE MURAL       | 16        |
| DÉMARRAGE                       |                                        |           |
|                                 |                                        | 10        |
| MENU RÉINITIALISER TOTALISATE   |                                        |           |
| MENU INFO                       |                                        |           |
| MENU D'ÉTALONNAGE (MENU INDI    | EX 1)                                  | 20        |
| LA PROCÉDURE D'ÉTALONNAGE E     | DU DÉBIT                               | 21        |
| MENU DE CONFIGURATION (MENU     | INDEX 2)                               | 23        |
| MENU DE CONFIGURATION \ RELA    | AIS 1 (UN) (MENU INDEX 2A)             | 24        |
| MENU DE CONFIGURATION RELA      | IS 2 (DEUX) (MENU INDEX 2B)            |           |
| MENU DE CONFIGURATION SSR1      | ET SSR2 (MENU INDEX 2C ET 2D)          |           |
| MENU DE CONFIGURATION \ LA S    | ORTIE MA1 ET MA2 (MENU INDEX 2E ET 2F) | 27        |
| MENU AVANCÉ (INDEX MENU 3)      |                                        | 28        |
| MENU AVANCÉ \ LANGUE (MENU      | INDEX 3A)                              |           |
| MENU AVANCÉ \ MOT DE PASSE (I   | MENU INDEX 3B)                         |           |
| MENU AVANCÉ \ AFFICHAGE (ME     | NU INDEX 3C)                           |           |
| MENU AVANCÉ \ MESURE DÉBIT 1    | (MENU INDEX 3D)                        |           |
| MENU AVANCÉ \ TYPE CAPTEUR 1    | (MENU INDEX 3E)                        |           |
| MENU AVANCE \ MESURE DEBIT 2    | (MENU INDEX 3F)                        |           |
| MENU AVANCE \ TYPE CAPTEUR 2    | (MENU INDEX 3G)                        |           |
|                                 | N DES ALARMES (MENU INDEX 3H)          |           |
|                                 | JR (MENU INDEX 31)                     |           |
|                                 | N DES SORTIES (MENU INDEX SL)          | 42.<br>47 |
|                                 | N DU PORT USB (MENU INDEX 3N)          | 46        |
| MENU AVANCÉ \ PANNEAU DE CO     | NFIGURATION (MENU INDEX 30)            |           |
| MENU AVANCÉ \ STATISTIQUES (N   | /ENU INDEX 3P)                         |           |
| MENU AVANCÉ \ RÉINITIALISER L'  | INSTRUMENT (MENU INDEX 3Q)             |           |
| MENU AVANCÉ \ RÉVISION DU FIR   | MWARE (MENU INDEX 3R)                  |           |
| MENU VISUALISATION (MENU INDE   | X 4)                                   | 49        |
| UTILISATION DE L'APPLICATION WE | в                                      | 50        |
| SPÉCIFICATIONS GÉNÉRALES        |                                        | 56        |
| 0000137854                      | Rev.3.0                                | 2         |

| SPÉCIFICATIONS MÉCANIQUES POUR LA VERSION 1/4DIN                                  | 56<br>56 |
|-----------------------------------------------------------------------------------|----------|
| SPÉCIFICATIONS ENVIRONNEMENTALES POUR LA VERSION 1/2DIN ET 1/4DIN                 |          |
| SPECIFICATIONS ELECTRIQUES                                                        | 57       |
| ANNEXE A : CONFIGURATION RELAIS DÉBIT POSITIF ET NÉGATIF MINIMAL                  | 58       |
| ANNEXE B : CONFIGURATION RELAIS DÉBIT POSITIF ET NÉGATIF MAXIMAL                  | 59       |
| ANNEXE C : CONFIGURATION RELAIS DÉBIT FENÊTRE NÉGATIF ET POSITIF                  | 60       |
| ANNEXE D: CONFIGURATION RELAIS 1 BATCH.                                           | 61       |
| ANNEXE D: CONFIGURATION RELAIS 2 TWO STAGE                                        | 63       |
| ANNEXE E : CONFIGURATION SSR1 ET SSR2 VOLUME POSITIF ET NEGATIF                   | 64       |
| ANNEXE F: CONFIGURATION SSR1 ET SSR2 1:N POSITIF ET NEGATIF                       | 65       |
| ANNEXE G: CONFIGURATION SSR1 ET SSR2 N:1 POSITIF ET NEGATIF                       | 66       |
| ANNEXE H : CONFIGURATION SORTIE COURANT 1 ET 2 (SENSOR 1 OU SENSOR2)              | 67       |
| ANNEXE H : CONFIGURATION SORTIE COURANT 1 ET 2 (VALVE CONTROL)                    | 68       |
| ANNEXE I : CONFIGURATION DES ALARMES DE L'INSTRUMENT                              | 69       |
| ANNEXE M : DEPANNAGE                                                              | 73       |
| ANNEXE N : TABLEAU AVEC LES PARAMETRES PAR DEFAUT ET LA REINITIALISATION A DEFAUT | 74       |
| REINITIALISER LES PARAMETRES PAR DEFAUT DE L'INSTRUMENT                           | 75       |
| PROTOCOLE MODBUS                                                                  | 76       |

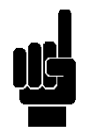

*Remarque* : Toutes les chaînes représentant des menus de programmation dans ce manuel sont à titre indicatif seulement. Les chaînes affichées par l'instrument ont été raccourcis pour une meilleure lisibilité et visualisation sur l'écran.

Diutions de di

### GÉNÉRALITÉS

### **INFORMATIONS SUR LE MANUEL**

La conformité avec les procédures opératoires et les précautions décrites dans ce manuel est une condition essentielle pour le bon fonctionnement de l'instrument et pour garantir la sécurité totale de l'opérateur.

Avant d'utiliser l'instrument, le manuel doit être lu dans toutes ses parties, en présence de l'instrument lui-même, afin de s'assurer que les modes de fonctionnement, les contrôles, les connexions à l'équipement périphérique et les précautions pour une utilisation correcte et sans danger soient clairement comprises.

Le manuel d'utilisation doit être conservé, complet et lisible dans toutes ses parties, dans un endroit sûr qui peut être rapidement et facilement accessible à l'opérateur lors de l'installation, l'utilisation et / ou les opérations de révision.

CONVENTIONS

Ce manuel d'utilisation utilise les conventions suivantes :

### REMARQUE

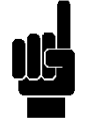

Les remarques contiennent des informations importantes à souligner par rapport au reste du texte. Ceux-ci contiennent généralement des informations utiles à l'opérateur pour effectuer et optimiser les procédures de fonctionnement de l'équipement d'une manière correcte.

### AVERTISSEMENT

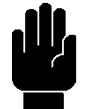

Les messages d'avertissement apparaissent dans le manuel avant de procédures ou d'opérations qui doivent être respectées afin d'éviter les éventuelles pertes de données ou des dommages à l'équipement.

### ATTENTION

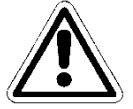

Les messages d'attention apparaissent dans le manuel en correspondance à la description des procédures ou des opérations qui, si elles sont effectuées incorrectement, peuvent causer des dommages à l'opérateur ou aux utilisateurs.

### LIMITES D'UTILISATION ET MESURES DE SÉCURITÉ

Afin de garantir la sécurité de l'opérateur et la fonctionnalité correcte de l'appareil, toutes les limitations d'utilisation et les précautions énumérées ci-dessous doivent être respectées :

### ATTENTION

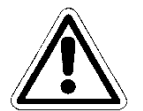

Assurez-vous que toutes les exigences de sécurité ont été respectées avant d'utiliser l'appareil. Le dispositif ne doit pas être allumé ou connecté à d'autres appareils jusqu'à ce que toutes les conditions de sécurité aient été respectées.

### SÉCURITÉ ÉLECTRIQUE

### ATTENTION

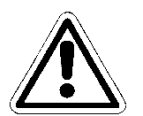

Toutes les connexions de l'unité de commande sont isolées du système de mise à la terre (conducteur de terre non isolé).

NE connectez PAS n'importe quelles de ces connexions au connecteur de mise à la terre.

Afin de garantir des conditions maximales de sécurité pour l'opérateur, il est recommandé de suivre toutes les indications figurant dans ce manuel.

- Alimentez l'appareil seulement avec une alimentation secteur conforme aux spécifications de l'appareil (85 ÷ 265Vac 50 / 60Hz ou 12 ÷ 32Vdc (24Vac ± 10%)).
- Remplacez immédiatement les pièces endommagées. Les câbles, les connecteurs, les accessoires ou d'autres parties de l'appareil qui sont endommagés ou ne fonctionnent pas correctement doivent être remplacés immédiatement. Dans de tels cas, contactez le plus proche votre centre d'assistance technique agrée.
- N'utilisez que les accessoires et périphériques spécifiés. Afin de garantir toutes les exigences de sécurité, l'appareil ne doit être utilisé conjointement avec les accessoires spécifiés dans ce manuel, qui ont été testés pour une utilisation avec l'appareil lui-même. L'utilisation des accessoires et des matières consommables d'autres fabricants ou qui ne sont pas spécifiquement recommandés par le fournisseur ne garantira pas la sécurité et le bon fonctionnement de l'équipement. N'utilisez que des périphériques qui sont conformes avec les règlements de leurs catégories spécifiques.

### SÉCURITÉ DE L'ENVIRONNEMENT DE FONCTIONNEMENT

- Le panneau de l'unité de commande est résistant aux liquides. Le dispositif doit être protégé contre les égouttements, les vaporisateurs et / ou l'immersion et ne doit pas être utilisé dans d'environnements où ces risques sont présents. Les dispositifs dans lesquels les liquides peuvent avoir pénétré accidentellement doivent être immédiatement éteints, nettoyés et inspectés par du personnel qualifié et autorisé.
- Le panneau transparent doit être fermé une fois le dispositif a été programmé.

### Protection

Pour le montage mural (1/2 DIN)

- IP65 complet
- EMI /RFI CEI EN55011 05/99 Classe A

Pour le montage sur panneau (1/4 DIN)

- IP65 avant et IP20 arrière
  - EMI /RFI CEI EN55011 05/99 Classe A

L'appareil doit être utilisé dans le cadre des limites de la température ambiante, l'humidité et la pression spécifiées. L'instrument est conçu pour fonctionner dans les conditions environnementales suivantes :

- Température de l'environnement de travail
- Température de stockage et de transport
- Humidité relative Box 96x96 (1/4 DIN)
- Humidité relative Box 144x144 (1/2 DIN)
- -10 ÷ +50°C -25°C ÷ +65°C 0% ÷ 95% sans condensation 0% ÷ 100% condensation

### ATTENTION

Le dispositif doit être parfaitement inséré dans le système.

Le système doit être maintenu opérationnel en pleine conformité avec les règles de sécurité prévues.

Les paramètres définis sur l'unité de commande de l'analyseur doivent se conformer aux réglementations en vigueur.

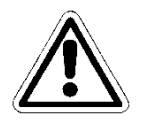

Les signaux de dysfonctionnement de l'unité de commande doivent être situés dans une zone qui est constamment surveillée par le personnel ou les opérateurs de maintenance du système.

Le non-respect de même une de ces conditions pourrait rendre le logiciel de l'unité de commande à fonctionner d'une manière <u>potentiellement dangereuse pour les utilisateurs du</u> <u>service</u>.

Par conséquent, afin d'éviter les situations potentiellement dangereuses, le personnel de service et / ou d'entretien du système sont invités à travailler avec le plus grand soin et signaler promptement toute modification dans les paramètres de sécurité en temps opportun.

Puisque les aspects ci-dessus ne peuvent pas être contrôlés par le produit en question, le fabricant n'assume aucune responsabilité pour tout dommage matériel ou de blessures qui pourraient résulter de ces dysfonctionnements.

Le symbole illustré ci-dessous représente le symbole **ATTENTION** et rappelle l'opérateur qu'il doit lire le manuel d'utilisation pour des informations, des conseils et des suggestions importantes concernant l'utilisation correcte et sûre de l'équipement.

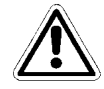

En particulier, lorsqu'il est positionné à la proximité de points de connexion aux câbles et aux périphériques, le symbole en question se réfère à la lecture attentive du manuel d'utilisation pour obtenir des instructions relatives sur ces câbles et périphériques et les méthodes pour la connexion correcte et sûre.

Pour la position des symboles ATTENTION sur l'équipement, rapportez-vous au Chapitre 2 « Commandes, Indicateurs et Connexions » et au Chapitre 3 « Installation » de ce manuel d'utilisation. Les reproductions de panneaux de l'équipement, avec des commandes, connexions, symboles et étiquettes relatives sont fournies dans ce chapitre. Chaque symbole attention est accompagné d'une explication détaillée de son sens.

### DÉTAILS DE LA PLAQUE

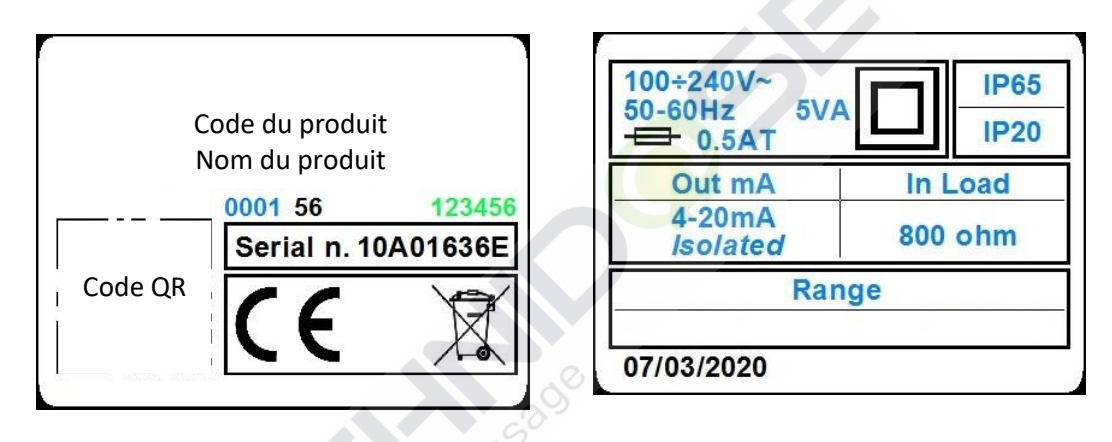

### INFORMATIONS SUR LE RECYCLAGE ET L'UTILISATION DES MATÉRIAUX

Conformément aux réglementations européennes spécifiques, le fournisseur vise à l'amélioration constante du développement et des procédures de production de ses équipements afin de réduire drastiquement l'impact négatif sur l'environnement causé par des pièces, des composants, des matières consommables, l'emballage et l'équipement lui-même à la fin de son cycle de vie.

Les emballages sont conçus et fabriqués pour permettre la réutilisation ou la valorisation, y compris le recyclage, de la grande partie des matériaux et de minimiser la quantité de déchets ou de résidus à éliminer. Afin d'assurer un impact environnemental correcte, l'équipement a été conçu avec le plus petit circuit possible, avec la différenciation le plus petite de matériaux et de composants, avec une sélection de substances qui garantissent le plus haute recyclage et la réutilisation maximale des pièces et l'élimination des déchets sans de risques écologiques.

L'appareillage est réalisé de telle manière à garantir la séparation ou le démontage facile des matériaux contenant des contaminants par rapport aux autres, en particulier au cours des opérations de maintenance et de remplacement des composants.

### ATTENTION

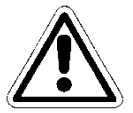

L'élimination / le recyclage des emballages, des matières consommables et de l'équipement lui-même à la fin de son cycle de vie doit être effectué conformément aux normes et règlements en vigueur dans le pays où l'équipement est utilisé.

### ATTENTION PARTICULIÈRE AUX COMPOSANTS CRITIQUES

L'instrument est muni d'un affichage à cristaux liquides ACL, qui contient de petites quantités de produits toxiques.

### **DESCRIPTION GÉNÉRALE**

L'analyseur traité dans ce manuel se compose d'une Unité de Commande Électronique et d'un Manuel Technique.

L'Unité de Commande peut être montée sur panneau ou fixé au mur, à une distance maximale de 300 mètres de la sonde.

Elle est alimenté par le secteur (100 ÷ 240 Vac 50-60 Hz), avec une consommation de puissance de 5 W, à travers une alimentation à découpage.

Cet appareil a été conçu pour analyser EN LIGNE les valeurs de débit en différentes applications :

- Tours de refroidissement
- Traitement et évacuation de l'eau industrielle
- Osmose inverse

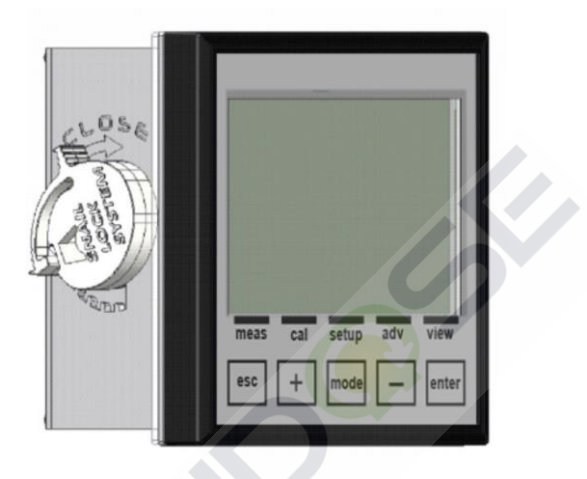

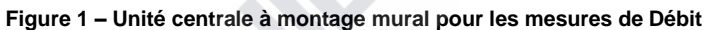

### **PRINCIPES DE MESURE**

### DÉBITMÈTRE

La mesure de débit exprime la quantité de liquide qui passe au cours d'une unité de temps.

Le débit volumétrique dans le Système International est mesuré en mètres cubes par seconde (m<sup>3</sup>/s). La mesure de débit est en particulier utilisée pour compter la quantité d'eau dans la distribution urbaine ou industrielle et dans d'autres applications telles que : embouteillage du vin, drains pour les tours de refroidissement, la charge des installations de natation (piscines), les industries alimentaires, industries sucrières, industrie textile, les systèmes d'irrigation automatiques etc. Les *débitmètres à turbine* sont les plus courantes ; l'écoulement de débit passe à travers une petite

turbine hydraulique dont la vitesse de rotation est proportionnelle au débit. La rotation de la turbine est mesurée par un aimant inséré dedans ; quand l'aimant passe à la proximité immédiate d'un capteur approprié, le capteur génère une impulsion pour chaque révolution de la turbine.

### **CARACTÉRISTIQUES PRINCIPALES**

- Mesure de débit double
- Clavier de programmation avec 5 touches
- Affichage graphique, 128x128 pixels, avec rétroéclairage en trois couleurs (blanc, vert et rouge)
- Sortie série RS485 MODBUS RTU / ASCII (sur demande)
- 2 sorties analogiques programmables
- 2 sorties de fréquence numériques programmables
- 2 sorties relais pour les seuils d'intervention.
- 2 entrées numériques pour bloquer les dosages

### CARACTÉRISTIQUES TECHNIQUES POUR LA MESURE DE DÉBIT

| Spécifications pour la mesure de débit |                                                    |  |
|----------------------------------------|----------------------------------------------------|--|
| Plage d'entrée de fréquence            | De 0,5 Hz à 1500 Hz                                |  |
| Type de capteur                        | Effet Hall, Contact Reed ou Push-Pull              |  |
| Résolution                             | 0,0001 / 0,001 / 0,01 / 0,1 / 1 (réglable du menu) |  |
| Distance maximale capteur              | Jusqu'à 300 m (jusqu'à 984 ft)                     |  |
| Isolation                              | Fonctionnelle                                      |  |

### CARACTÉRISTIQUES DE FONCTIONNEMENT

Alimentation 100÷240 Vac 50-60 Hz ou 12÷32 Vdc (24Vac ±10%) Consommation d'énergie < 5W (@100÷240Vac) et <3,5W (@12÷32Vdc) Sorties de relais : Alarmes : Fonction Temporisation, Défauts et Min./Max Durée de temporisation 1÷3600sec Désactivation du seuil Activer / Désactiver Fonction de relais Fermé / Ouvert Entrée numérique HOLD : Tension d'entrée 12÷32 Vdc Absorption 10mA max Sorties analogiques: Sorties n.2 4-20mA Programmables 800 Ohm Charge maximale Sortie d'alarme NAMUR 3,6 mA ou 22 mA Valeur d'alarme Hold

### **COMMANDES, INDICATEURS ET CONNECTIONS**

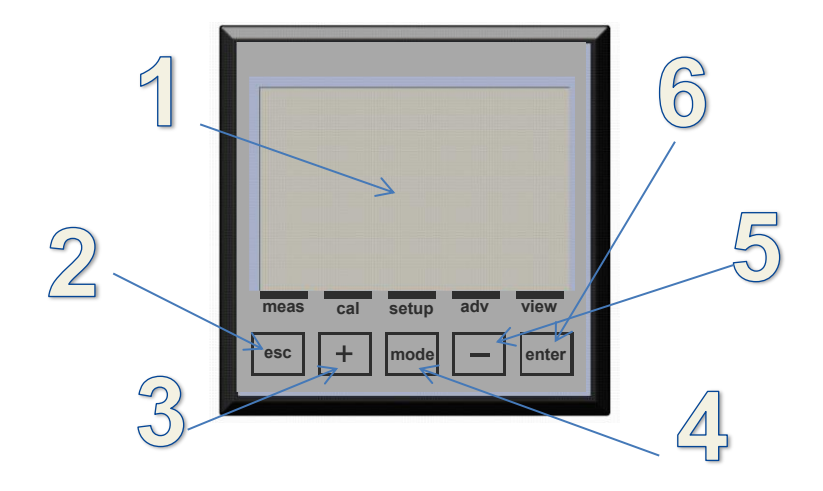

Figure 2 – Instrument

- 1. Visualiser avec affichage ACL
- 2. Touche ESC : Rejeter le paramètre ou quitter le menu de programmation
- 3. Touche UP : Augmenter la valeur
- 4. Touche MODE : Sélectionnez le menu avec l'icône sur la barre d'état
- 5. Touche DOWN : Diminuer la valeur
- 6. Touche ENTER : Confirmer le paramètre ou accéder au menu de programmation

ZONES DE SUBDIVISION D'AFFICHAGE GRAPHIQUE EN MODE RUN

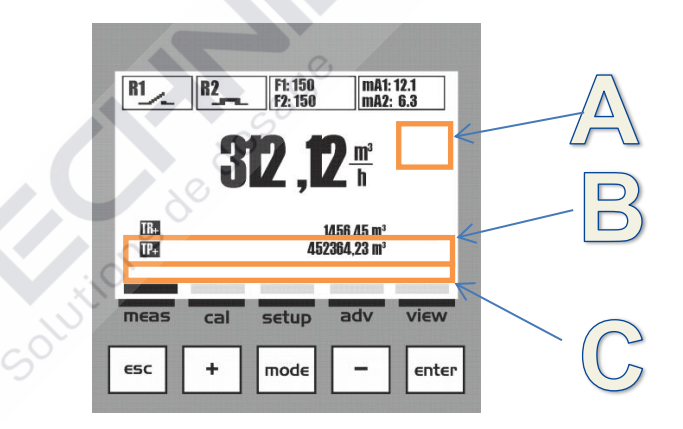

Figure 3 – Affichage graphique – Zones de subdivision

Dans la visualisation standard de l'instrument, on a trois zones, comme il suit :

- A) Icônes de services tels que Danger, Entretien, Durée d'attente, Transmission de données
- B) Messages texte pour les Alarmes et des informations sur le fonctionnement.
- C) Le nom du menu associé à l'icône sur la barre d'état

### AFFICHAGE GRAPHIQUE

L'affichage graphique permet une série de visualisations pour les différents menus, pour la programmation et pour la visualisation pendant le fonctionnement (run).

### LA LISTE DES MENUS PRINCIPAUX

Le tableau suivant montre les écrans visualisés sur l'affichage, représentant les différents menus.

|                                                                                                    | DESCRIPTION                                                                  |
|----------------------------------------------------------------------------------------------------|------------------------------------------------------------------------------|
| SUR L'AFFICHAGE GRAPHIQUE                                                                                                    |                                                                              |
| B1_         B2_         #1100         mbt 1711           B1_         B2_         #1200         mbt 1711           B1_         B1_         B1_         B1_         B1_           B1_         B1_ <th< th=""><th>VISUALISATION DE LA MESURE</th></th<>                                                                                                    | VISUALISATION DE LA MESURE                                                   |
| B1       B2       P2 190       mb2 121         312       p2 190       mb2 121         Image: state of the state of the state | MENU D'ÉTALONNAGE<br>Procédure d'étalonnage de l'électrode                   |
| B1_         B2_         Fr 150         mit 171           312         Fr 150         mit 253           312         Fr 150         mit 253           and and and and and and and and and and                                                                                                    | MENU DE CONFIGURATION<br>Procédure de configuration des paramètres de sortie |
| B1         B2         P1 180         mat. 191           B1         P2 180         mat. 191           B1         P2 180         Mat. 191           B1         P2 180         Mat. 191           B1         P2 180         Mat. 191           B1         P2 180         Mat. 191           B1         P2 180         Mat. 191           B1         P2 180         Mat. 191           B1         P2 180         Mat. 191           B1         P2 180         M                                                                                                    | MENU AVANCÉ<br>Menu de configuration du dispositif                           |
| H         H         H <thh< th="">         H         H<th>MENU DE VISUALISATION<br/>Configuration de visualisation de la mesure</th></thh<>                                                                                                    | MENU DE VISUALISATION<br>Configuration de visualisation de la mesure         |

**Remarque** : Sortie automatique du menu après 5 minutes d'inactivité sans sauvegarder les données.

### **INSTALLATION**

Avant l'installation, lire attentivement ce qui est écrit ci-dessous.

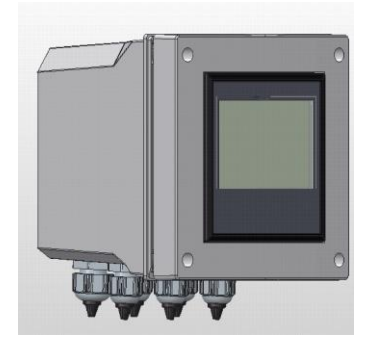

### L'INSTALLATION DE L'UNITÉ CENTRALE SUR UN MUR

Le mur doit être très lisse pour permettre l'adhérence parfaite de l'unité centrale.

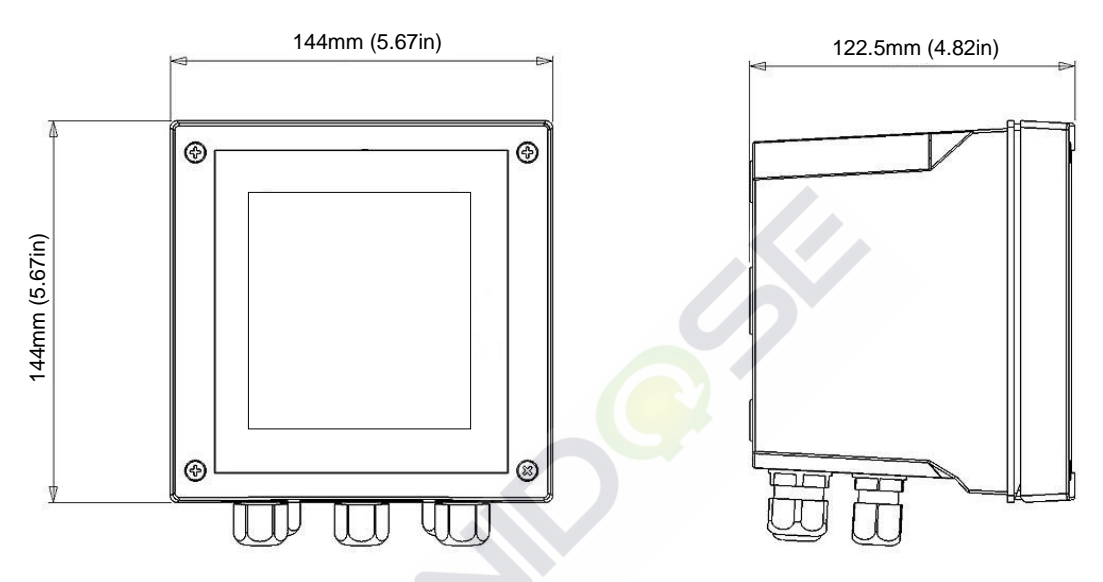

Figure 4 – Dimensions et encombrement pour le montage mural de l'unité centrale

| Dimensions mécaniques  | , 60°                                        |  |
|------------------------|----------------------------------------------|--|
| Dimensions (L x H x P) | 144 x 144 x 122.5 mm (5.67 x 5.67 x 4.82 in) |  |
| Profondeur de fixation | 122.5 mm (4.82 in)                           |  |
| Matériel               | ABS                                          |  |
| Montage                | Mural                                        |  |
| Poids                  | 0.823 Kg (1.81 lb)                           |  |
| Panneau avant          | Polycarbonate résistant aux UV               |  |

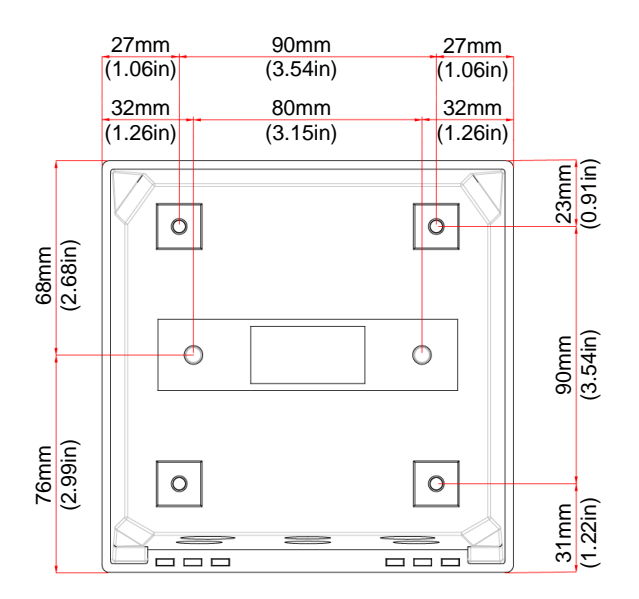

Déballez l'instrument, percez les trous nécessaires et fixez l'instrument au mur. Couvrez les trous avec les bouchons correspondants fournis avec l'instrument.

Les presse-étoupes pour les connexions électriques sont situées sur la partie inférieure de l'unité de commande et, par conséquent, afin de faciliter les connexions, tous les autres dispositifs doivent être positionnés à une distance d'au moins 15 cm (5.91 in).

Protégez l'appareil contre les gouttes et / ou les jets d'eau des zones adjacentes lors les phases de programmation et d'étalonnage.

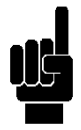

**Remarque** : La BOÎTE 144x144 mm (5.67 x 5.67 in) est un accessoire en plastique, un élément certifié IP65 qui doit être acheté séparément.

Exemple : L'assemblage de l'instrument 96x96 mm (3.78 x 3.78 in) dans la boîte accessoire 144x144 mm (5.67 x 5.67 in) avec protection IP65

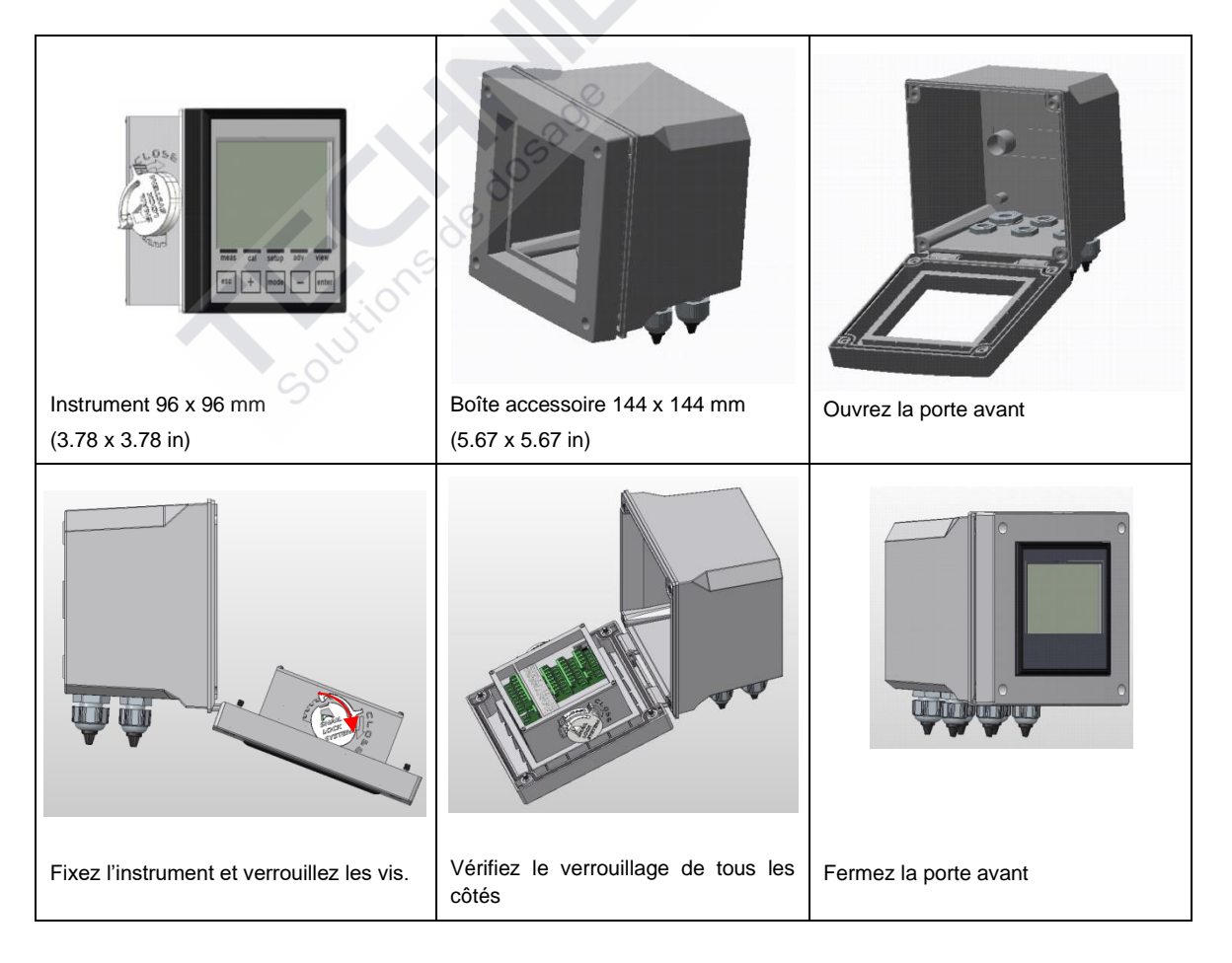

### L'INSTALLATION DE L'UNITÉ CENTRALE SUR UN PANNEAU

Le mur doit être très lisse pour permettre l'adhérence parfaite du panneau électrique où l'unité centrale sera installée. La profondeur du panneau de fixation doit être d'au moins 130 mm (5.12 in). L'épaisseur du panneau ne doit pas dépasser 5 mm (0.20 in). La découpe du panneau doit se conformer à la configuration suivante :

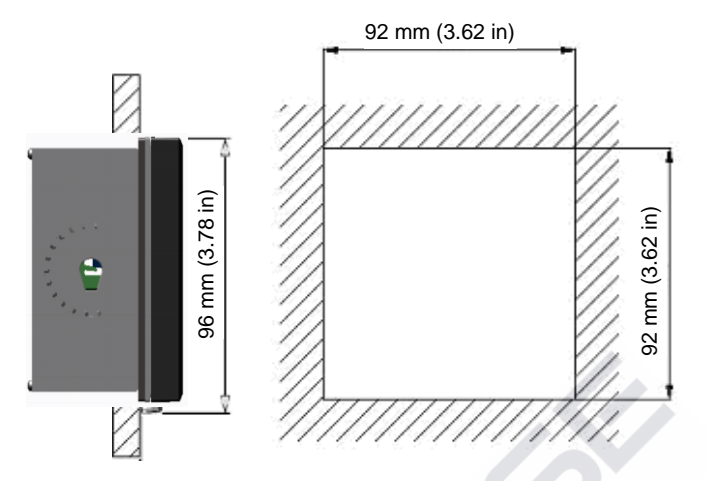

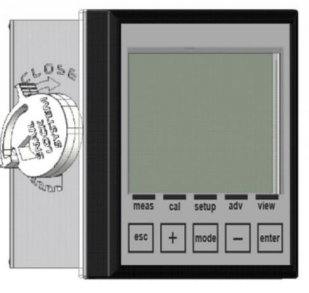

Figure 5 – Découpe du panneau et dimensions

| Dimensions mécaniques  |                                         |  |
|------------------------|-----------------------------------------|--|
| Dimensions (L x H x P) | 96 x 96 x 42 mm (3.78 x 3.78 x 1.65 in) |  |
| Profondeur de fixation | 130mm (5.12 in)                         |  |
| Matériel               | ABS                                     |  |
| Montage                | Panneau                                 |  |
| Poids                  | 0.4 Kg (0.88 lb)                        |  |
| Panneau avant          | Polycarbonate résistant aux UV          |  |

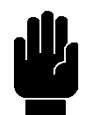

L'unité centrale peut être verrouillée sur le panneau à l'aide des deux colliers fournis avec l'appareil, insérés dans leurs sièges et verrouillés avec des vis correspondants.

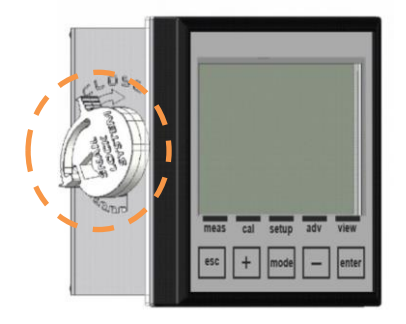

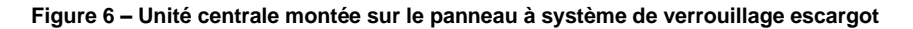

### **CONNEXION À L'ALIMENTATION**

Si possible, tenez les câbles à haute tension à l'écart de l'instrument et son câble de connexion (ceux-ci pourraient causer des perturbations inductives, en particulier pour la partie analogique du système).

Utilisez une alimentation alternative de 100Vac à 240 Vac-50 / 60Hz - ou comme spécifiée sur la plaque. L'alimentation doit être stabilisée tant que possible.

Évitez absolument raccorder l'appareil aux alimentations reconstruites, utilisant des transformateurs par exemple, où la même alimentation est également utilisée pour alimenter d'autres systèmes (peutêtre d'une typologie inductive) ; cela pourrait conduire à la génération de points de haute tension qui, une fois émis, sont difficiles à bloquer et / ou à éliminer.

### ATTENTION

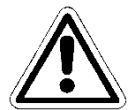

La ligne électrique doit être équipée d'un disjoncteur adéquat, en conformité avec les normes d'installation appropriées.

Il est néanmoins toujours une bonne idée de vérifier la qualité du conducteur de mise à la terre. Dans les installations industrielles, il n'est pas rare de trouver des connecteurs de mise à la terre qui causent des perturbations électriques au lieu de les prévenir ; où des doutes surgissent quant à la qualité des connecteurs de mise à la terre de l'installation, il est préférable de connecter le système électrique de l'unité de commande à une tige de mise à la terre dédiée.

Connexions électriques aux systèmes de dosage (Utilitaires)

### ATTENTION

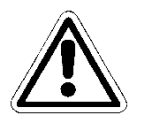

Avant de raccorder l'instrument aux utilitaires externes, assurez-vous que le panneau électrique est éteint et que les fils des services ne sont pas énergisés.

Le terme « Utilitaires » se réfère aux sorties relais utilisées dans l'unité de commande

- (SET1) pour le fonctionnement des pompes doseuses ou le contrôle
- (SET2) pour le fonctionnement des pompes doseuses ou le contrôle

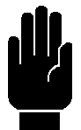

AVERTISSEMENT

Avec une charge résistive, chaque contact de relais peut supporter un courant maximum de 5 ampères au max. 230V.

### ATTENTION

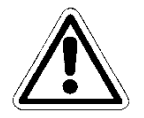

Lorsqu'une sortie de relais est utilisée pour contrôler un dispositif tiers avec une entrée de charge inductive / capacitive (tels que des contacteurs, des moteurs, etc.), une protection transitoire est fortement recommandée. Vérifiez les options du périphérique tiers. (Voir la Figure 7)

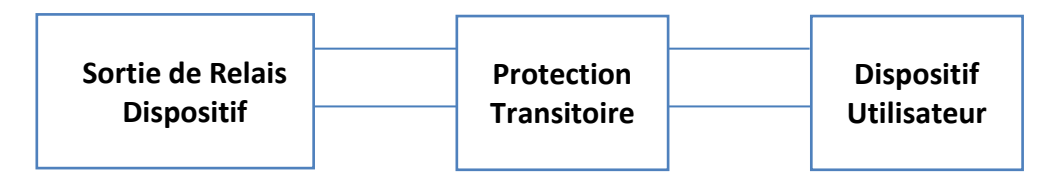

Figure 7 – Protection transitoire

### ATTENTION

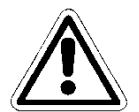

Maintenez le câble de sortie du relais séparé de tous les autres câbles connectés à l'unité (voir la Figure 8a). Un croisement de 90° entre les câbles est autorisé (voir la Figure 8b).

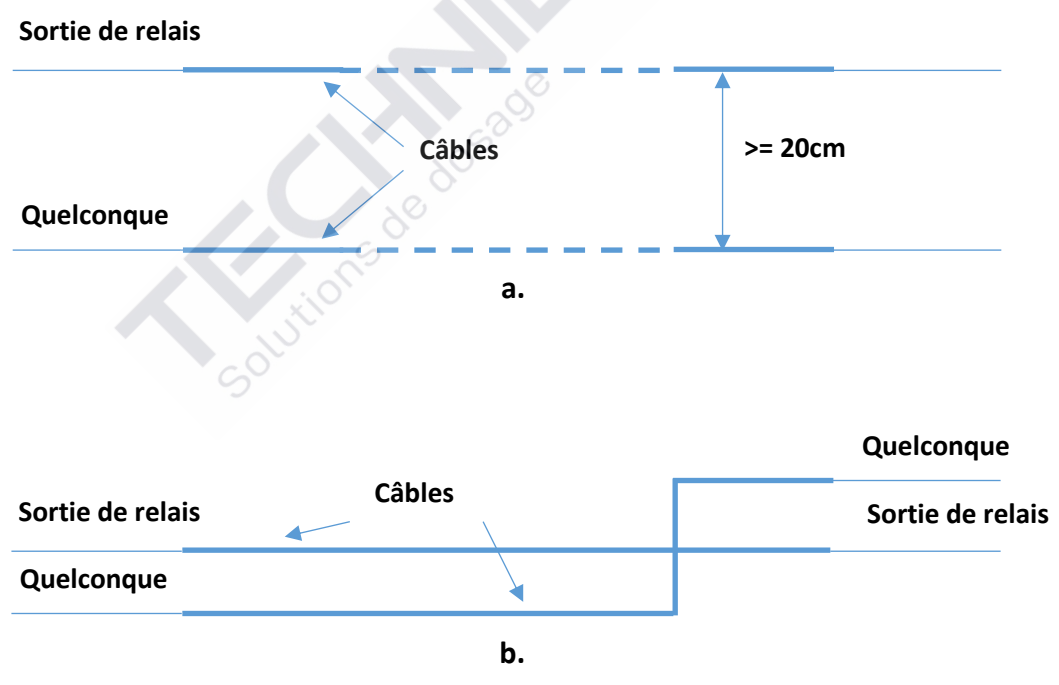

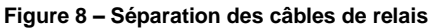

### BORNIER DE RACCORDEMENT POUR LE DISPOSITIF À MONTAGE MURAL

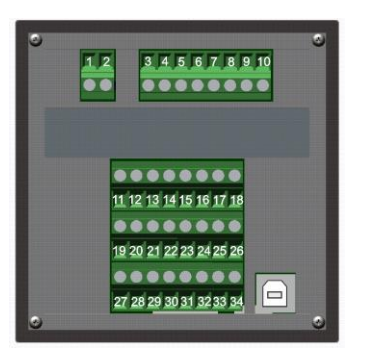

| N° (BORNIER) | Symboles     | DESCRIPTION                                                     |
|--------------|--------------|-----------------------------------------------------------------|
| 1            | L/+          | Alimentation (Phase)                                            |
| 2            | N / -        | Alimentation (Neutre)                                           |
| 3            | SSR1 (+)     | Sortie de fréquence 1 (SSR1 +)                                  |
| 4            | SSR1 (-)     | Sortie de fréquence 1 (SSR1 -)                                  |
| 5            | SSR 2 (+)    | Sortie de fréquence 2 (SSR 2 +)                                 |
| 6            | SSR 2 (-)    | Sortie de fréquence 2 (SSR 2 -)                                 |
| 7            | RL1 NO       | Contact relais 1                                                |
| 8            | RL1 COM      | Contact relais 1                                                |
| 9            | RL2 COM      | Contact relais 2                                                |
| 10           | RL2 NO       | Contact relais 2                                                |
| 11           | OUT mA1 (+)  | Sortie courant 1 (OUT mA1 +)                                    |
| 12           | OUT mA1 (-)  | Sortie courant 1 (OUT mA1 -)                                    |
| 13           | OUT mA2 (+)  | Sortie courant 2 (OUT mA2 +)                                    |
| 14           | OUT mA2 (-)  | Sortie courant 2 (OUT mA2 -)                                    |
| 15           | NOT USED     | Non utilisé                                                     |
| 16           | RS485 (B+)   | Port série pour les données (RS485 B+) (en option sur demande)  |
| 17           | RS485 (A-)   | Port série pour les données (RS485 A-) (en option sur demande)  |
| 18           | RS485 (GND)  | Port série pour les données (RS485 GND) (en option sur demande) |
| 19           | + 5VDC       | Alimentation capteur de débit nr.1 (+ 5VDC)                     |
| 20           | INPUT Freq1  | Entrée mesure de débit nr.1 (INPUT Freq1)                       |
| 21           | INPUT DIR1   | Entrée mesure de débit nr.1 (INPUT DIR1)                        |
| 22           | GND          | Alimentation capteur de débit nr.1 (GND)                        |
| 23           | HOLD (+)     | Entrée de signal 12÷32 VDC HOLD (+)                             |
| 24           | HOLD (-)     | Entrée de signal 12÷32 VDC HOLD (-)                             |
| 25           | REED (+)     | Entrée capteur REED (+)                                         |
| 26           | REED (-)     | Entrée capteur REED (-)                                         |
| 27           | + 5VDC       | Alimentation capteur de débit nr.2 (+ 5VDC)                     |
| 28           | INPUT Freq2  | Entrée mesure de débit nr.2 (INPUT Freq2)                       |
| 29           | INPUT DIR2   | Entrée mesure de débit nr.2 (INPUT DIR2)                        |
| 30           | GND          | Alimentation capteur de débit nr.2 (GND)                        |
| 31           | INPUT START  | Entrée signal START                                             |
| 32           | INPUT STOP   | Entrée signal STOP                                              |
| 33           | INPUT RESUME | Entrée signal RESUME                                            |
| 34           | GND          | Référence signaux externes (GND)                                |
| USB          | USB PORT     | (*) Port USB pour la mise à jour du logiciel                    |

(\*Entrée ou sortie indisponible)

| Description                                                                                                    | Graphique                                                                                                    |
|----------------------------------------------------------------------------------------------------|----------------------------------------------------------------------------------------------------|
| Entrée Alimentation Instrument :<br>100÷240 Vac ou 12÷32 VDC (24Vac)<br>Remarque : Vérifiez l'étiquette du produit.                     | Power<br>L/+ N/-<br>D O<br>1 2                                                                                                    |
| Sorties :<br>SSR1 et SSR2 : Relais statiques (400Vac/dc, 125mA)<br>R1 et R2: Relais électromécaniques (250Vac ou 30VDC, 5A<br>résistif) | SSR1 SSR2 R1 R2                                                                                                    |
| Sorties :<br>mA1 et mA2 : Sorties courant 4÷20mA (800 ohm)<br>RS485 : Port série pour la communication des données (sur<br>demande)     | mA1       mA2       Rs485         +       +       -       B*       A*       Rs485         -       -       -       -       -       Rs485         -       -       -       -       -       -       Rs485         -       -       -       -       -       -       -       Rs485         -       -       -       -       -       -       -       -       -       -       -       -       -       -       -       -       -       -       -       -       -       -       -       -       -       -       -       -       -       -       -       -       -       -       -       -       -       -       -       -       -       -       -       -       -       -       -       -       -       -       -       -       -       -       -       -       -       -       -       -       -       -       -       -       -       -       -       -       -       -       -       -       -       -       -       -       -       -       -       -       -       -                                                                                                    |
| Entrées :<br>Débit : Entrée capteur de débit nr.1<br>Hold : Entrée signal 12÷32 Vdc<br>Reed : Entrée signal contact sec                 | Flow Nr1       Hold       Reed         *Svoc <sup>Imput</sup> Imput on the second second sec                                                                                                    |
| Entrées :<br>Débit : Entrée capteur de débit nr.2<br>Remote Signal: Entrée signaux de commande à distance                               | Flow Nr2 Remote Signal<br>+svac Freq2 DIR2 GND START STOP RESUME GND<br>-svac Freq2 DIR2 GND START STOP RESUME GND<br>-svac Freq2 DIR2 GND<br>-svac Freq2 DIR2 GND START STOP RESUME GND<br>-svac Freq2 DIR2 GND START STOP RESUME GND<br>-svac Freq2 DIR2 GND START STOP RESUME GND<br>-svac Freq2 DIR2 GND START STOP RESUME GND<br>-svac Freq2 DIR2 GND START STOP RESUME GND<br>-svac Freq2 DIR2 GND START STOP RESUME GND<br>-svac Freq2 DIR2 GND START STOP RESUME GND<br>-svac Freq2 DIR2 GND START STOP RESUME GND<br>-svac Freq2 DIR2 GND START STOP RESUME GND<br>-svac Freq2 DIR2 GND START STOP RESUME GND<br>-svac Freq2 DIR2 GND START STOP RESUME GND<br>-svac Freq2 DIR2 GND |

(Remarque : Voir L'ANNEXE L pour les exemples de câblage)

### LA CONNEXION DE LA SONDE DE DÉBIT

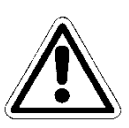

Éteignez l'instrument. Branchez le câble de l'électrode sur le bornier de l'instrument. La longueur maximale du câble du capteur de débit (comme un seul élément) ne doit pas dépasser **300 mètres**. C'est aussi une bonne idée de ne pas faire passer le câble à la proximité des câbles à haute puissance ou des câbles d'onduleur afin d'éviter les problèmes d'interférence avec la mesure.

### DÉMARRAGE

L'instrument effectue un test de matériel de la mémoire interne et affiche le message "*Read data memory*" ("*Lisez la mémoire de données*").

| Modàlo           |         |
|------------------|---------|
| Modere           |         |
| Débit            |         |
|                  |         |
|                  |         |
|                  |         |
|                  |         |
|                  |         |
|                  |         |
| Fw:0000529629    | Rev:x.x |
| > Read data memo | ory <   |

### Attendez

L'instrument active toutes les fonctions de mesure dans les 5 secondes.

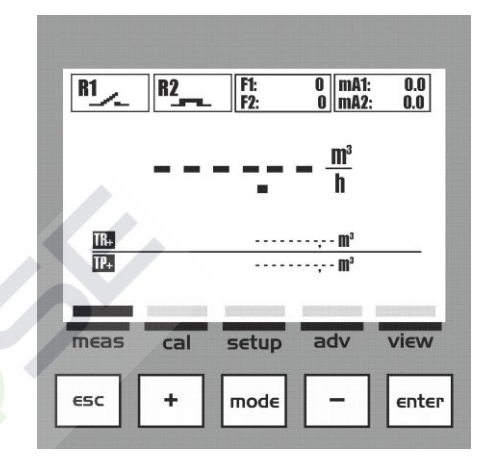

Visualisation de la Mesure et activation des Sorties

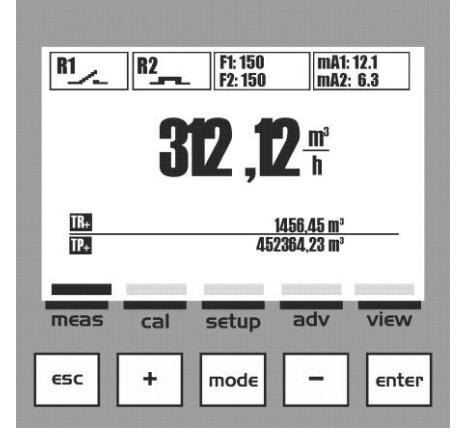

### MENU ALARMES

Dans le menu Visualisation de la mesure, un menu d'alarme est disponible, qui affiche l'état de l'alarme en appuyant sur la touche **Enter** ; le **Menu Alarmes** se compose de trois (3) éléments ou sous-menus :

 A : Visualiser le journal : la liste de toutes les alarmes enregistrées, en commençant par la plus récente
 B : Réinitialiser le journal : supprime tous les événements

d'alarme **C : Réinitialiser le Service** : supprime l'alarme et réinitialise le compteur

Faites défiler le menu en utilisant la **touche (+)** ou **(-)**,

sélectionnez l'élément et validez avec la touche Enter.

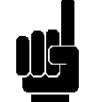

**Remarque:** Cette fonction ne est pas disponible sur l'écran nr.8 pour le mode Batch.

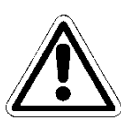

### MENU RÉINITIALISER TOTALISATEUR (COMPTEUR)

Dans le menu Visualisation mesure il y a deux menus disponibles :

- Réinitialiser Totalisateur Positif en appuyant sur la touche (+) le menu de réinitialisation est affiché.
- Réinitialiser Totalisateur Négatif en appuyant sur la touche (-) le menu de réinitialisation est affiché.

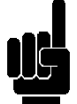

**Remarque:** Cette fonction ne est pas disponible sur l'écran nr.8 pour le mode Batch.

### **MENU INFO**

En mode Visualisation mesure, appuyez sur la touche **ESC** pour accéder au menu **Info QR-Code**.

Dans cette section, vous pouvez télécharger le manuel complet ou les paramètres de l'instrument.

Le QR-Code sera affiché sur l'écran, avec lequel il sera possible de démarrer le téléchargement.

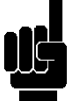

**Remarque:** Cette fonction ne est pas disponible sur l'écran nr.8 pour le mode Batch.

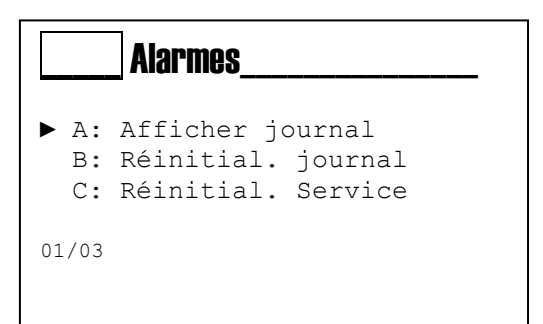

Reset du Total. Positif

Select Sensor ?

Annule Sensor 1

Sensor 2

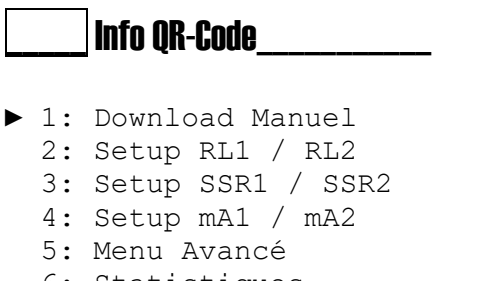

6: Statistiques

01/01

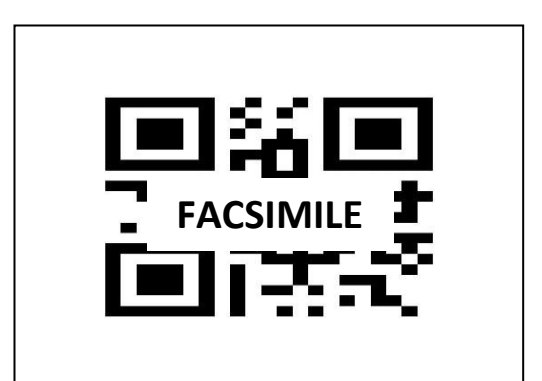

### MENU D'ÉTALONNAGE (MENU INDEX 1)

Utilisez la touche **MODE** pour faire défiler les icônes sur la barre d'état, de gauche à droite, sélectionnez le menu **Étalonnage** et validez avec la **touche Enter**.

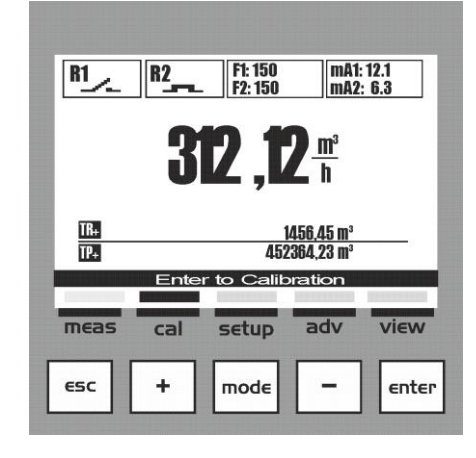

1

01/02

►

**Calibration** 

A: Débit 1

B: Débit 2

### Menu 1 Étalonnage

Sélectionnez le capteur que vous souhaitez calibrer :

A: Débit 1: Calibrage du capteur avec flux No.1 B: Débit 2: Calibrage du capteur avec flux No.2

Le menu Étalonnage se compose de trois (3) éléments ou sous-menus :

1 : Débit : Calibration du capteur avec un débit actif

2: Batch : Calibration avec volume mesuré

**3 : Réinitialiser capteur** : Supprimez tous les étalonnages effectués précédemment

Faites défiler le menu en utilisant la **touche (+)** ou **(-)**, sélectionnez l'élément et validez avec la **touche Enter**.

| 1ADébit                                                             | 60  | <b>1B</b>        | Débit 2                            |  |
|---------------------------------------------------------------------|-----|------------------|------------------------------------|--|
| <ul> <li>1: Débit</li> <li>2: Batch</li> <li>3: Sensor F</li> </ul> | Raz | ► 1:<br>2:<br>3: | : Débit<br>: Batch<br>: Sensor Raz |  |
| 01/03                                                               |     | 01/03            | 3                                  |  |

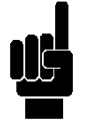

### Remargue :

L'étalonnage de débit est toujours recommandé, même si les paramètres utilisés dans le menu 3E sont corrects, selon le modèle de capteur installé.

### 1A1/1B1 Débit LA PROCÉDURE D'ÉTALONNAGE DU DÉBIT Menu Étalonnage mesure de débit (*Menu 1A1/1B1*) -:Set Ref. Om³/h Configurez la valeur de débit présente dans l'usine en utilisant un instrument de référence externe Remarque : Avant l'étalonnage, assurez-vous que le capteur est correctement installé, est en rotation et le débit est présent et stable 1A1/1B1 Débit 6 m³/h Configurez la valeur du débit mesuré avec un instrument de référence externe. L'instrument affiche un clavier numérique pour insérer la valeur connue. an Appuyez sur la touche Enter lorsque vous êtes prêt. $\cap$ Enter 1A1/1B1 Débit L'instrument affiche : -:Set. Val. 6m³/h 1 : La valeur d'étalonnage utilisée. -:K personnalisé 6,06 2 : La valeur « K » de la sonde calculée selon -: Sauvegardez ? l'étalonnage exprimé en impulsions par litre. 3 : Enter pour confirmer et sauvegarder tous les paramètres d'étalonnage Save ? L'instrument affiche la question pour confirmer et sauvegarder toutes les données d'étalonnage ΝO À la fin, l'instrument retourne au menu Étalonnage 1. 1A1/1B1 Débit Remarque : L'instrument affiche un message d'erreur lors de l'étalonnage si le capteur ne génère pas d'impulsions. Entrée Fréquence doit Vérifiez le câblage du capteur ou la présence du débit être sup. à zéro ! dans le tuyau

### Menu Étalonnage Débit avec la méthode Batch (Menu 1A2/1B2)

### Menu 1A2/1B2 La fonction Batch

Avec la méthode d'étalonnage Batch, le capteur peut être étalonné en mesurant un volume spécifique de liquide associé aux impulsions reçues.

Sélectionnez le menu 1A2/1B2.

# Image: Image: Image

Avant d'activer le calcul d'impulsions assurez-vous que le débit est arrêté.

Activez la fonction Batch en appuyant sur la touche Enter assurez-vous que l'instrument ne compte rien lorsque le débit est arrêté

**Ouvrez le débit du liquide** ; l'instrument affiche le compte d'impulsion tandis que le débit est en transit. **Fermez le débit du liquide** et attendez que le compte s'arrête, appuyez sur la touche **Enter** pour arrêter le compte.

| <b>1A2/1B2</b> | Batch           |
|----------------|-----------------|
| ▶ 2: Er        | ntrer x Stop 20 |

Batch

0

▶ 2: Entrer x Stop

1A2/1B2

**Mesurez le volume échantillonné** et configurez la valeur selon l'unité de mesure affichée

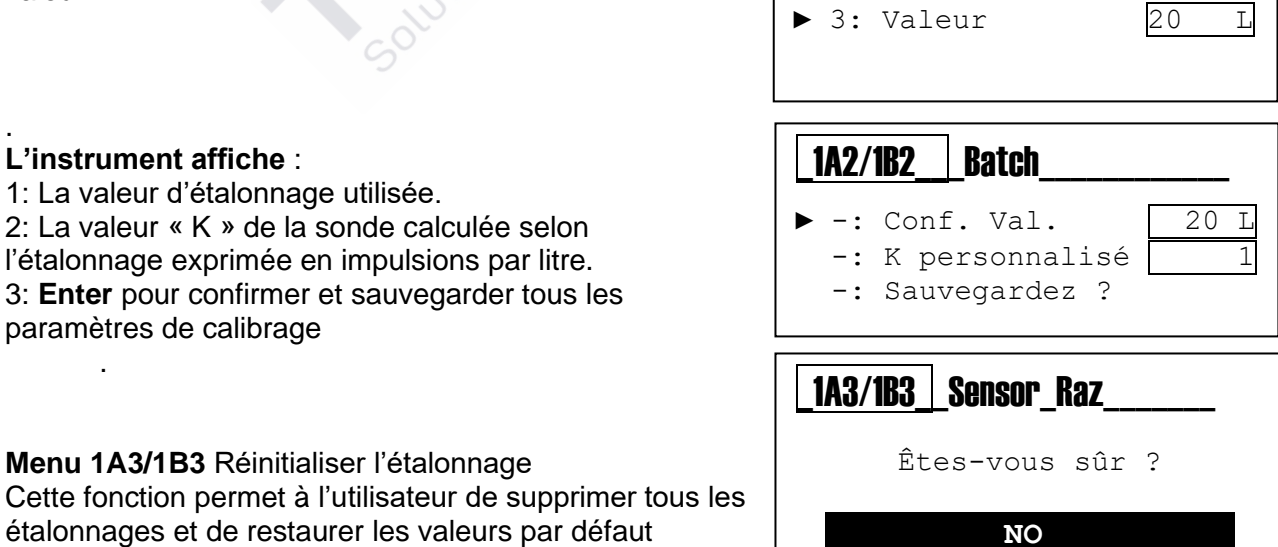

OUI

### MENU DE CONFIGURATION (MENU INDEX 2)

Utilisez la **touche MODE** pour faire défiler les icônes sur la barre d'état, de gauche à droite, sélectionnez le menu de **configuration** et validez avec la **touche Enter**.

Le menu de configuration se compose de six (6) éléments ou sous-menus :

2A : **Relais 1** 2B : **Relais 2** 2C : **SSR1** (Relais statique) 2D : **SSR2** (Relais statique) 2E : Sortie **mA1** (Plage 4÷20 mA) 2F : Sortie **mA2** (Plage 4÷20 mA)

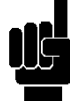

**Remarque** : Pour configurer la fonction de chaque sortie, lisez le manuel à la section *Menu avancé \ Configuration des sorties* (MENU INDEX 3L).

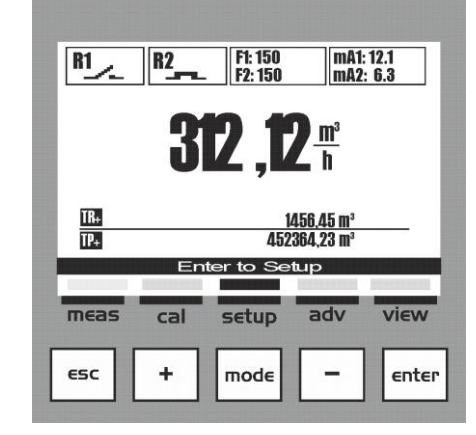

| 2REGLAGES     |     |
|---------------|-----|
| ► A· Relais 1 | OFF |
| B: Relais 2   | OFF |
| C: SSR 1      | OFF |
| D: SSR 2      | OFF |
| E: mA1        | OFF |
| F: mA2        | OFF |
| 01/06         |     |

Les paramètres requis pour chaque sous-menu indiqué ci-dessus sont illustrés ci-dessous.

| Pour quitter le menu, appuyez sur la touche Esc ; lorsqu'au      |
|------------------------------------------------------------------|
| moins un paramètre a été modifié, l'instrument affichera la      |
| question « <u>sauvegardez</u> ? »; validez avec la touche Enter. |

Pour <u>ne pas sauvegarder</u>, sélectionnez NON à l'aide de la touche (+) ou (-) et validez avec la **touche Enter**.

| SAVE ? | - |
|--------|---|
| OUI    |   |
|        |   |

### MENU DE CONFIGURATION \ RELAIS 1 (UN) (MENU INDEX 2A)

Faites défiler le menu en utilisant la **touche (+)** ou **(-)**, sélectionnez l'élément <u>Relais 1</u> et validez avec la **touche Enter**.

Faites défiler le menu en utilisant la **touche (+)** ou **(-)**, sélectionnez l'élément et validez avec la **touche Enter**.

Le **Relais 1** peut être configuré soit pour la mesure Débit Positif ou Débit Négatif.

### La méthode Positif ou Négatif Minimal

(Activation sur le seuil, avec maintien de l'état) 2A1 **SetPoint** : Seuil débit 2A2 **Hystérésis** : Valeur incrémentale ou décrémentale du point de consigne

**Remarque** : Voir **I'ANNEXE A** pour un exemple graphique d'utilisation

### La méthode Positif ou Négatif Maximal

(Activation sur le seuil, avec maintien de l'état) 2A1 **SetPoint** : Seuil débit 2A2 **Hystérésis** : Valeur incrémentale ou décrémentale du point de consigne

**Remarque** : Voir **I'ANNEXE B** pour un exemple graphique d'utilisation

### Méthode de fenêtre

(Activation sur le seuil, avec maintien de l'état) 2A1 **Fenêtre Max** : Seuil débit maximal 2A2 **Fenêtre Min :** Seuil débit minimal 2A3 **Hystérésis** : Valeur incrémentale ou décrémentale du point de consigne

**Remarque** : Voir **I'ANNEXE C** pour un exemple graphique d'utilisation

### 2 REGLAGES ► A: Relais 1 OFF B: Relais 2 OFF C: SSR 1 OFF D: SSR 2 OFF E: mA1 OFF 01/06

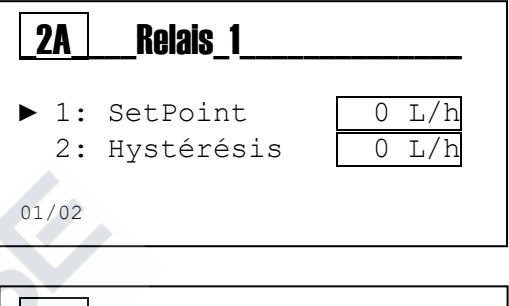

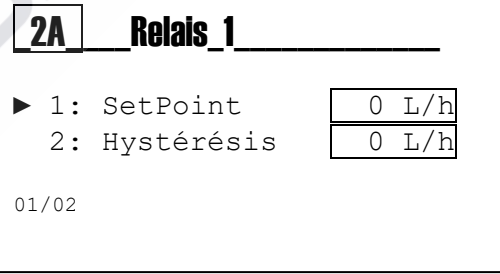

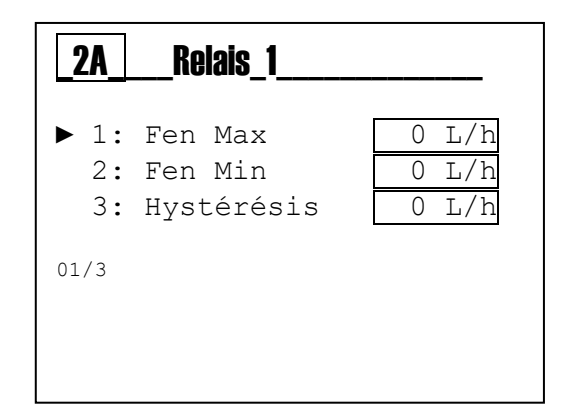

### **2A Relais\_1\_Batch\_\_\_** ▶ 1: Volume 0 L 01/01 01/01

### Méthode Batch

2A1 Volume: Valeur de seuil Batch

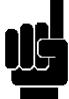

**Remarque** : Voir **I'ANNEXE D** pour un exemple graphique d'utilisation

### MENU DE CONFIGURATION\ RELAIS 2 (DEUX) (MENU INDEX 2B)

Faites défiler le menu en utilisant la **touche (+)** ou **(-)**, sélectionnez l'élément <u>Relais 2</u> et validez avec la **touche Enter**.

Faites défiler le menu en utilisant la **touche (+)** ou **(-)**, sélectionnez l'élément et validez avec la **touche Enter**.

Le **Relais 2** peut être configuré soit pour la mesure Débit Positif ou Débit Négatif.

### La méthode Positif ou Négatif Minimal

(Activation sur le seuil, avec maintien de l'état) 2B1 **SetPoint** : Seuil débit 2B2 **Hystérésis** : Valeur incrémentale ou décrémentale du point de consigne

**Remarque** : Voir **I'ANNEXE A** pour un exemple graphique d'utilisation

### La méthode Positif ou Négatif Maximal

(Activation sur le seuil, avec maintien de l'état) 2B1 **SetPoint** : Seuil débit 2B2 **Hystérésis** : Valeur incrémentale ou décrémentale du point de consigne

**Remarque** : Voir **I'ANNEXE B** pour un exemple graphique d'utilisation

### Méthode de fenêtre

(Activation sur le seuil, avec maintien de l'état) 2A1 **Fenêtre Max** : Seuil débit maximal 2A2 **Fenêtre Min :** Seuil débit minimal 2A3 **Hystérésis** : Valeur incrémentale ou décrémentale du point de consigne

**Remarque** : Voir **I'ANNEXE C** pour un exemple graphique d'utilisation

### La méthode Two Stage

2B1 Setpoint %: Pourcentage pour Two Stage Setpoint

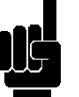

**Remarque** : Voir **I'ANNEXE D** pour un exemple graphique d'utilisation

| 9 | RFCI ACFS |
|---|-----------|
| L | ILULAULƏ  |

01/06

| A: | Relais | 1 | OFF |
|----|--------|---|-----|
| В: | Relais | 2 | OFF |
| С: | SSR 1  |   | OFF |
| D: | SSR 2  |   | OFF |
| Е: | mA1    |   | OFF |
|    |        |   |     |

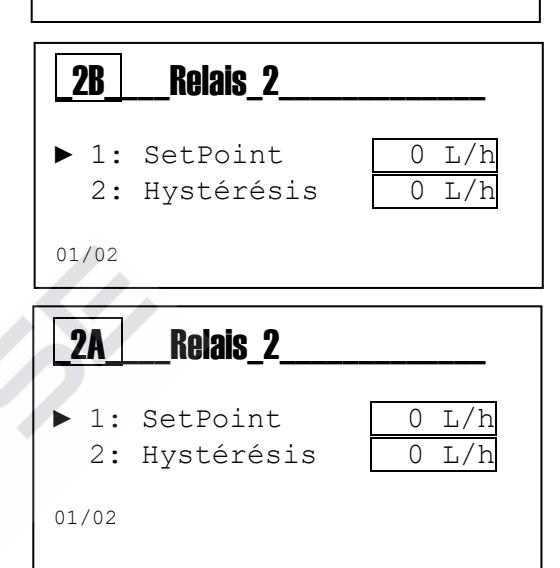

| <b>2B</b>        | Relais_2                         |                         |
|------------------|----------------------------------|-------------------------|
| ► 1:<br>2:<br>3: | Fen Max<br>Fen Min<br>Hystérésis | 0 L/h<br>0 L/h<br>0 L/h |
| 01/03            |                                  |                         |
|                  |                                  |                         |

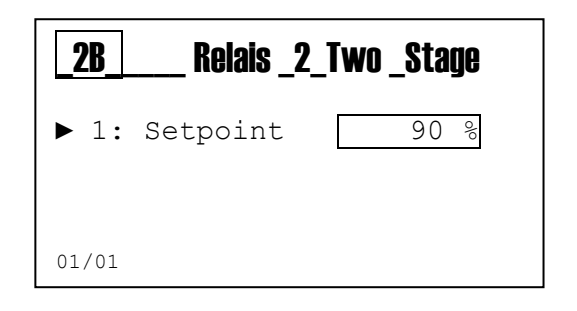

### MENU DE CONFIGURATION SSR1 ET SSR2 (MENU INDEX 2C ET 2D)

Faites défiler le menu en utilisant la **touche (+)** ou **(-)**, sélectionnez l'élément <u>SSR1 et 2</u> et validez avec la **touche Enter.** 

Faites défiler le menu en utilisant la touche (+) ou (-), sélectionnez l'élément et validez avec la touche Enter.

Les sorties SSR1 (un) et SSR2 (deux) sont deux relais statiques utilisés comme sorties de fréquence.

Les sorties SSR1 et SSR2 peuvent être configurées pour la **Mesure Débit Positif** ou pour la **Mesure Débit Négatif**.

### Méthode Volume (MENU INDEX 2C)

2C(D)1 **Volume**: Configurez le volume associé à une impulsion. 2C(D)2 **Durée impulsion** : Configurez la valeur de durée d'impulsion en secondes

**Remarque** : Voir **I'ANNEXE E** pour un exemple graphique d'utilisation

### Méthode 1:N

2C(D)1 Facteur N: Définir le nombre d'impulsions à générer pour chaque impulsion reçue à l'entrée

2C(D)2 Mémoire: Si au cours de la génération des impulsions de sortie entrent impulsions additionnelles, ceux-ci sont mémorisés dans l'instrument.

La fréquence de sortie maximale est de 400 impulsions/minute.

**Remarque** : Voir **I'ANNEXE F** pour un exemple graphique d'utilisation

### Méthode N:1

- 2C(D)1 **Facteur N**: Définir le nombre d'impulsions à être reçue pour générer une impulsion de sortie
- 2C(D)2 Mémoire: Si au cours de la génération des impulsions de sortie entrent impulsions additionnelles, ceux-ci sont mémorisés dans l'instrument.

| <b>_2C(D)</b> SSR1(2)        | _N:1     |
|------------------------------|----------|
| ▶ 1: Facteur N<br>2: Mémoire | 1_<br>SI |
| 01/02                        |          |

### La fréquence de sortie maximale est de 400 impulsions/minute.

**Remarque** : Voir **I'ANNEXE G** pour un exemple graphique d'utilisation

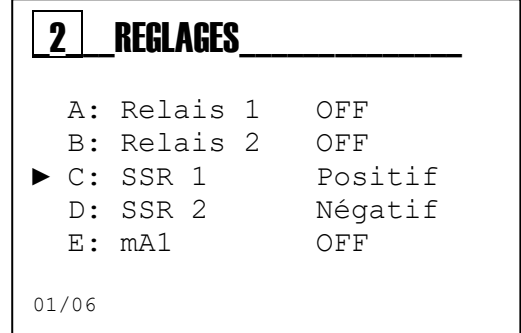

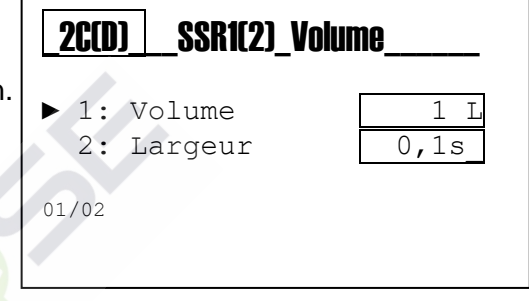

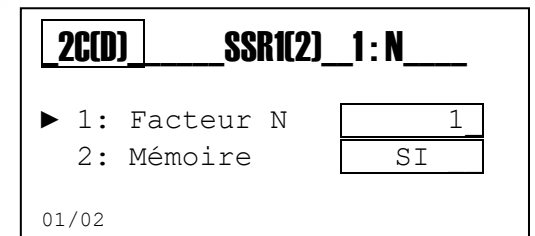

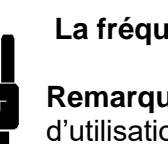

### MENU DE CONFIGURATION \ LA SORTIE MA1 ET MA2 (MENU INDEX 2E ET 2F)

Faites défiler le menu en utilisant la **touche (+)** ou **(-)**, sélectionnez l'élément <u>mA1 and 2</u> et validez avec la **touche Enter**.

Faites défiler le menu en utilisant **la touche (+)** ou **(-)**, sélectionnez l'élément et validez avec la **touche Enter**.

Le mA1 sorties (un) et mA2 (deux) sont deux sorties de courant en mA (milliampères), en configuration active avec la plage 4÷20 mA.

Les **Sorties mA1** et **mA2** peuvent être configurées soit pour la Mesure chimique soit pour la Mesure de la température.

### La configuration de la sortie mA1 (MENU INDEX 2E)

2E1 Lancer mA : Valeur de mesure associée à la valeur 4 mA 2E2 Fin mA : Valeur de mesure associée à la valeur 20 mA 2E3 Garder : Bloque la valeur actuelle en cas de maintien d'alarme 2E4 Namur : Configure la valeur du courant à 3,6 mA ou 22 mA en cas d'alarme

**Remarque** : Voir **I'ANNEXE H** pour un exemple graphique d'utilisation

### La configuration de la sortie mA2 (MENU INDEX 2F)

2F1 Lancer mA : Valeur de mesure associée à la valeur 4 mA 2F2 Fin mA : Valeur de mesure associée à la valeur 20 mA 2F3 Garder : Bloque la valeur actuelle en cas de maintien d'alarme 2F4 Namur : Configure la valeur du courant à 3,6 mA ou 22 mA en cas d'alarme

**Remarque** : Voir **I'ANNEXE H** pour un exemple graphique d'utilisation

### La configuration de la sortie mA1 (Valve Control) (MENU 2E)

2E1 Setpoint %: Pourcentage pour Valve Control Setpoint

**Remarque** : Voir **I'ANNEXE H** pour un exemple graphique d'utilisation

### La configuration de la sortie mA2 (Valve Control) (MENU 2F)

2F1 Setpoint %: Pourcentage pour Valve Control Setpoint

**Remarque** : Voir **I'ANNEXE H** pour un exemple graphique d'utilisation

0000137854

| 2                          | _REGLAGES                                            |                                 |
|----------------------------|------------------------------------------------------|---------------------------------|
| A:<br>B:<br>C:<br>D:<br>F: | Relais 1<br>Relais 2<br>SSR 1<br>SSR 2<br>mA1<br>mA2 | OFF<br>OFF<br>OFF<br>OFF<br>OFF |
| 01/06                      |                                                      |                                 |

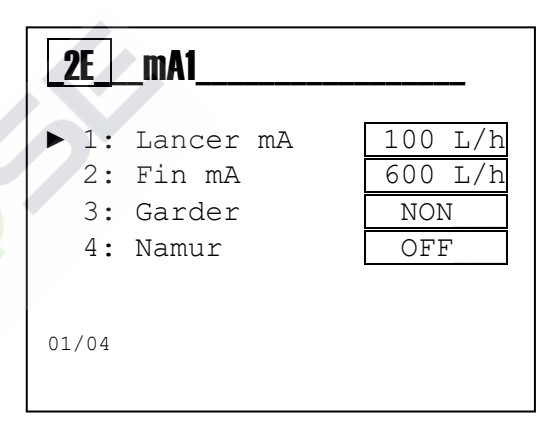

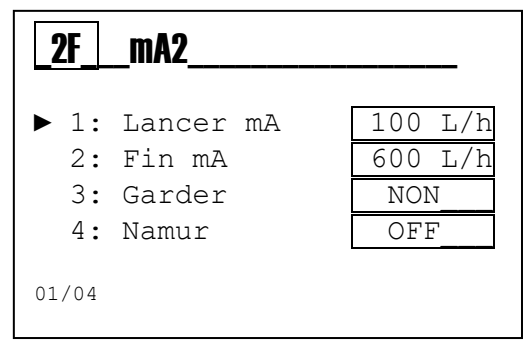

| [ | <b>2</b> E | _mA1_Valve Con | trol |
|---|------------|----------------|------|
|   | ▶ 1:       | Setpoint       | 80 % |
| ( | 01/01      |                |      |

| <b>_2</b> F_ | _mA2_Valve Con | itrol |
|--------------|----------------|-------|
| ▶ 1:         | Setpoint       | 80 %  |
| 01/01        |                |       |

27

### MENU AVANCÉ (INDEX MENU 3)

Utilisez la **touche MODE** pour faire défiler les icônes sur la barre d'état, de gauche à droite, sélectionnez le menu **adv** et validez avec la touche **Enter**.

Le menu **Avancé** se compose de treize (16) éléments ou sous-menus, comme suit :

### A : Langue

- B: Mot de passe
- C : Affichage
- D : Mesure débit 1
- E : Type de sonde 1
- F : Mesure débit 2
- G : Type de sonde 2
- H : Configuration des alarmes
- I : Sorties  $\rightarrow$  Sensor
- L : Configuration des sorties
- M : Configuration RS485
- N : Configuration USB
- O : Panneau de configuration
- P: Statistiques
- Q : Réinitialiser l'instrument
- R : Révision du firmware

| R1   | R2                                                | F1: 150<br>F2: 150 | mA1<br>mA2     | : 12.1<br>: 6.3 |
|------|---------------------------------------------------|--------------------|----------------|-----------------|
|      | 3                                                 | 2.t                | <u>m³</u><br>h |                 |
| TR+  |                                                   |                    | 56,45 m³       |                 |
| TP+  | IP+ 452364,23 m <sup>3</sup><br>Enter to Advanced |                    |                |                 |
| meas | cal                                               | setup              | adv            | View            |
| 65C  | +                                                 | mode               | -              |                 |

| 3                                     | AVANCEE                                                                             |
|---------------------------------------|-------------------------------------------------------------------------------------|
| ► A:<br>B:<br>C:<br>D:<br>E:<br>01/16 | Langue Français<br>Mot de passe<br>Afficher<br>Mesure du Débit 1<br>Type de sonde 1 |

Ci-dessous sont illustrés les paramètres requis pour chaque sous-menu indiqué ci-dessus.

Pour quitter le menu, appuyez sur la **touche Esc** ; lorsque les paramètres ont été modifié, l'instrument affichera la question « sauvegardez ? » ; validez avec la **touche Enter**.

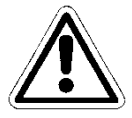

Pour <u>ne pas sauvegarder</u>, sélectionnez NON à l'aide de la **touche (+)** ou (-) et validez avec la **touche Enter**.

| SAVE ? |        |
|--------|--------|
| OUI    |        |
|        |        |
|        | SAVE ? |

### MENU AVANCÉ \ LANGUE (MENU INDEX 3A)

Le menu se compose de cinq (5) éléments qui permettent de sélectionner la langue de dialogue pour les menus et les messages de l'instrument.

Faites défiler le menu en utilisant la **touche (+)** ou **(-)**, sélectionnez l'élément <u>Langue et validez avec la **touche Enter**.</u>

Faites défiler le menu en utilisant la **touche (+)** ou **(-)**, sélectionnez l'élément et validez avec la touche **Enter**.

L'instrument modifie automatiquement la langue du menu et revient au niveau précédent, le menu 3.

30<sup>lutions</sup> de

| 3     | AVANCEE         |    |
|-------|-----------------|----|
| ► A:  | Langue          | Fr |
| в:    | Mot de passe    |    |
| С:    | Affichage       |    |
| D:    | Mesure du Débit | 1  |
| Е:    | Type de sonde 1 |    |
| 01/16 |                 |    |

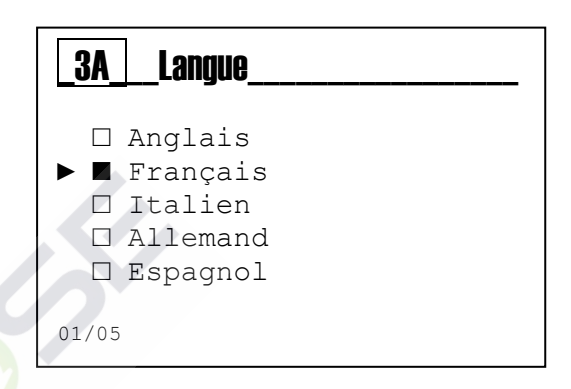

### MENU AVANCÉ \ MOT DE PASSE (MENU INDEX 3B)

Le menu se compose de quatre (4) éléments qui permettent de sélectionner le mot de passe de protection du menu et activer le menu Étalonnage, le menu Configuration ou Réinitialiser Totalisateurs

Faites défiler le menu en utilisant la **touche (+)** ou **(-)**, sélectionnez l'élément et validez avec la **touche Enter**.

### La fonction Mot de passe

3B1 **Configurer le mot de passe** : configurez la valeur numérique

**Remarque** : Si le mot de passe est présent, il sera affiché Exemple : « *Ancien mot de passe 1234* »

3B2 **Menu Étalonnage** : Activer ou désactiver le menu Étalonnage

3B3 **Menu Configuration** : Activer ou désactiver le menu Configuration

3B4 **Réinitialiser Totalisateurs** : Activer ou désactiver les commandes Réinitialiser

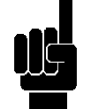

**Remarque** : Pour supprimer le mot de passe, configurez quatre zéros (0000) et validez avec la **touche Enter**.

Les exemples suivants sont des sous-menus ci-dessus.

### Menu 3B1

Configurez la valeur de mot de passe, autre que 0000 Faites défiler le menu en utilisant la **touche (+)** ou **(-)**, sélectionnez l'élément suivant avec la touche **Mode**.

### Menu 3B2

Désactivé = Menu Activé Activé = Menu Désactivé; on peut l'accéder par introduire le mot de passe

### Menu 3B3

Désactivé = Menu Activé Activé = Menu Désactivé; on peut l'accéder par introduire le mot de passe

### Menu 3B4

Désactivé = Menu Activé Activé = Menu Désactivé; on peut l'accéder par introduire le mot de passe

| 3     | AVANCEE         |    |
|-------|-----------------|----|
| A:    | Langue          | Fr |
| ► B:  | Mot de passe    |    |
| С:    | Affichage       |    |
| D:    | Mesure du Débit | 1  |
| Е:    | Type de sonde 1 |    |
| 01/16 |                 |    |

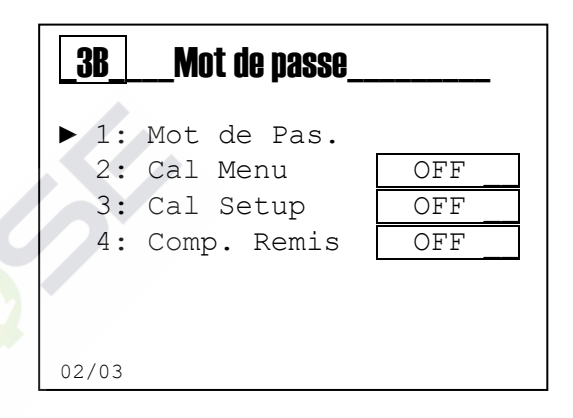

| 3B1 _ Mot de Pas         |  |  |  |  |
|--------------------------|--|--|--|--|
| 0 0 0                    |  |  |  |  |
| Ancien mot de passe 1234 |  |  |  |  |

| <u>3B2</u> Cal Menu                                 |  |  |  |  |  |
|-----------------------------------------------------|--|--|--|--|--|
| <ul> <li>▶ □ Désactiv.</li> <li>■ Activé</li> </ul> |  |  |  |  |  |
| 3B3_Cal Setup                                       |  |  |  |  |  |
| <ul><li>► □ Désactiv.</li><li>■ Activé</li></ul>    |  |  |  |  |  |
| 3B4 Comp. Remis                                     |  |  |  |  |  |
| ► □ Désactiv. ■ Activé                              |  |  |  |  |  |

### MENU AVANCÉ \ AFFICHAGE (MENU INDEX 3C)

Le menu se compose de cinq (5) éléments qui permettent de sélectionner le Contraste, Mode, Mode On, Mode Off, Inverser.

Faites défiler le menu en utilisant la **touche (+)** ou **(-)**, sélectionnez l'élément et validez avec la **touche Enter**.

### La fonction de l'affichage:

3C1 **Contraste :** Valeur d'équilibre entre les écrits de menu et la luminosité de l'arrière-plan

3C2 Mode : Allumé, éteint, ajustement « ECO »

3C3 **On :** La fonction de la valeur de la lumière est toujours allumée

3C4 **ECO** : La fonction de la valeur de la lumière de régulation électronique

3C5 Affichage négatif (inverse): affichage inversé, écrits blancs sur fond noir.

Les exemples suivants sont des sous-menus ci-dessus.

### Menu 3C1

Règle la luminosité de l'arrière-plan

**Menu 3C2** Sélectionnez la fonction de rétroéclairage : OFF = Éteint ; ON = Allumé; ECO = Pale

Menu 3C3 Sélectionnez la valeur de luminosité pour le mode ON

Menu 3C4

Sélectionnez la valeur de luminosité pour le mode ECO

### Menu 3C5

Inversez les écrits sur l'écran pour obtenir un contraste élevé

| 3                            | AVANCEE                                                                       |
|------------------------------|-------------------------------------------------------------------------------|
| A:<br>B:<br>► C:<br>D:<br>E: | Langue Fr<br>Mot de passe<br>Afficher<br>Mesure du Débit 1<br>Type de sonde 1 |
| 03/16                        |                                                                               |

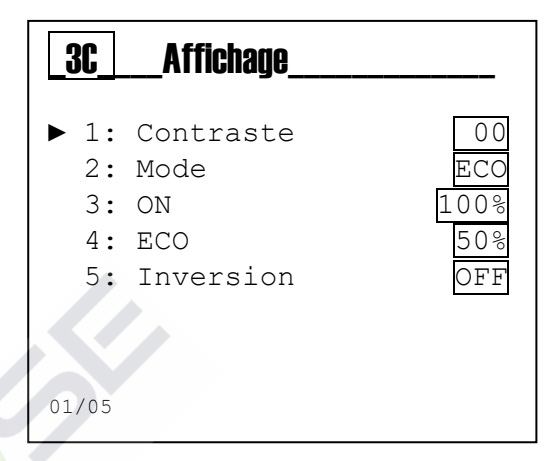

| 3C1 Contraste                                            |       |  |  |  |  |  |
|----------------------------------------------------------|-------|--|--|--|--|--|
|                                                          |       |  |  |  |  |  |
|                                                          |       |  |  |  |  |  |
| 3C2                                                      | _Mode |  |  |  |  |  |
| <ul> <li>► □ OFF</li> <li>■ ON</li> <li>□ ECO</li> </ul> |       |  |  |  |  |  |
| 3C3                                                      | On    |  |  |  |  |  |
| 0508                                                     |       |  |  |  |  |  |
| 3C4                                                      | ECO   |  |  |  |  |  |
| 0508                                                     |       |  |  |  |  |  |
| _3C5Inversion                                            |       |  |  |  |  |  |
| ► ■ OFF<br>□ ON                                          |       |  |  |  |  |  |

### MENU AVANCÉ \ MESURE DÉBIT 1 (MENU INDEX 3D)

Le menu se compose de five (5) éléments qui permettent de sélectionner l'Unité de mesure, Point décimal, Unité totalisateur, Débit bidirectionnel et Filtre de mesure.

Faites défiler le menu en utilisant la **touche (+)** ou **(-)**, sélectionnez l'élément et validez avec la **touche Enter**.

La fonction Mesure Débit 1 (MENU INDEX 3D)

3D1 **Unité de mesure** : Sélectionnez l'unité de mesure pour débit instantané

3D2 **Point décimal** : Configurez la position du point décimal pour la mesure instantanée

3D3 **Unité totalisateurs** : Sélectionnez l'unité de mesure pour tous les totalisateurs.

3D4 **Bidirectionnel** : Sélectionnez la fonction pour un débit bidirectionnel. Fonction disponible seulement avec capteur électromagnétique *Modèle SFWE SMAG*.

3D5 Filtre de mesure : La mesure est filtrée avec la moyenne arithmétique.

- Low = moyenne arithmétique toutes les 12 secondes
- Moyen = moyenne arithmétique toutes les 40 secondes
- Haute = moyenne arithmétique toutes les 120 secondes

Les exemples suivants sont des sous-menus ci-dessus.

### Menu 3D1

Sélectionnez l'unité de mesure pour le débit

### Menu 3D2

Configurez la position du point décimale de la mesure pour mettre en évidence la valeur décimale

### Menu 3D3

Sélectionnez l'unité de mesure pour tous les totalisateurs.

| 3     | AVANCEE         |    |
|-------|-----------------|----|
| A:    | Langue          | Fr |
| в:    | Mot de passe    |    |
| C:    | Afficher        |    |
| ► D:  | Mesure du Débit | 1  |
| Е:    | Type de sonde 1 |    |
| 04/16 |                 |    |

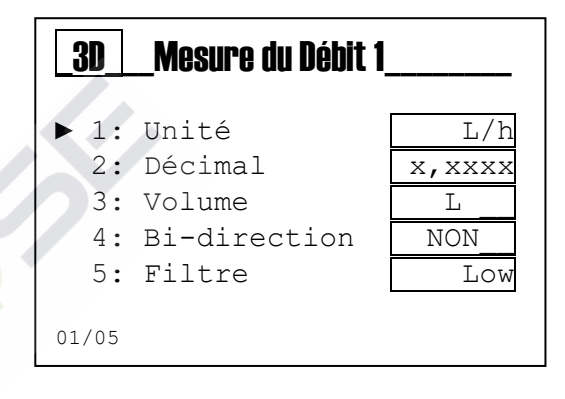

| _3D1Unité                                                                                                |  |
|----------------------------------------------------------------------------------------------------|--|
| <ul> <li>► ■ L/s</li> <li>□ L/min</li> <li>□ L/h</li> <li>□ m³/h</li> <li>□ GPM</li> </ul>               |  |
| 01/05                                                                                                    |  |
| 3D2 Décimal<br>► ■ XXXXX,<br>□ XXXX,X<br>□ XXX,XX<br>□ XXX,XX<br>□ XX,XXX<br>□ X,XXX<br>□ X,XXX<br>01/05 |  |
| 3D3Volume<br>► ■ L<br>□ GAL<br>□ m <sup>3</sup>                                                          |  |
| 01/03                                                                                                    |  |

### Menu 3D4

Sélectionnez la fonction pour un débit bidirectionnel. Fonction disponible seulement avec capteur électromagnétique *Modèle SFWE SMAG*.

| 3D4Bi-direction  |
|------------------|
| ► ■ NON<br>□ OUI |
| 01/02            |

### Menu 3D5

La mesure est filtrée avec la moyenne arithmétique.

- Low = moyenne arithmétique toutes les 12 secondes
- **Moyen** = moyenne arithmétique toutes les 40 secondes
- **Haute** = moyenne arithmétique toutes les 120 secondes

Solutions de

| 305                 | Filtre _              | <br> |
|---------------------|-----------------------|------|
| ► ■ I<br>□ M<br>□ H | low<br>loyen<br>laute |      |
| 01/03               |                       |      |

### MENU AVANCÉ \ TYPE CAPTEUR 1 (MENU INDEX 3E)

Faites défiler le menu en utilisant la **touche (+)** ou **(-)**, sélectionnez l'élément et validez avec la **touche Enter** 

### Fonction Type de capture 1 (MENU INDEX 3E)

3E1 Type : Sélectionnez le capteur de débit.

**3E2 Paramètre** : Sélectionnez le type et le matériau du tuyau **3E3 Diamètre** : Configurez le diamètre du tuyau où le capteur de débit a été installé

**3E4 Diamètre personnalisé** : Configurez la valeur non standard **3E5 K personnalisé** : Configurez la valeur d'impulsions / litre du capteur de débit non standard

**3E6 Facteur K** : Afficher la valeur d'impulsions / litre pour le capteur de débit selon le diamètre sélectionné ou la valeur configurée.

Les exemples suivants sont des sous-menus ci-dessus.

### Menu 3E1

Sélectionnez le capteur de débit standard :

- **SFW U1** = capteur de débit petits diamètres de 1,5L÷100 Litres.
- **SFW U2** = capteur de débit petits diamètres de 6L÷250 Litres.
- SFW PVCC = capteur de débit en corps PVC-C.
- **SFW PVDF** = capteur de débit en corps PVDF.
- **SFW INOX** = capteur de débit en corps d'acier inoxydable.
- SFW EMAG = capteur de débit à principe électromagnétique.
- Autre = En sélectionnant le paramètre « Autre » vous pouvez utiliser un capteur différent de ceux standard

### Menu 3E2

Sélectionnez le type et le matériau du tuyau où le capteur a été installé :

- **PVC ISO** = tuyau en PVC, standard ISO
- **PVC BSP** = tuyau en PVC, standard BSP
- **PVC BS** = tuyau en PVC, standard BS
- **PVC ASTM** = tuyau en PVC, standard ASTM
- **PVCC ISO** = tuyau en PVC-C, standard ISO
- **PP ISO** = tuyau en PP, standard ISO
- **PP BSP** = tuyau en PP, standard BSP
- **PP ASTM** = tuyau en PP, standard ASTM
- **PVDF ISO** = tuyau en PVDF, standard ISO
- PE ISO = tuyau en PE, standard ISO
- Acier = Tuyau en fonte
- Autre métal = tuyau d'un autre métal
- **Autre** = En sélectionnant le paramètre « Autre » vous pouvez utiliser un tuyau différent de ceux standard

3 AVANCEE A: Langue Fr B: Mot de passe C: Affichage D: Mesure du Débit 1 ►E: Type de sonde 1 05/16

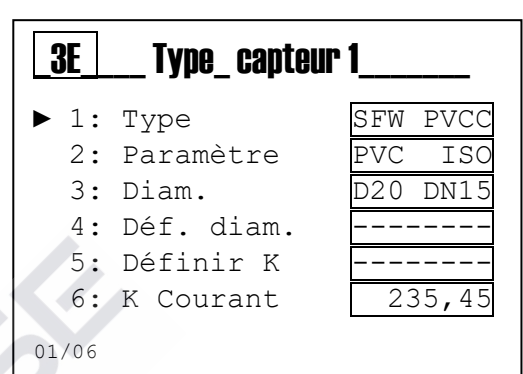

| <b>3E1</b> |      | [ype |  |  |
|------------|------|------|--|--|
|            | C EM | тт1  |  |  |
|            | SFW  | U2   |  |  |
|            | SFW  | PVCC |  |  |
|            | SFW  | PVDF |  |  |
|            | SFW  | INOX |  |  |
|            | SFW  | EMAG |  |  |
|            | Aut  | re   |  |  |
|            |      |      |  |  |

01/07

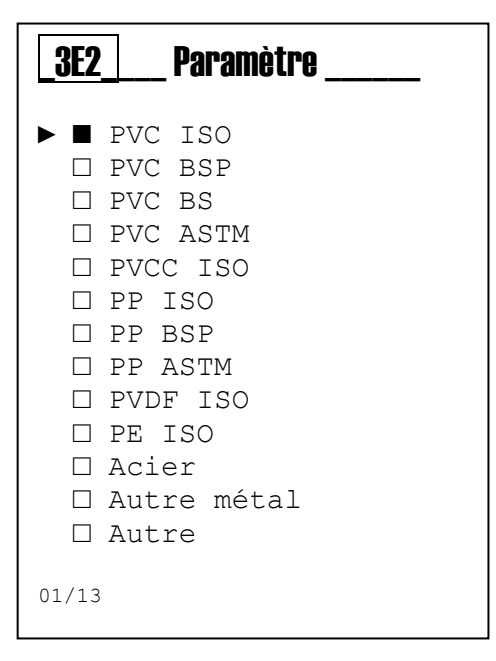

### Menu 3E3

Configurez le diamètre du tuyau où le capteur de débit est installé. La liste des diamètres n'est activée que pour les capteurs standard **menu 3E1.** La liste comprend 18 diamètres standard de tuyaux de DN15 à DN300

### Menu 3E4

Configurez le diamètre du tuyau non standard ; le menu sera activé en sélectionnant « Autre » dans le menu **3E3**.

### Menu 3E5

Configurez la valeur d'impulsions / litre du capteur de débit non standard. Le menu sera activé en sélectionnant « Autres » dans le menu **3E1**.

## 3E3 Diam. ▶ ■ D20 DN15 □ D25 DN20 □ D32 DN25 □ D40 DN32 □ D50 DN40 □ D63 DN50 01/18

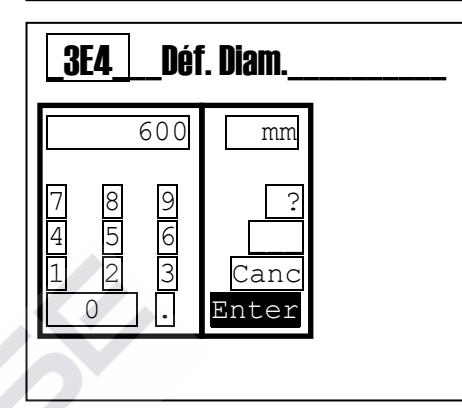

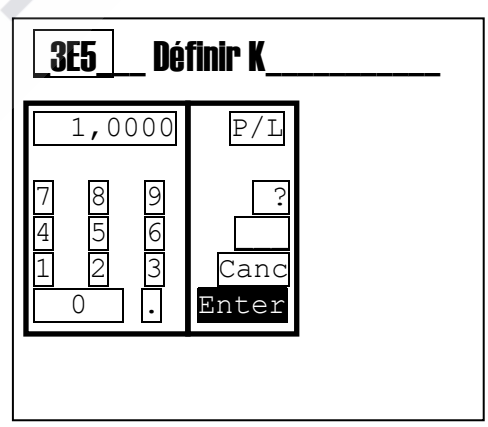

### Menu 3E6

Afficher la valeur d'impulsions / litre pour le capteur de débit standard selon le diamètre sélectionné ou la valeur configurée dans le menu **3E5** 

### MENU AVANCÉ \ MESURE DÉBIT 2 (MENU INDEX 3F)

Le menu se compose de five (5) éléments qui permettent de sélectionner l'Unité de mesure, Point décimal, Unité totalisateur, Débit bidirectionnel et Filtre de mesure.

Faites défiler le menu en utilisant la **touche (+)** ou **(-)**, sélectionnez l'élément et validez avec la **touche Enter**.

La fonction Mesure Débit 2 (MENU INDEX 3F)

3F1 **Unité de mesure** : Sélectionnez l'unité de mesure pour débit instantané

3F2 **Point décimal** : Configurez la position du point décimal pour la mesure instantanée

3F3 **Unité totalisateurs** : Sélectionnez l'unité de mesure pour tous les totalisateurs.

3F4 **Bidirectionnel** : Sélectionnez la fonction pour un débit bidirectionnel. Fonction disponible seulement avec capteur électromagnétique *Modèle SFWE SMAG*.

3F5 **Filtre de mesure** : La mesure est filtrée avec la moyenne arithmétique.

- Low = moyenne arithmétique toutes les 12 secondes
- Moyen = moyenne arithmétique toutes les 40 secondes
- Haute = moyenne arithmétique toutes les 120 secondes

Les exemples suivants sont des sous-menus ci-dessus.

### Menu 3F1

Sélectionnez l'unité de mesure pour le débit

### Menu 3F2

Configurez la position du point décimale de la mesure pour mettre en évidence la valeur décimale

### Menu 3F3

Sélectionnez l'unité de mesure pour tous les totalisateurs.

| 3        | AVANCEE                            |   |
|----------|------------------------------------|---|
| B:       | Mot de passe                       |   |
| D:<br>E: | Mesure du Débit<br>Type de sonde 1 | 1 |
| ► F:     | Mesure du Débit                    | 2 |

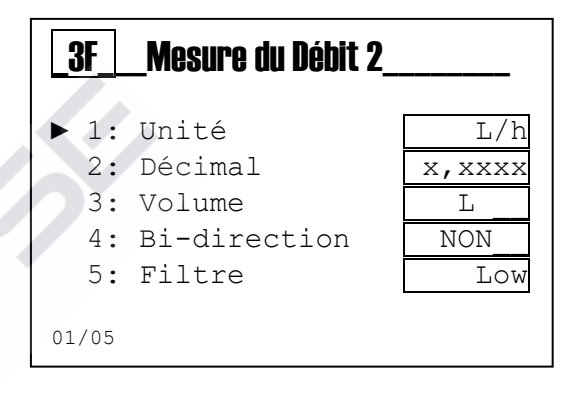

| Unité                                                                                                    |
|----------------------------------------------------------------------------------------------------|
| <ul> <li>► ■ L/s</li> <li>□ L/min</li> <li>□ L/h</li> <li>□ m<sup>3</sup>/h</li> <li>□ GPM</li> </ul>                    |
| 01/05                                                                                                    |
| 3F2 Décimal                                                                                                    |
| <ul> <li>XXXXX,</li> <li>XXX,X</li> <li>XXX,XX</li> <li>XX,XXX</li> <li>X,XXXX</li> <li>X,XXXX</li> <li>01/05</li> </ul> |
| <b>3F3</b>                                                                                                    |
| □ GAL<br>□ m <sup>3</sup>                                                                                                |
| □ m <sup>3</sup><br>01/03                                                                                                |
### Menu 3F4

Sélectionnez la fonction pour un débit bidirectionnel. Fonction disponible seulement avec capteur électromagnétique *Modèle SFWE SMAG*.

| _3F4Bi-direction |
|------------------|
| ► ■ NON<br>□ OUI |
| 01/02            |

### Menu 3F5

La mesure est filtrée avec la moyenne arithmétique.

- Low = moyenne arithmétique toutes les 12 secondes
- Moyen = moyenne arithmétique toutes les 40 secondes
- **Haute** = moyenne arithmétique toutes les 120 secondes

Solutions de

| Filtre                                                |  |
|-------------------------------------------------------|--|
| <ul> <li>Low</li> <li>Moyen</li> <li>Haute</li> </ul> |  |
| 01/03                                                 |  |

# MENU AVANCÉ \ TYPE CAPTEUR 2 (MENU INDEX 3g)

Faites défiler le menu en utilisant la **touche (+)** ou **(-)**, sélectionnez l'élément et validez avec la **touche Enter** 

### Fonction Type de capture 2 (MENU INDEX 3G)

3G1 Type : Sélectionnez le capteur de débit.

**3G2 Paramètre** : Sélectionnez le type et le matériau du tuyau **3G3 Diamètre** : Configurez le diamètre du tuyau où le capteur de débit a été installé

**3G4 Diamètre personnalisé** : Configurez la valeur non standard **3G5 K personnalisé** : Configurez la valeur d'impulsions / litre du capteur de débit non standard

**3G6 Facteur K** : Afficher la valeur d'impulsions / litre pour le capteur de débit selon le diamètre sélectionné ou la valeur configurée.

Les exemples suivants sont des sous-menus ci-dessus.

### Menu 3G1

Sélectionnez le capteur de débit standard :

- **SFW U1** = capteur de débit petits diamètres de 1,5L÷100 Litres.
- **SFW U2** = capteur de débit petits diamètres de 6L÷250 Litres.
- SFW PVCC = capteur de débit en corps PVC-C.
- **SFW PVDF** = capteur de débit en corps PVDF.
- **SFW INOX** = capteur de débit en corps d'acier inoxydable.
- SFW EMAG = capteur de débit à principe électromagnétique.
- Autre = En sélectionnant le paramètre « Autre » vous pouvez utiliser un capteur différent de ceux standard

### Menu 3G2

Sélectionnez le type et le matériau du tuyau où le capteur a été installé :

- **PVC ISO** = tuyau en PVC, standard ISO
- **PVC BSP** = tuyau en PVC, standard BSP
- **PVC BS** = tuyau en PVC, standard BS
- **PVC ASTM** = tuyau en PVC, standard ASTM
- **PVCC ISO** = tuyau en PVC-C, standard ISO
- **PP ISO** = tuyau en PP, standard ISO
- **PP BSP** = tuyau en PP, standard BSP
- **PP ASTM** = tuyau en PP, standard ASTM
- **PVDF ISO** = tuyau en PVDF, standard ISO
- PE ISO = tuyau en PE, standard ISO
- Acier = Tuyau en fonte
- Autre métal = tuyau d'un autre métal
- **Autre** = En sélectionnant le paramètre « Autre » vous pouvez utiliser un tuyau différent de ceux standard

3\_\_\_\_AVANCEE\_\_

- C: Affichage
- D: Mesure du Débit 1
- E: Type de sonde 1
- F: Mesure du Débit 2
- ► G: Type de sonde 2
- 07/16

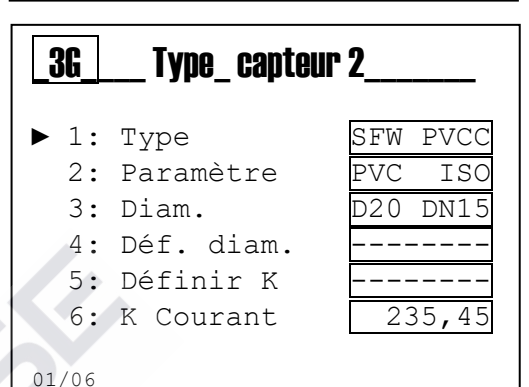

| <b>3G1</b> |     | [ype | <br> |  |
|------------|-----|------|------|--|
|            |     |      |      |  |
|            | SFW | U1   |      |  |
|            | SFW | U2   |      |  |
|            | SFW | PVCC |      |  |
|            | SFW | PVDF |      |  |
|            | SFW | INOX |      |  |
|            | SFW | EMAG |      |  |
|            | Aut | re   |      |  |

01/07

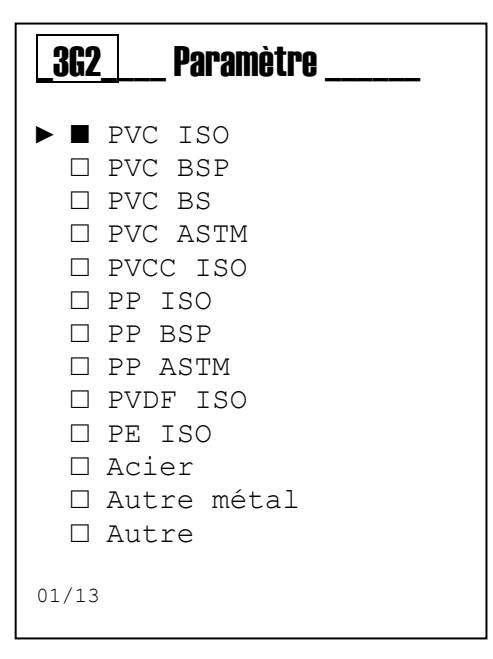

### Menu 3G3

Configurez le diamètre du tuyau où le capteur de débit est installé. La liste des diamètres n'est activée que pour les capteurs standard **menu 3G1.** La liste comprend 18 diamètres standard de tuyaux de DN15 à DN300

#### Menu 3G4

Configurez le diamètre du tuyau non standard ; le menu sera activé en sélectionnant « Autre » dans le menu **3E3**.

#### Menu 3G5

Configurez la valeur d'impulsions / litre du capteur de débit non standard. Le menu sera activé en sélectionnant « Autres » dans le menu **3G1**.

# 3G3 Diam.\_\_\_\_\_ ► ■ D20 DN15 □ D25 DN20 □ D32 DN25 □ D40 DN32 □ D50 DN40 □ D63 DN50 01/18

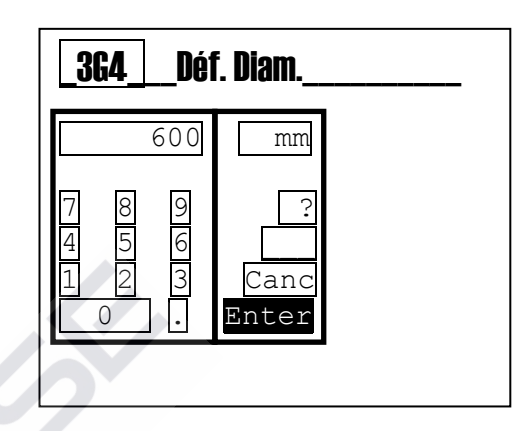

| _365 Définir K                                                      |                    |  |  |  |  |  |  |  |  |
|---------------------------------------------------------------------|--------------------|--|--|--|--|--|--|--|--|
| 1,0000                                                              | P/L                |  |  |  |  |  |  |  |  |
| 7     8     9       4     5     6       1     2     3       0     • | ?<br>Canc<br>Enter |  |  |  |  |  |  |  |  |
|                                                                     |                    |  |  |  |  |  |  |  |  |

#### Menu 3G6

Afficher la valeur d'impulsions / litre pour le capteur de débit standard selon le diamètre sélectionné ou la valeur configurée dans le menu **3G5** 

# MENU AVANCÉ \ CONFIGURATION DES ALARMES (MENU INDEX 3H)

Faites défiler le menu en utilisant la **touche (+)** ou **(-)**, sélectionnez l'élément et validez avec la **touche Enter**.

### La fonction Configuration des alarmes

**3H1 Logique Reed** : Configurez la logique du capteur

- Reed NO (Normalement Ouvert)
- Reed NC (Normalement Fermé)

3H2 Temporisation Reed : Configurez la temporisation pour l'activation de l'alarme à changer l'état REED
3H3 Temporisation Hold : Configurez la temporisation pour l'activation de l'alarme pour la présence d'un signal HOLD
3H4 Interruption du réseau : Active une alarme visuelle en cas d'interruption de l'alimentation en priorité.
3H5 Service: Configurez une valeur dans les jours à afficher un message de « Maintenance requise »

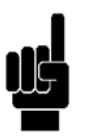

Remarque : Voir l'ANNEXE I

| 3     | AVANCEE         |   |
|-------|-----------------|---|
| D:    | Mesure du Débit | 1 |
| Е:    | Type de sonde 1 |   |
| F:    | Mesure du Débit | 2 |
| G:    | Type de sonde 2 |   |
| ► H:  | Réglag. alarmes |   |
| 08/13 |                 |   |

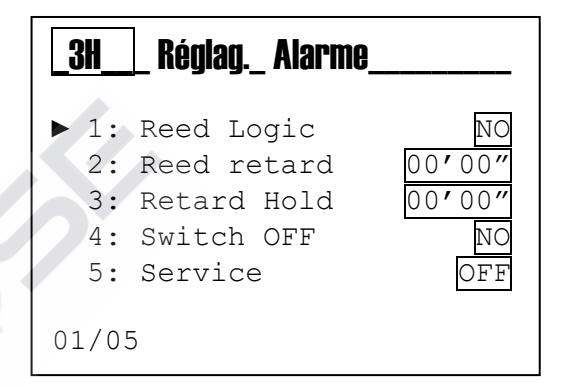

# MENU AVANCÉ \ SORTIES->SENSOR (MENU INDEX 3I)

outionsde

Faites défiler le menu en utilisant la **touche (+)** ou **(-)**, sélectionnez l'élément et validez avec la **touche Enter**.

### La fonction Sorties → Sensor

3I1 Relais 1: Attribution Sensor

- Sensor 1
- Sensor 2
- 312 Relais 2: Attribution Sensor
  - Sensor 1
  - Sensor 2
  - Two Stage
- 3I3 SSR1: Attribution Sensor
  - Sensor 1
  - Sensor 2

3I4 SSR2: Attribution Sensor

- Sensor 1
- Sensor 2

3I5 mA 1: Attribution Sensor

- Sensor 1
- Sensor 2
- Valve Control

316 mA 2: Attribution Sensor

- Sensor 1
- Sensor 2
- Valve Control

| 3                          | AVANCEE                                                                                       |
|----------------------------|-----------------------------------------------------------------------------------------------|
| E:<br>F:<br>G:<br>H:<br>I: | Type de sonde 1<br>Mesure du Débit 2<br>Type de sonde 2<br>Réglag. alarmes<br>Sorties->Sensor |
| 09/13                      |                                                                                               |

| _3I         | Sorties |   | Sensor_ |   |
|-------------|---------|---|---------|---|
| ▶ 1:        | Relais  | 1 | Sensor  | 1 |
| 2:          | Relais  | 2 | Sensor  | 1 |
| 3:          | SSR 1   |   | Sensor  | 1 |
| 4:          | SSR 2   |   | Sensor  | 1 |
| 5:          | mA 1    |   | Sensor  | 1 |
| 6:          | mA 2    |   | Sensor  | 1 |
| 6:<br>01/06 | mA 2    |   | Sensor  | 1 |

# MENU AVANCÉ \ CONFIGURATION DES SORTIES (MENU INDEX 3L)

Faites défiler le menu en utilisant la **touche (+)** ou **(-)**, sélectionnez l'élément et validez avec la **touche Enter**.

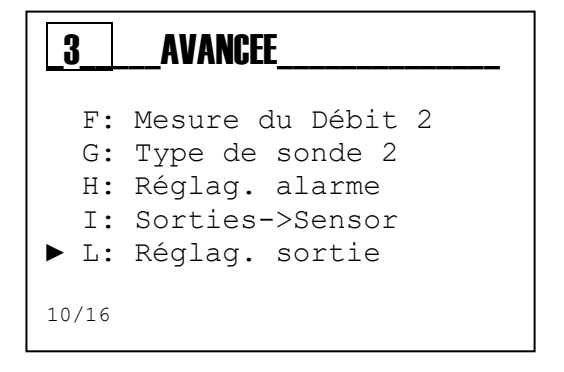

| <u>3L</u> | RéglagSortie |     |
|-----------|--------------|-----|
| ▶ 1:      | Relais 1     | OFF |
| 2:        | Relais 2     | OFF |
| 3:        | SSR 1        | OFF |
| 4:        | SSR 2        | OFF |
| 5:        | mA 1         | OFF |
| 6:        | mA 2         | OFF |
| 01/06     |              |     |

# La fonction Configuration des sorties 3L1 Relais 1:

- **OFF** : Sortie désactivée
- Min : Activation à la valeur de mesure du débit instantanée minimale
- Max: Activation à la valeur de mesure du débit instantanée maximale
- Fenêtre : Activation instantanée lorsque la mesure de débit est en dehors de la plage
- Batch : Activation fonction Batch
- Min Négatif : Activation à la valeur de mesure du débit instantanée minimale. (Débit négatif)
- **Max Négatif** : Activation à la valeur de mesure du débit instantanée maximale. (Débit négatif)
- **Fenêtre négatif** : Activation instantanée lorsque la mesure de débit est en dehors de la plage. (Débit négatif)
- Batch négatif: Activation fonction Batch. (Débit négatif)

### 3L2 Relais 2: (3l2 défini comme Sensor 1 ou Sensor 2)

- **OFF** : Sortie désactivée
- **Min** : Activation à la valeur de mesure du débit instantanée minimale
- Max: Activation à la valeur de mesure du débit instantanée maximale
- **Fenêtre** : Activation instantanée lorsque la mesure de débit est en dehors de la plage
- OFF : Sortie désactivée
- **Min Négatif** : Activation à la valeur de mesure du débit instantanée minimale. (Débit négatif)
- **Max Négatif** : Activation à la valeur de mesure du débit instantanée maximale. (Débit négatif)
- **Fenêtre négatif** : Activation instantanée lorsque la mesure de débit est en dehors de la plage. (Débit négatif)

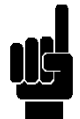

**Remarque** : Les paramètres sur les valeurs <u>Négatives</u> peuvent être sélectionnés si la fonction Bidirectionnelle est activée dans le menu **3D4 (Sensor 1),** menu **3F4 (Sensor 2)**.

| _ <b>3L1</b> | Relais_1                                                                              |
|--------------|---------------------------------------------------------------------------------------|
|              | OFF<br>Min<br>Max<br>Window<br>Batch<br>Min NEG<br>Max NEG<br>Window NEG<br>Batch NEG |
| 01/09        | 1                                                                                     |

| _3L2Relais_2 |
|--------------|
| ► ■ OFF      |
| 🗆 Min        |
| 🗆 Max        |
| 🗆 Window     |
| □ OFF        |
| 🗆 Min NEG    |
| 🗆 Max NEG    |
| 🗆 Window NEG |
| 01/08        |

### 3L2 Relais 2: (3l2 défini comme Two Stage)

- OFF : Sortie désactivée
- Activé : Sortie activée

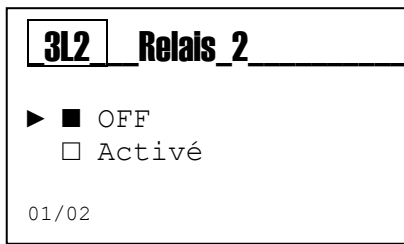

# 3L3 SSR 1 et 3L4 SSR 2:

- OFF : Sortie désactivée
- Volume: Activation fonction Volume
- 1:N: Activation fonction 1 :N
- N:1: Activation fonction N :1
- Volume Négatif: Activation fonction Volume
- 1:N Négatif: Activation fonction 1 :N
- N:1 Négatif: Activation fonction N :1

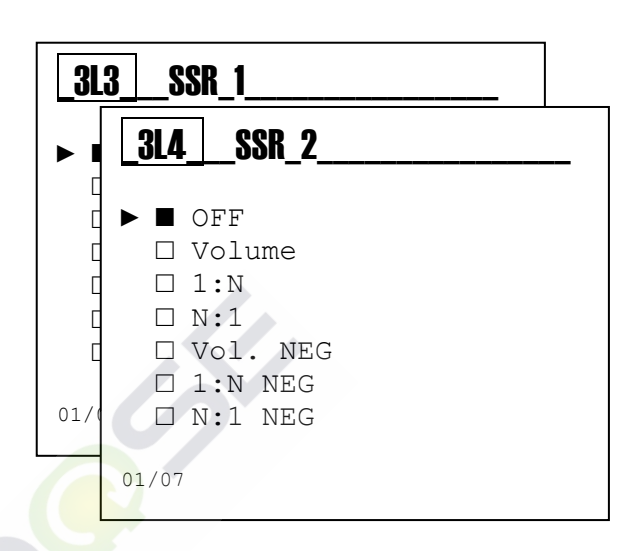

Remarque: Bi-permis menu de fonction 3D4 (Sensor 1), menu 3F4 (Sensor 2) vous modifiez les options de menu de visualisation positifs et négatifs.

### 3L5 mA 1 et 3L6 mA 2:

- **OFF** : Sortie désactivée
- Activé : Sortie activée

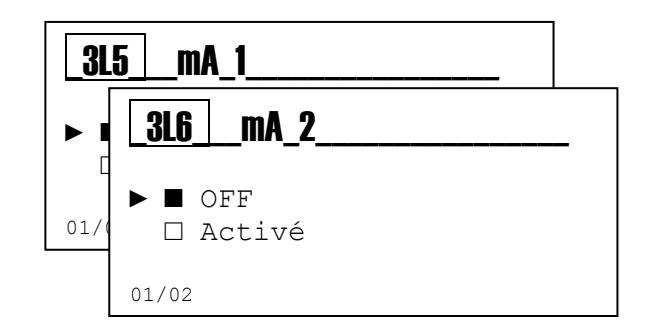

# MENU AVANCÉ \ CONFIGURATION DU PORT RS485 (MENU INDEX 3M)

Faites défiler le menu en utilisant la **touche (+)** ou **(-)**, sélectionnez l'élément et validez avec la **touche Enter**.

### La fonction Configuration du port série RS485 :

3M1 RS485 : Active le port série (Activer/Désactiver)
3M2 Mode : Protocole standard utilisé (RTU/Ascii)
3M3 Adresse : Adresse de communication (ID 1÷247)
3M4 Baude taux : Vitesse de communication (1200÷115200 bps)
3M5 Bit parité : Bit de parité pour vérifier la transmission (aucun, impair, pair)
3M6 Bit d'arrêt : Bits d'arrêt pour configurer le temps d'attente (1, 2)
3M7 DOA: Active/Désactive le port série (Activer/Désactiver)

| 3                          | AVANCEE                                                                               |
|----------------------------|---------------------------------------------------------------------------------------|
| G:<br>H:<br>I:<br>L:<br>M: | Type de sonde 2<br>Réglag. alarme<br>Sorties->Sensor<br>Réglag. sortie<br>RS485 Cadre |
| 11/16                      |                                                                                       |

**Remarque** : La fonction RS485 sur le code standard n'est pas disponible.

Remarque : la communication a toujours lieu (RTU / ASCII) avec 8 bits de données

- Le temps de scrutation minimum est fixé à 200 ms.
  - Les commandes acceptées sont :
    - a) Report Slave ID

•

- b) Écrire plusieurs registres (max 4 registres par interrogation)
- c) Lire les registres de maintien (max 4 registres par interrogation)
- Le système répond toujours à ces commandes
- Si vous n'êtes pas en mode Visualisation du niveau ou Panneau de configuration RS485, cas dans lesquels vous reçoivent en réponse un code d'erreur et la commande n'est pas exécutée.
- Chaque opération d'écriture qui se produit dans les registres avec des résultats positifs, écrit une certaine valeur sur le registre spécifique.
   Pour sauvegarder dans la mémoire de l'instrument la valeur écrite dans le registre, vous devez exécuter une commande d'écriture de mémoire réalisée avec une opération

d'écriture sur plusieurs des registres (quantité de données à écrire 1) à l'adresse du registre de commande (4000), avec le paramètre 2.

Alternativement, si vous quittez la programmation, le système lui-même va vous demander de sauvegarder les modifications apportées aux paramètres dans la mémoire parce que le système révèle automatiquement que les paramètres en mémoire ont été modifiés et il propose de les sauvegarder.

 Si l'instrument est éteint SANS avoir sauvé les registres écrits, le système redémarre avec les valeurs définies précédemment dans la mémoire. *Exemple :* Relais 1 configuré comme "*Alr Min Pos*". SetPoint à configurer [index 2A1]: *950,52 L/h* 

Conversion Décimale  $\rightarrow$  Hexadécimale : 95052  $\rightarrow$  0x1734C Nombre de décimales pour le SetPoint : 2

Ci-dessous sont présentés les valeurs à être écrites dans les registres relatifs au SetPoint RL1 [menu index 2A1] :

Adresse 3100 : 0x734C (SetPoint L) Adresse 3101 : 0x0001 (SetPoint H) Adresse 3102 : 0x0002 (SetPoint décimal)

### Commande Écrire des registres multiples

| Addr | Func | Start<br>Addr<br>H | Start<br>Addr<br>L | Data<br>Word<br>H | Data<br>Word<br>L | Data<br>Byte<br>Count | Data<br>3100<br>H | Data<br>3100<br>L | Data<br>3101<br>H | Data<br>3101<br>L | Data<br>3102<br>H | Data<br>3102<br>L | CRC<br>H | CRC<br>L |
|------|------|--------------------|--------------------|-------------------|-------------------|-----------------------|-------------------|-------------------|-------------------|-------------------|-------------------|-------------------|----------|----------|
| 0x01 | 0x10 | 0x0C               | 0x1C               | 0x00              | 0x03              | 0x06                  | 0x73              | 0x4C              | 0x00              | 0x01              | 0x00              | 0x02              | 0xD2     | 0xB6     |

Pour finaliser l'opération d'écriture du SetPoint RL1 dans l'EEPROM de l'instrument, exécutez la commande suivante :

Adresse 4000 : 0x02 (Écrire à Eeprom)\*

### Commande Écrire des registres multiples

| Addr | Func | Start<br>Addr<br>H | Start<br>Addr<br>L | Data<br>Word<br>H | Data<br>Word<br>L | Data<br>Byte<br>Count | Data<br>4000<br>H | Data<br>4000<br>L | CRC<br>H | CRC<br>L |
|------|------|--------------------|--------------------|-------------------|-------------------|-----------------------|-------------------|-------------------|----------|----------|
| 0x01 | 0x10 | 0x0F               | 0xA0               | 0x00              | 0x01              | 0x02                  | 0x00              | 0x02              | 0xC0     | 0x31     |

\* En cas de configuration de plusieurs paramètres, il est recommandé d'exécuter la commande 4000 une seule fois après les paramètres configurés.

Pour lire le SetPoint RL1, exécutez la commande suivante :

### La commande Lire registres de maintien

| Addr | Func | Start<br>Addr<br>H | Start<br>Addr<br>L | Data<br>Word<br>H | Data<br>Word<br>L | CRC<br>H | CRC<br>L |
|------|------|--------------------|--------------------|-------------------|-------------------|----------|----------|
| 0x01 | 0x03 | 0x0C               | 0x1C               | 0x00              | 0x03              | 0xC7     | 0x5D     |

Le SetPoint de lecture sera formaté comme suit :

Adresse 3100 : 0x734C (SetPoint L) Adresse 3101 : 0x0001 (SetPoint H) Adresse 3102 : 0x0002 (SetPoint décimal)

La reconstruction les données que aura la valeur suivante : *950,52 L/h* Pour vérifier les données configurées vérifiez l'élément de menu SetPoint RL1 à l'index 2A.

# MENU AVANCÉ \ CONFIGURATION DU PORT USB (MENU INDEX 3N)

La fonction est destinée à un usage interne, pour tester et vérifier l'instrument.

| 3                            | AVANCEE                                                                                |
|------------------------------|----------------------------------------------------------------------------------------|
| H:<br>I:<br>L:<br>M:<br>► N: | Réglag. alarmes<br>Sorties->Sensor<br>Réglag. sorties<br>RS485 Cadre<br>Paramètres USB |
| 12/16                        |                                                                                        |

# MENU AVANCÉ \ PANNEAU DE CONFIGURATION (MENU INDEX 30)

#### Menu 30 Panneau de configuration

Faites défiler le menu en utilisant la **touche (+)** ou **(-)**, sélectionnez l'élément et validez avec la **touche Enter**.

301 Mesure débit 1 et 2 : Affiche la mesure non filtrée en Hz.
302 Test Relais 1 : Fermeture manuelle du contact de relais
303 Test Relais 2 : Fermeture manuelle du contact de relais
304 Fréquence de simulation 1 : Simule une valeur de sortie
305 Fréquence de simulation 2 : Simule une valeur de sortie
306 Sortie courant simulation 2 : Simule une valeur de sortie
307 Sortie courant simulation 2 : Simule une valeur de sortie
308 Affiche l'état d'entrée Reed
309 Affiche l'état d'entrée Hold

3010 Voir les cadres Modbus envoyés et reçus.

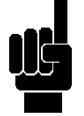

**Remarque** : L'instrument permet la simulation simultanée des sorties multiples, toutes les valeurs de configuration seront supprimées à la sortie du menu **30 Panneau de configuration**.

| 3     | AVANCEE         |
|-------|-----------------|
| т.    | Sorties->Sensor |
| L:    | Réglag. sortie  |
| M:    | RS485 Cadre     |
| N:    | Paramètres USB  |
| ▶ 0:  | Panneau Config. |
| 13/16 |                 |

| _30_                                                   | _Panneau                                                                             | _ Config                                                     |
|--------------------------------------------------------|--------------------------------------------------------------------------------------|--------------------------------------------------------------|
| 1: 1 2: 2 3: 2 4: 2 5: 2 6: 0 7: 0 8: 2 9: 2 10: 01/10 | Débit<br>Relais<br>Freq.1<br>Freq.2<br>Out mA<br>Out mA<br>Entrée<br>Entrée<br>RS485 | 1 Sim.<br>2 Sim.<br>Sim.<br>1 Sim.<br>2 Sim.<br>Reed<br>Hold |
|                                                        |                                                                                      |                                                              |

# MENU AVANCÉ \ STATISTIQUES (MENU INDEX 3P)

#### Menu 3P Statistiques

Faites défiler le menu en utilisant la **touche (+)** ou **(-)**, sélectionnez l'élément et validez avec la **touche Enter**.

3P1 Nombre de Démarrages enregistrés
3P2 Nombre d'Alarmes enregistrées
3P3 Nombre d'activations Relais1
3P4 Nombre d'activations Relais 2
3P5 Nombre d'activations Reed
3P6 Nombre d'activations Hold

**3P7** Réinitialiser toutes les valeurs enregistrées dans le menu statistiques

30<sup>1</sup> Jutions de do

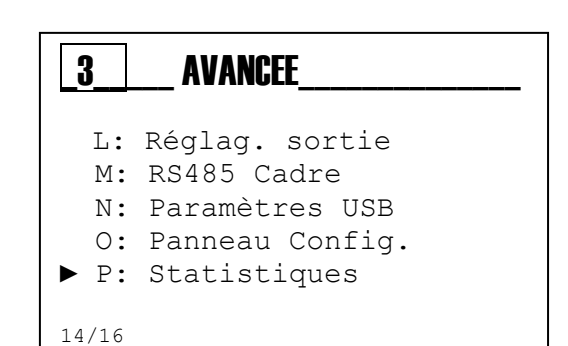

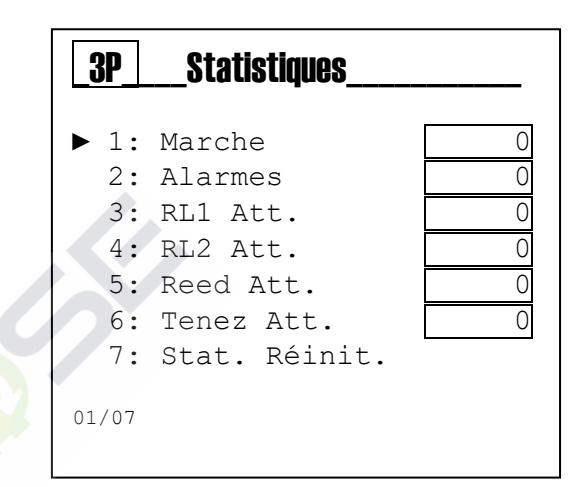

# MENU AVANCÉ \ RÉINITIALISER L'INSTRUMENT (MENU INDEX 3Q)

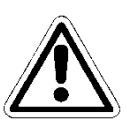

Menu 3Q Réinitialiser l'instrument L'instrument permet de supprimer tous les paramètres et réinitialiser les valeurs par défaut.

| 3     | AVANCEE         |
|-------|-----------------|
| M:    | RS485 Cadre     |
| N:    | Paramètres USB  |
| 0:    | Panneau Config. |
| P:    | Statistiques    |
| ► Q:  | System Reset    |
|       |                 |
| 15/16 |                 |

Þ

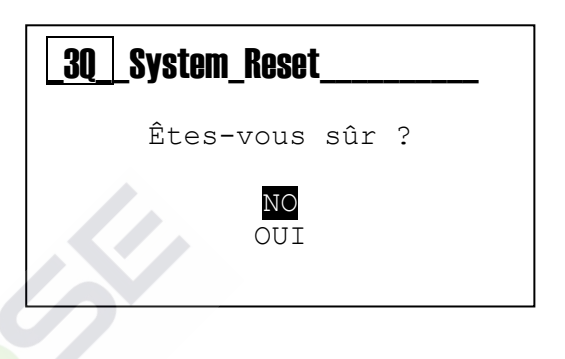

# MENU AVANCÉ \ RÉVISION DU FIRMWARE (MENU INDEX 3R)

| 3                            | AVANGEE                                                                          |
|------------------------------|----------------------------------------------------------------------------------|
| N:<br>0:<br>₽:<br>Q:<br>► R: | Paramètres USB<br>Panneau Config.<br>Statistiques<br>System Reset<br>Révision Fw |
| 16/16                        |                                                                                  |

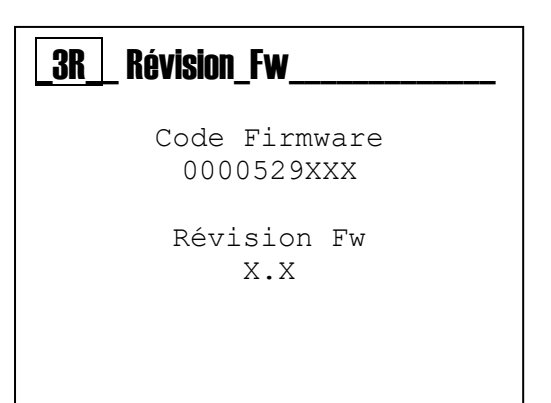

Menu 3R Révision du firmware

de l'appareil.

L'instrument affiche le code du firmware et la révision

# MENU VISUALISATION (MENU INDEX 4)

Utilisez la **touche MODE** pour faire défiler les icônes de la barre d'état, de gauche à droite, sélectionnez le menu **Visualisation** et validez avec la **touche Enter**.

Le Menu Aperçu se compose des vues suivantes :

- Nr. 7 écrans si le Relais 1 est configuré comme OFF, Min, Max ou Fenêtre. (Menù 3L1)
- Nr. 8 écrans si le Relais 1 est configuré comme Batch. (Menù 3L1)

Faites défiler le menu en utilisant la **touche (+)** ou **(-)**, sélectionnez l'élément et validez avec la touche **Enter**.

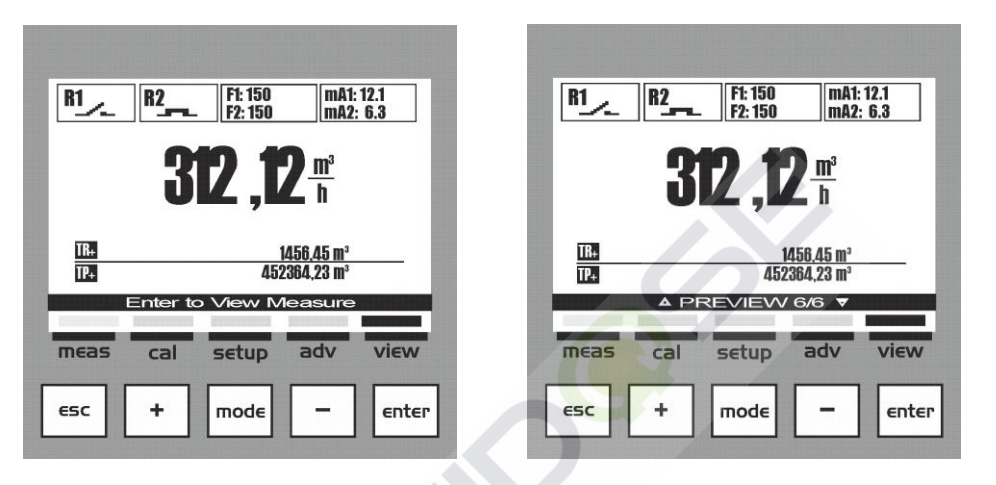

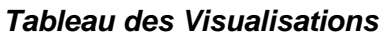

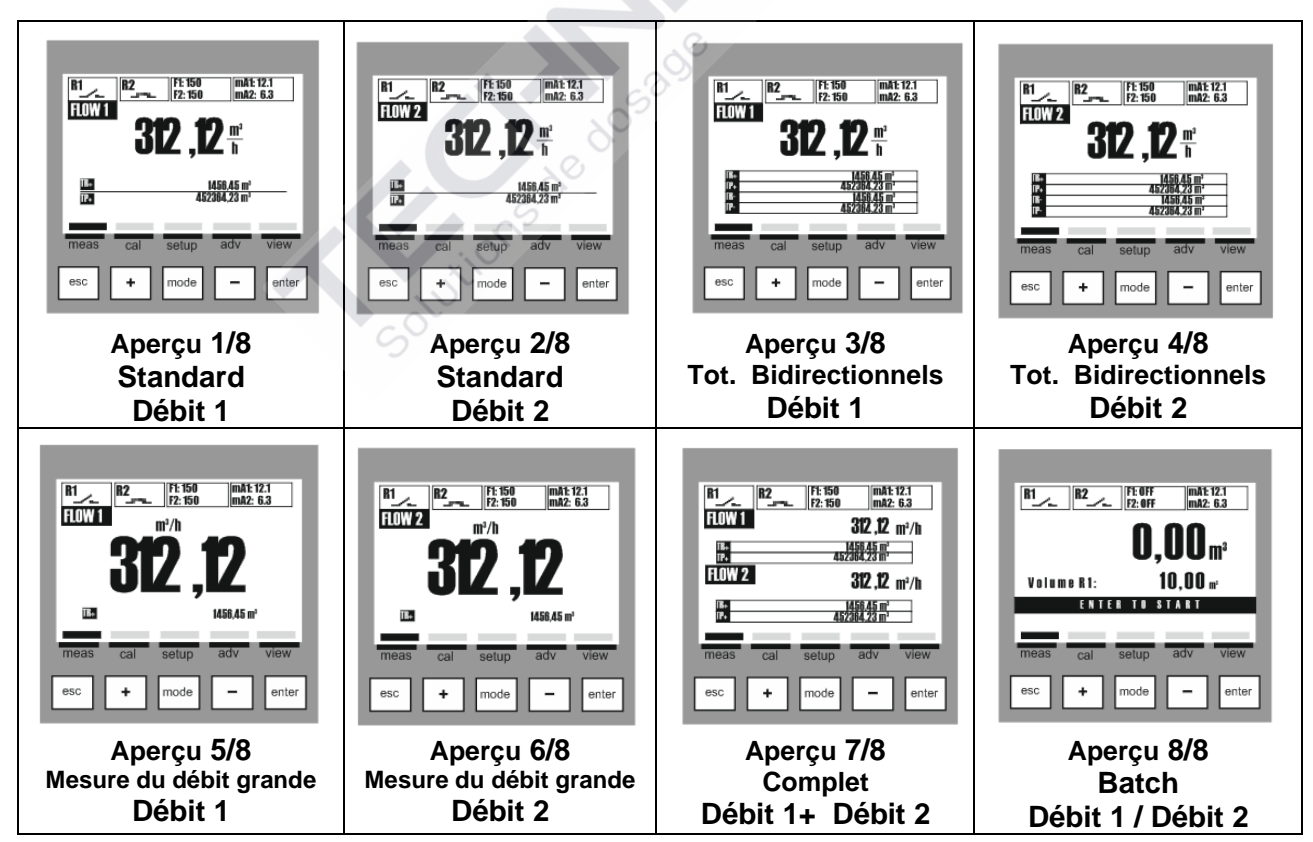

# UTILISATION DE L'APPLICATION WEB

Le système peut être contrôlé via la nouvelle interface internet du dispositif. Celle-ci permet à l'utilisateur de programmer et gérer le système à travers un navigateur, localement ou bien à partir d'un PC, d'un ordinateur portable, d'une tablette ou d'un smartphone.

Pour tous les détails concernant la connexion via Kommbox, il est recommandé de lire le mode d'emploi du KommBox (n° de série 0000138153).

# 1. TABLEAU DE BORD

L'écran du tableau de bord donne les affichages suivants :

- a) Barre d'en-tête avec l'indication des mesures principales.
- b) Barres réduites renvoyant aux sections principales du contrôleur.
- c) **Sections principales**, qui contiennent tous les widgets permettant de vérifier, monitorer et appliquer les nouveaux paramètres du contrôleur.

| K100PR                 | pH <b>7.00</b>    | Temperature 25.0 °C | ^          |
|------------------------|-------------------|---------------------|------------|
| 후 🌢 🖓 🕑 🖗 Update 02/02 | 021 12:39:19 UTC  |                     | (i) 🕄 💿 🕄  |
|                        | Instant Values    |                     | ~          |
|                        | Graphs And Levels |                     | ~          |
|                        | Alarms            |                     | <b>~</b> . |
|                        | Status            |                     | ×.         |
|                        | Relay 1 Settings  |                     | ~          |
|                        | Relay 2 Settings  |                     | · · · ·    |
|                        | SSR 1 Settings    |                     | ~          |
|                        | SSR 2 Settings    | So                  | ~          |
|                        | OUT mA 1 Settings |                     | ~          |
|                        | OUT mA 2 Settings |                     | ~          |
|                        | Advanced Settings | x lons              | ×          |

# 2. VALEURS INSTANTANÉES

La section des valeurs instantanées contient la représentation de tous les widgets relatifs aux mesures du contrôleur.

| K100PR          | pH <b>7.00</b>            | Temperature <b>25.0</b> °C                                                      | ^       |
|-----------------|---------------------------|---------------------------------------------------------------------------------|---------|
| 🗄 🖨 💭 🕑 🖗 Updat | e 03/09/2021 12:39:19 UTC |                                                                                 | 0 3 0 3 |
|                 | Instant Values            |                                                                                 | ^       |
|                 |                           | O on graph<br>3.30 10.50 0 on graph 50<br>0 0 0 0 0 0 0 0 0 0 0 0 0 0 0 0 0 0 0 |         |

| K100CD          | EC-Cond 0.021 KOhm        | Temperature 25. | 0°C                                 | ^       |
|-----------------|---------------------------|-----------------|-------------------------------------|---------|
| 🗄 😫 😋 🕑 🖗 Updat | e 03/09/2021 12:45:42 UTC |                 |                                     | 0 3 0 3 |
|                 | Instant Values            |                 |                                     | ^       |
|                 |                           | 0 00210 KO      | 0 on preph 50<br>-50 100<br>-50 0 C |         |
|                 |                           | EC-Cond         | Temperature                         |         |

# 3. ALARMES

La section des alarmes contient la représentation de tous les widgets relatifs aux alarmes du contrôleur.

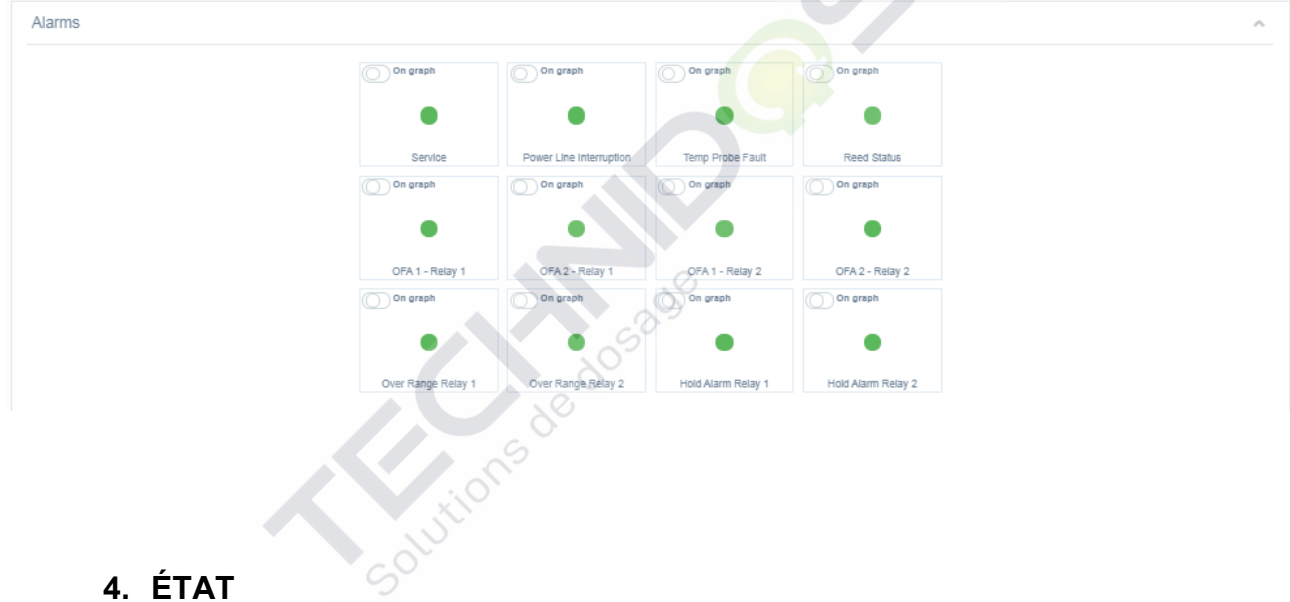

La section des valeurs d'état contient la représentation de tous les widgets relatifs aux états du contrôleur.

- a) état allumé ou éteint des relais ;
- b) état ou nombre d'impulsions par minute des SSR1 et SSR2 ;
- c) état des sorties analogiques mA1 et mA2.

| atus          |             |                   |          |  |
|---------------|-------------|-------------------|----------|--|
|               | On graph    | On graph          |          |  |
|               |             | $( \rightarrow )$ |          |  |
|               | Relay 1     | Relay 2           |          |  |
| On graph      | On graph    | On graph          | On graph |  |
| 400 Pulse/min | 0 Pulse/min | 0.00 mA           | 0.00 mA  |  |
|               |             |                   |          |  |

# 5. RELAIS ET SSR

#### Les Paramètres du relais 1 :

La section des paramètres du relais 1 contient la représentation de tous les widgets relatifs au relais 1 du contrôleur.

- a) Association : il s'agit de la mesure à laquelle le relais 1 a été affecté ;
- b) **Function** : il s'agit de la méthode de temporisation d'activation entre ON/OFF, Temporisé ou PWM à laquelle le relais 1 a été affecté ;
- c) **Type** : il s'agit de la valeur minimale et maximale pour conserver le processus ;
- d) **SetPoint** : il s'agit de la valeur à maintenir dans le processus.

| Relay 1 Settings |             |          |                   |                        | ~            |
|------------------|-------------|----------|-------------------|------------------------|--------------|
|                  | MEASURE     | ON/OFF   | Type<br>ACID V    | DEH 54Point (142H)     |              |
|                  | Association | Function | Defaults On graph | Defaults On graph 9,14 |              |
|                  |             |          |                   |                        | Cancel Apply |
|                  |             |          |                   |                        |              |

### Les Paramètres du relais 2 :

La section des paramètres du relais 2 contient la représentation de tous les widgets relatifs au relais 2 du contrôleur.

- a) Association : il s'agit de la mesure à laquelle le relais 2 a été affecté ;
- b) **Function** : il s'agit de la méthode de temporisation d'activation entre ON/OFF, Temporisé, PWM ou Lavage sonde à laquelle le relais 2 a été affecté ;
- c) **Type** : il s'agit de la valeur minimale et maximale pour conserver le processus ;
- d) **SetPoint** : il s'agit de la valeur à maintenir dans le processus.

| Relay 2 Settings |                                       | \$                             |                   |                           | ^            |
|------------------|---------------------------------------|--------------------------------|-------------------|---------------------------|--------------|
|                  | MEASURE TIMED<br>Association Punction | Type ALKA    Defaults On graph | Defaults on graph | (14 pH)<br>10.5 14<br>7,4 |              |
|                  |                                       |                                |                   |                           | Cancel Apply |

| Relay 2 Settings |             |               |                |                 |                  | ^ |
|------------------|-------------|---------------|----------------|-----------------|------------------|---|
|                  | MEASURE     | PROBE WASHING | On graph       | On graph        | On graph<br>1440 |   |
|                  | Association | Function      | Wash Time (ss) | Delay Time (66) | Walt Time (mm)   |   |

### Les Paramètres SSR 1 :

La section des paramètres SSR 1 contient la représentation de tous les widgets relatifs au SSR 1 du contrôleur.

- a) Association : il s'agit de la mesure à laquelle le SSR 1 a été affecté ;
- b) Type : il s'agit de la valeur minimale et maximale pour conserver le processus ;
- c) SetPoint : il s'agit de la valeur à maintenir dans le processus ;
- d) PropBand : il s'agit de la valeur qui est soit soustraite soit ajoutée au point de consigne ;
- e) Pulse min : il s'agit de la valeur min. d'impulsions (plage : 1÷100) ;
- f) **Pulse max** : il s'agit de la valeur max. d'impulsions (plage : 20÷400).

| SSR 1 Settings |                                              |  |  |  |  |
|----------------|----------------------------------------------|--|--|--|--|
|                | Type pH SetPoint pH PropBand                 |  |  |  |  |
| MEASUR         | ACID V<br>0 2.3 7 10.3 14 22 2.9 1.6 2.3 2   |  |  |  |  |
| Association    | Defaults On graph 2,75 Defaults On graph 0,2 |  |  |  |  |
|                | Pulse min Pulse max CorPosetten              |  |  |  |  |
|                |                                              |  |  |  |  |
|                | Defaults On graph 1 Defaults On graph 400    |  |  |  |  |
|                |                                              |  |  |  |  |

#### Les Paramètres SSR 2 :

La section des paramètres SSR 2 contient la représentation de tous les widgets relatifs au SSR 2 du contrôleur.

- a) Association : il s'agit de la mesure à laquelle le SSR 2 a été affecté ;
- b) Type : il s'agit de la valeur minimale et maximale pour conserver le processus ;
- c) SetPoint : il s'agit de la valeur à maintenir dans le processus ;
- d) PropBand : il s'agit de la valeur qui est soit soustraite soit ajoutée au point de consigne ;
- e) **Pulse min** : il s'agit de la valeur min. d'impulsions (plage : 1÷100) ;
- f) **Pulse max** : il s'agit de la valeur max. d'impulsions (plage : 20÷400).

|             | Type pH SetPoint pH PropBand                                                                                                    |  |
|-------------|----------------------------------------------------------------------------------------------------|--|
| MEASURE     |                                                                                                    |  |
| Association | Defaults         O ng raph         Defaults         O ng raph         12.11         Defaults         O ng raph         0.2                                                                                                    |  |
|             | Pulse min Pulse max I Records I Records I Reco |  |
|             | 6 28 31 75 10 20 115 210 205 400                                                                                                    |  |
|             | Defaults O on graph 1 Defaults O on graph 400                                                                                                    |  |
|             |                                                                                                    |  |

# 6. PARAMÈTRES DE SORTIE

La section des paramètres OUT mA1 contient la représentation de tous les widgets relatifs à la sortie mA1 du contrôleur.

- a) Association : il s'agit de la mesure à laquelle la sortie mA1 a été affectée ;
- b) **PID** : si l'algorithme PID est activé (ON) ou désactivé (OFF).
- c) Start : valeur de la mesure associée à 4 mA ;
- d) End : valeur de la mesure associée à 20 mA.

|             |     | pH Start |         | pH End       |         |  |
|-------------|-----|----------|---------|--------------|---------|--|
| MEASURE A   | OFF |          | 14 pH   | 0 pH         | (14 pH) |  |
|             |     | 0 15 7   | 10.5 14 | 0 3.5 7      | 10.5 14 |  |
| Association | PID | Default  | 0,00    | Default 14,0 | 0       |  |

#### Les Paramètres OUT mA2 :

La section des paramètres OUT mA2 contient la représentation de tous les widgets relatifs à la sortie mA2 du contrôleur.

- a) Association : il s'agit de la mesure à laquelle la sortie mA2 a été affectée ;
- b) **PID** : si l'algorithme PID est activé (ON) ou désactivé (OFF).
- c) **PID Type** : il s'agit de la valeur minimale et maximale pour conserver le processus ;
- g) SetPoint : il s'agit de la valeur à maintenir dans le processus ;

| OUT mA 2 Settings |             |                |            |            | ,            |
|-------------------|-------------|----------------|------------|------------|--------------|
|                   | MEASURE B   | ON LOW Default | A SetPoint | 55 599 ppm |              |
|                   | Association | PID            | U          |            |              |
|                   |             | 90             |            |            | Cancel Apply |
|                   |             | tions          |            |            |              |
|                   |             | SOLU           |            |            |              |

# 7. PARAMÈTRES AVANCÉS

La section des paramètres avancés contient la représentation de tous les widgets relatifs aux paramètres avancés du contrôleur.

- a) Temp Comp (A) : la mesure est compensée pour la température ;
- b) Filtre (A) : type de filtre utilisé pour le calcul de la mesure A ;
- c) Filtre (B) : type de filtre utilisé pour le calcul de la mesure B ;
- d) Sensor Type : le type de capteur utilisé, 0/20 mA ou 4/20 mA ;
- e) Minimum Value : la valeur correspondant à 0 mA ou 4 mA ;
- f) Unit : l'unité de mesure utilisée pour la mesure du contrôleur ;
- g) Maximum Value : la valeur correspondant à 20 mA ;
- h) Unit : l'unité de mesure utilisée pour la mesure du contrôleur ;
- i) Over Range Setting : réglage hors plage, ON si activé, OFF si désactivé ;
- j) Under Range Setting : réglage sous plage, ON si activé, OFF si désactivé.

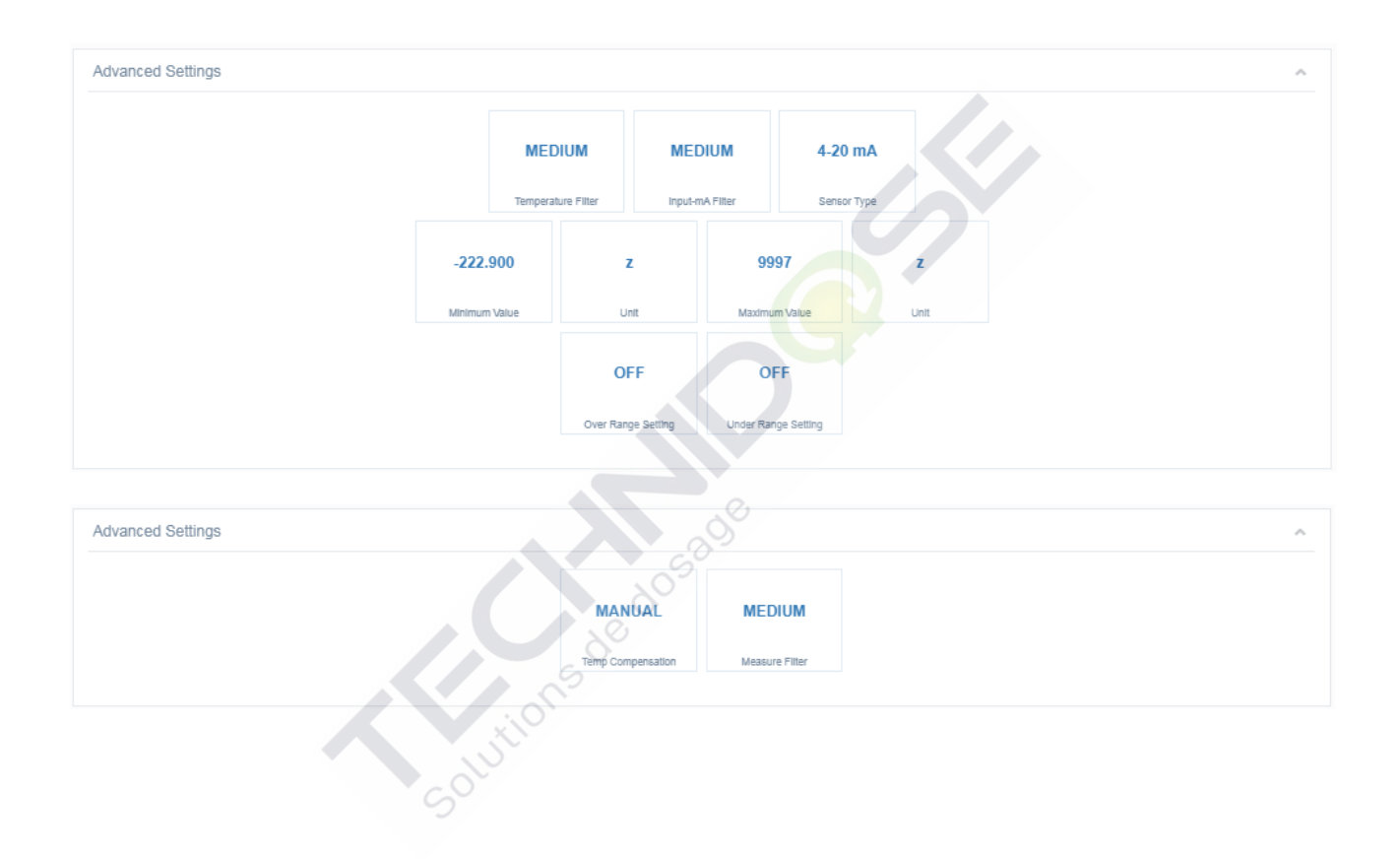

# SPÉCIFICATIONS GÉNÉRALES

| Spécifications mesure débit |                                                    |  |  |  |
|-----------------------------|----------------------------------------------------|--|--|--|
| Plage fréquence d'entrée    | De 0,5 Hz à 1500 Hz                                |  |  |  |
| Type de sonde               | Effet Hall, Contact Reed ou Push-Pull              |  |  |  |
| Résolution                  | 0,0001 / 0,001 / 0,01 / 0,1 / 1 (réglable du menu) |  |  |  |
| Capteur distance maximale   | Jusqu'à 300 m (Jusqu'à 984 ft)                     |  |  |  |
| Isolation                   | Fonctionnelle                                      |  |  |  |

# **SPÉCIFICATIONS MÉCANIQUES POUR LA VERSION 1/4DIN**

| Dimensions (châssis – L x H x P)* | 92 x 92 x 57,3 mm (3.62 x 3.62 x 2.26 in) |  |
|-----------------------------------|-------------------------------------------|--|
| Cadre avant – (L x H)             | 96 x 96 mm (3.78 x 3.78 in)               |  |
| Max. profondeur                   | 42 mm (1.65 in)                           |  |
| Poids                             | 400 g (0,88 lb)                           |  |
| Matériel                          | ABS/polycarbonate                         |  |
| Protection                        | IP 65 (frontal)/IP 20 (châssis)           |  |
| Humidité relative                 | De 0 à 95% sans condensation              |  |

\* L = largeur, H = hauteur, P = profondeur

# SPÉCIFICATIONS MÉCANIQUES POUR LA VERSION 1/2DIN

| Dimensions (châssis – L x H x P)*          | 144 x 144 x 122,5 mm (5.67 x 5.67 x 4.82 in) |
|--------------------------------------------|----------------------------------------------|
| Cadre avant – (L x H)                      | 144 x 144 mm (5.67 x 5.67 in)                |
| Poids                                      | 823 g (1,81 lb)                              |
| Matériel                                   | ABS/polycarbonate                            |
| Protection                                 | IP 65                                        |
| Humidité relative                          | De 0 à 100% condensation                     |
| * L = largeur, H = hauteur, P = profondeur | - 50                                         |
|                                            | 80                                           |

# SPÉCIFICATIONS ENVIRONNEMENTALES POUR LA VERSION 1/2DIN ET 1/4DIN

| Température de stockage                                 | De – 25 à 65 °C (de – 13 à 149 °F)        |
|---------------------------------------------------------|-------------------------------------------|
| Plage de température environnementale de fonctionnement | De –10 à 50 °C (de 14 à 122 °F)           |
| Émissions                                               | Selon les spécifications EN55011 classe A |
| 5                                                       |                                           |

# SPÉCIFICATIONS ÉLECTRIQUES

| Alimentation (version 100÷240 VCA)        |                                                                                                |
|-------------------------------------------|------------------------------------------------------------------------------------------------|
| Exigences électriques                     | De 100 à 240 VAC, 5 VA                                                                         |
| Fréquence                                 | De 50 à 60 Hz                                                                                  |
| Fusible de l'alimentation                 | 500 mA temporisation pas récupérable                                                           |
| Protection contre les courts-circuits     | Active                                                                                         |
| Alimentation (version 12+32 VCC)          |                                                                                                |
| Exigences électriques                     | De 12 à 32 VCC, ou 24Vac±10%, 3.5W                                                             |
| Fusible de l'alimentation                 | 1 A temporisation pas récupérable                                                              |
| Protection contre les courts-circuits     | Active                                                                                         |
| Protection contre l'inversion de polarité | Active                                                                                         |
| Sorties de relais                         |                                                                                                |
| RL1 et RL2                                | 2-SPST mécanique 250 VAC/5A, 30 VCC/3 A                                                        |
| Configuration du relais RL1               | Alarme de débit activation de charge pour Minimum. Maximum ou En dehors fenêtre                |
| Configuration du relais RL2               | Alarme de débit activation de charge pour Minimum, Maximum ou En dehors fenêtre                |
| Mode d'essai                              | ON, OFF                                                                                        |
| Sorties SSR (Relais statiques)            |                                                                                                |
| SSR1 et SSR2                              | 2-SPST 400 VAC, max 125 mA, Bidirectionnels, NPN, PNP                                          |
| Résistance dans l'état ON                 | 26 ohm @ 50mA                                                                                  |
| Courant de fuite dans l'état OFF          | 200 nA max                                                                                     |
| Configuration SSR1 et SSR2                | Sortie d'impulsion volumétrique                                                                |
| Plage de fréquence                        | De 0 à 5 Hz                                                                                    |
| Durée d'impulsion                         | De 0,1sec à 9999,9sec                                                                          |
| Mode d'essai                              | ON, OFF                                                                                        |
| Sorties 4÷20 mA                           |                                                                                                |
| Signaux de sortie analogiques             | 2 sorties 4+20 mA, galvaniquement isolées l'une de l'autre et de l'alimentation<br>électrique. |
| Erreur de mesure                          | +/- 0,01 mA                                                                                    |
| Charge                                    | max. 800 Ω                                                                                     |
| Condition d'erreur                        | NAMUR: OFF, 3,6 mA, 22 mA                                                                      |
| Mode d'essai                              | De 3 à 23 mA                                                                                   |
| Entrées digitales                         | C'O'                                                                                           |
| Entrée digitale FREQ1                     | Entrée pour compteur externe (Sensor 1)                                                        |
| Entrée digitale DIR1                      | Direction entrée numérique pour le compteur externe (Sensor 1)                                 |
| Entrée digitale REED                      | Entrée pour contact sec5 VCC, max 6 mA                                                         |
| Entrée digitale HOLD                      | Entrée alimentée 12÷32 VCC, max 10 mA                                                          |
| Entrée digitale FREQ2                     | Entrée pour compteur externe secondaire (Sensor 2)                                             |
| Entrée digitale DIR2                      | Entrée de direction numérique pour compteur externe secondaire (Sensor 2)                      |
| Entrée digitale START                     | Entrée numérique pour la fonction à distance START                                             |
|                                           | Entree numerique pour la fonction a distance STOP                                              |
|                                           | Entree numerique pour la fonction a distance RESUME                                            |
| Port de communication                     |                                                                                                |
| Port de communication digital USB         | (*) Port USB, type connecteur B *                                                              |
| Port de communication digital RS485       | Optionnel (sur demande)                                                                        |
| Sortie 5 Vdc                              | 1                                                                                              |
| Tension                                   | (**) 5 V CC ±2%, max. 20 mA                                                                    |
| Protection contre les courts-circuits     | Active                                                                                         |
| Interface utilisateur                     |                                                                                                |
| Bornes de connexion                       | Bornes à vis amovibles AWG 14 < 2.5 mm <sup>2</sup>                                            |
| Temps de cycle de la machine              | ca. 1 s                                                                                        |
| Clavier                                   | 5 touches tactiles                                                                             |
| Affichage                                 | Affichage ACL 128x128 pixels, transflectif, rétroéclairé                                       |
| Actualiser l'affichage                    | 500 msec                                                                                       |
|                                           |                                                                                                |
| Retroeciairage                            | Bianc, vert et rouge avec fonction d'économie d'énergie                                        |

Cette fonction ne est pas utilisée
 \*\* NE PAS dépasser la limite de courant maximale admissible, RISQUE d'endommager l'appareil

# ANNEXE A : CONFIGURATION RELAIS DÉBIT POSITIF ET NÉGATIF MINIMAL

### Débit positif

Voici un exemple de configuration pour le Relais 1 ou 2 pour régler le Débit comme valeur minimale positive en utilisant la méthode impulsion / pause (ON/OFF).

### Exemple :

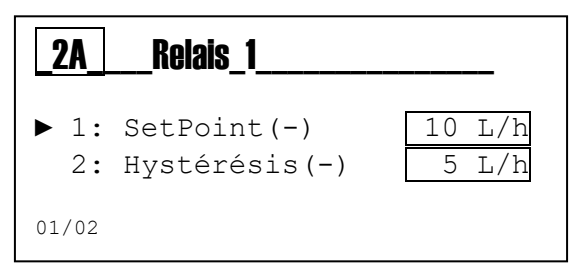

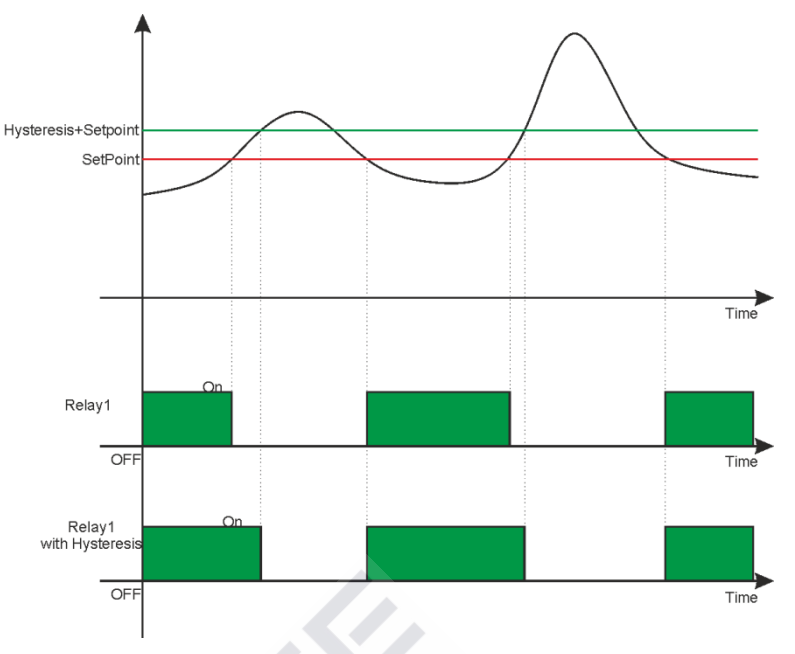

# Débit négatif

2A

01/02

Voici un exemple de configuration pour le Relais 1 ou 2 pour régler le Débit comme valeur minimale négative en utilisant la méthode impulsion / pause (ON/OFF)

10

5 L/h

L/h

**Relais** 1

2: Hystérésis (-)

▶ 1: SetPoint(-)

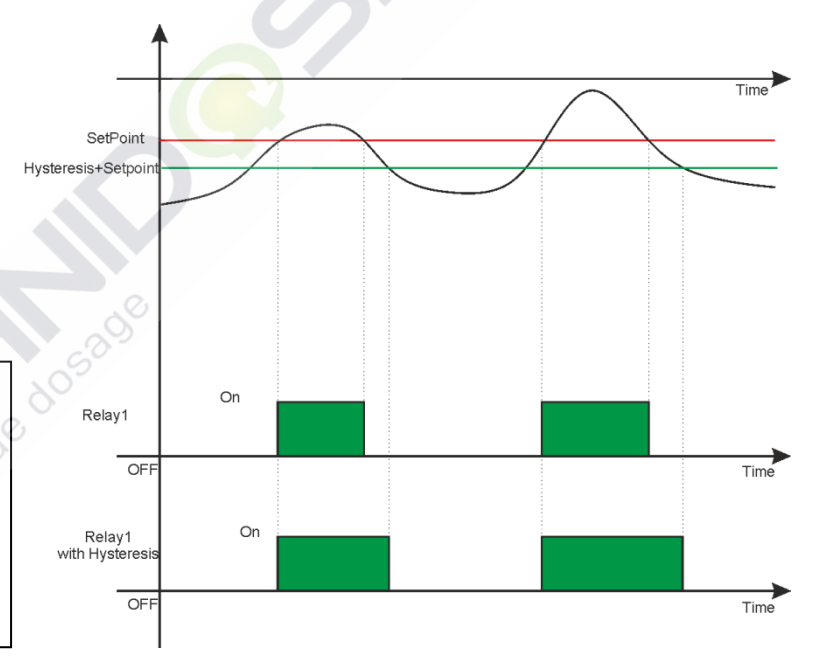

### Remarques :

- Activation du relais : Lorsque la mesure (ligne noire) dépasse le SetPoint, le relais est activé et cet état est maintenu jusqu'à ce que la mesure se diminue au SetPoint (voir relais 1').
- Activation avec hystérésis : En configurant l'élément du menu « 2 » le relais off sera temporisé égal à la somme de la valeur du SetPoint avec la hystérésis (voir relais 1 avec hystérésis)

# ANNEXE B : CONFIGURATION RELAIS DÉBIT POSITIF ET NÉGATIF MAXIMAL

# Débit positif

Voici un exemple de configuration pour le Relais 1 ou 2 pour régler le Débit comme valeur maximale positive en utilisant la méthode impulsion / pause (on/off).

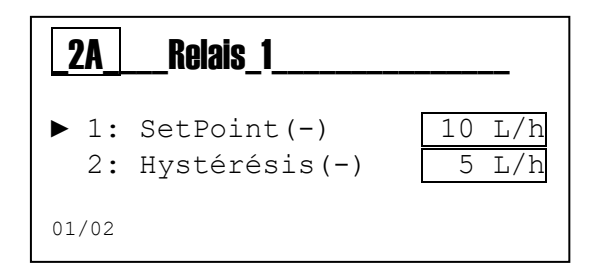

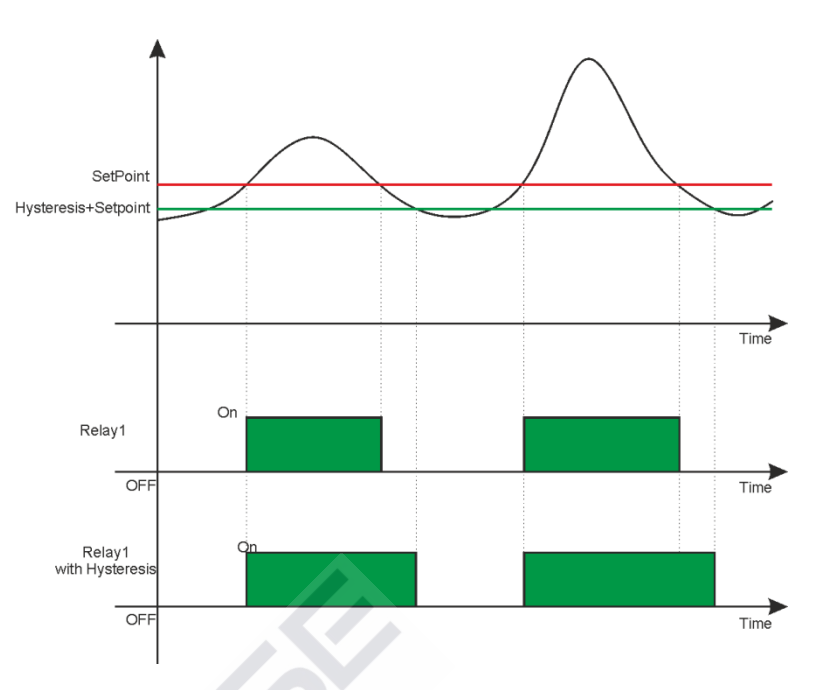

# Débit négatif

Voici un exemple de configuration pour le Relais 1 ou 2 pour régler le Débit comme valeur maximale négative en utilisant la méthode impulsion / pause (ON/OFF)

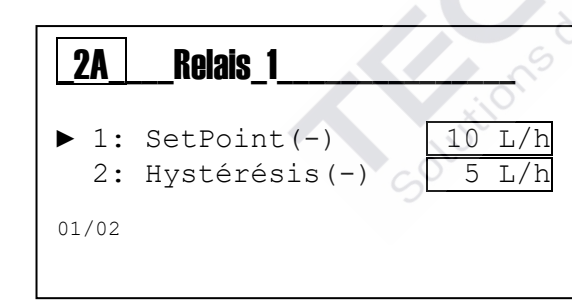

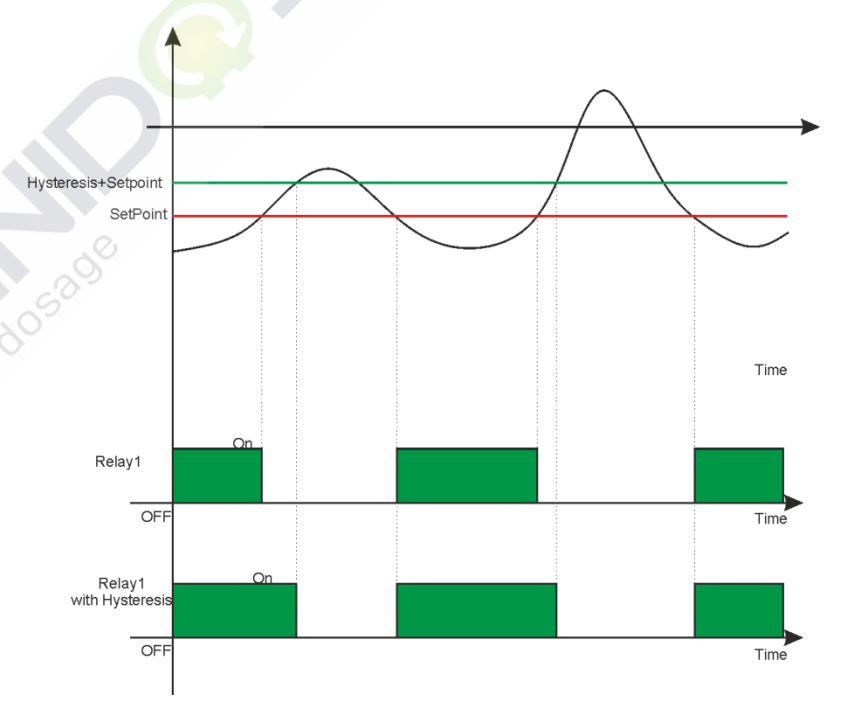

### Remarques :

- Activation du relais : Lorsque la mesure (ligne noire) dépasse le SetPoint, le relais est activé et cet état est maintenu jusqu'à ce que la mesure se diminue au SetPoint (voir relais 1').
- Activation avec hystérésis : En configurant l'élément du menu « 2 » le relais off sera temporisé égal à la somme de la valeur du SetPoint avec la hystérésis (voir relais 1 avec hystérésis).

# ANNEXE C : CONFIGURATION RELAIS DÉBIT FENÊTRE NÉGATIF ET POSITIF

### Débit positif

Voici un exemple de configuration pour le Relais 1 ou 2 pour régler le Débit positif comme valeur maximale et minimale (fenêtre) en utilisant la méthode impulsion / pause (ON/OFF)

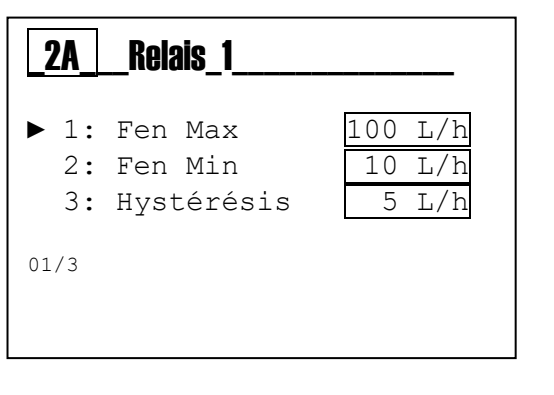

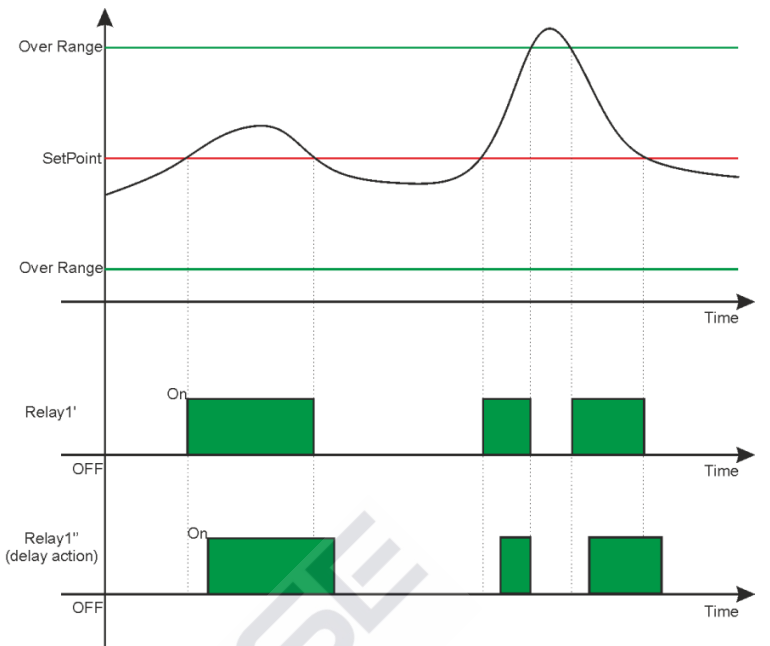

### **Remarques** :

- Activation du relais : Lorsque la mesure (ligne noire) est inférieure ou supérieure aux valeurs configurées, le relais est activé ; cet état est maintenu jusqu'à ce que la mesure revient dans la plage configurée (voir relais 1').
- Activation avec hystérésis : En configurant l'élément du menu « 3 » le relais off sera temporisé égal à la somme de la valeur du SetPoint plus ou minus la valeur d'hystérésis (voir relais 1 avec hystérésis)

### Débit négatif

Voici un exemple de configuration pour le Relais 1 ou 2 pour régler le Débit négatif comme valeur maximale et minimale (fenêtre) en utilisant la méthode impulsion / pause (ON/OFF)

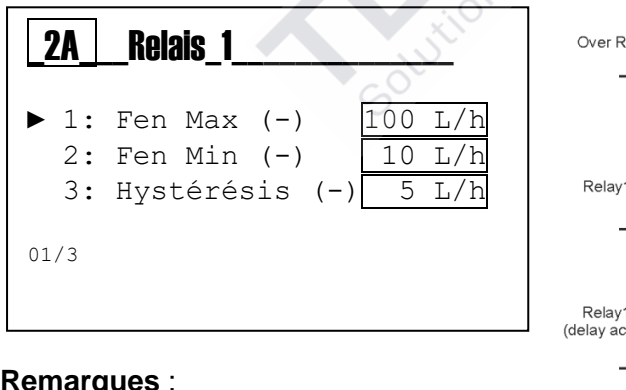

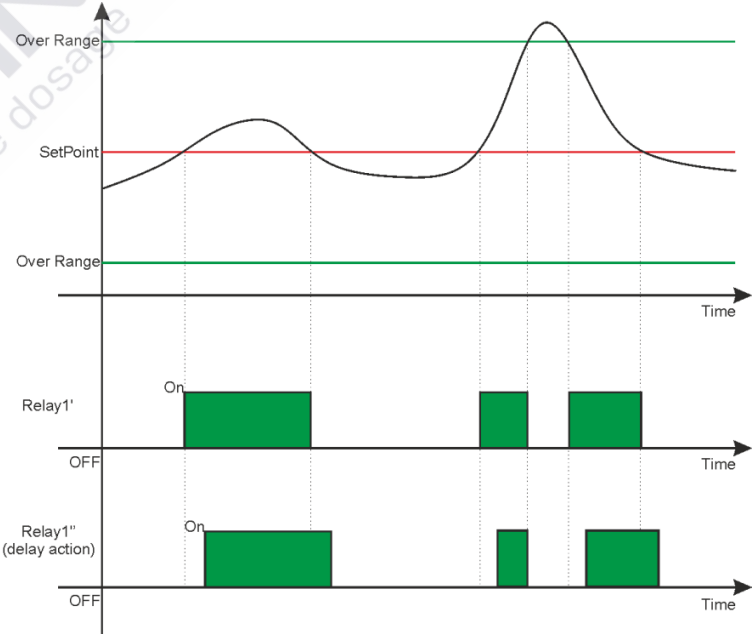

### **Remargues** :

- Activation du relais : Lorsque la mesure (ligne noire) est inférieure ou supérieure aux valeurs configurées, le relais est activé ; cet état est maintenu jusqu'à ce que la mesure revient dans la plage configurée (voir relais 1').
- Activation avec hystérésis : En configurant l'élément du menu « 3 » le relais off sera temporisé égal à la somme de la valeur du SetPoint plus ou minus la valeur d'hystérésis (voir relais 1 avec hystérésis)

# ANNEXE D: CONFIGURATION RELAIS 1 BATCH.

Pour activer la fonction, assigner au Relais 1 le mode Batch et régler le volume.

#### Remarque:

Seulement si le Relais 1 est actif dans le mode Batch, vous pouvez voir l'écran nr. 3 à partir de laquelle contrôler la fonction Batch. Dans les autres écrans, vous pouvez toujours contrôler la fonction Batch, mais seulement à travers les entrées à distance START, STOP et RESUME.

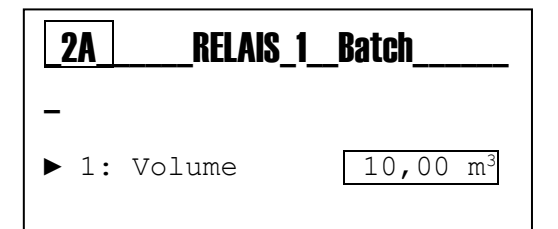

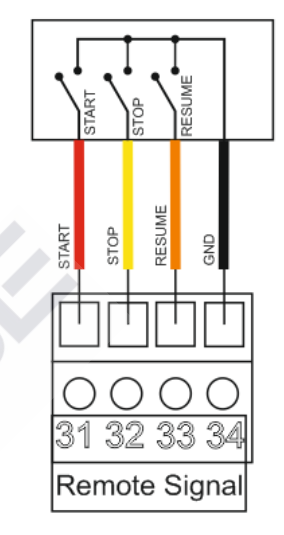

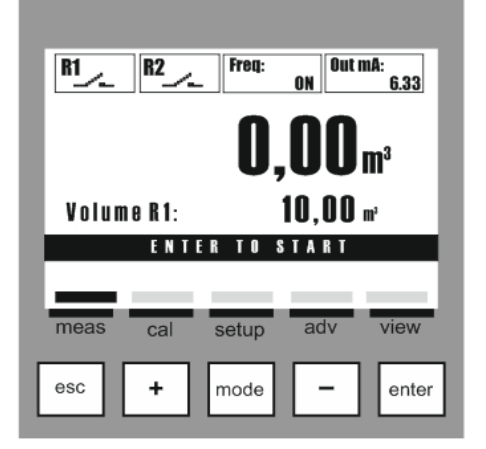

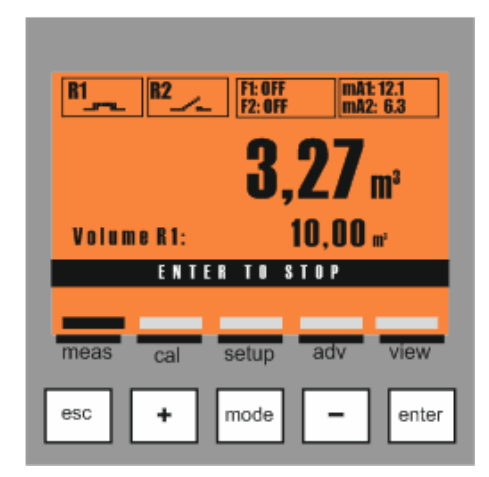

STAR

La fonction Batch peut être contrôlée à travers le clavier ou à travers les entrées à distance START, STOP et RESUME.

Pour démarrer la fonction Batch appuyez sur la **touche Enter** (START). Le Relais 1 ferme le contact. L'écran affiche:

- le volume Batch totalisé
- le volume Batch ajusté (Volume R1)

**Remarque**: Si le mode bidirectionnel est actif, en haut à droite l'écran affiche l'icône suivante:

- TB+ Le volume affiché est positif.
- **TB-** Le volume affiché est négatif.

Pour arrêter la fonction Batch appuyez sur la **touche Enter** (STOP).

Quand se arrête la fonction Batch, le Relais 1 ouvre le contact.

- En appuyant sur la touche **Esc** (START) le totalisateur Batch est remis à zéro et commence un nouveau comptage.
- En appuyant sur la touche **Enter** (RESUME) le comptage reprend là où il est arrivé.

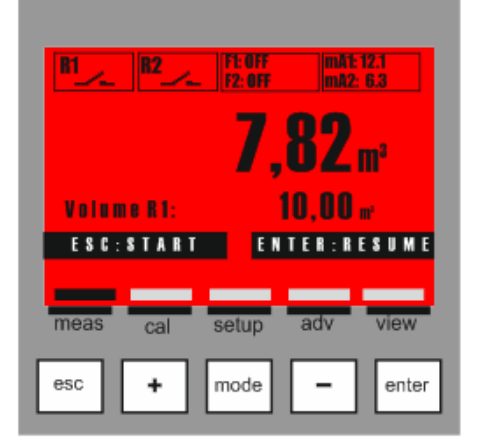

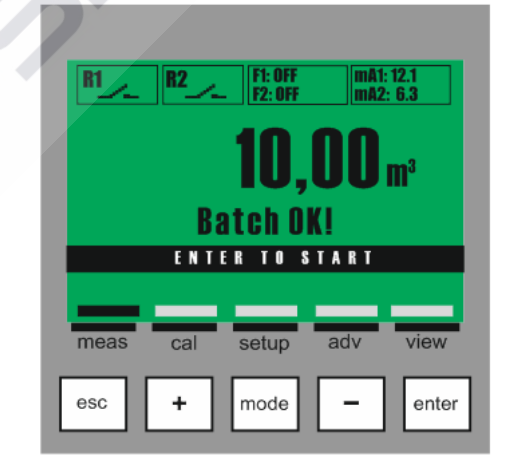

Quand le totalisateur atteint le volume Batch ajusté, le Relais 1 ouvre le contact et la fonction Batch est complétée. Pour redémarrer la fonction Batch appuyez sur la

touche Enter (START).

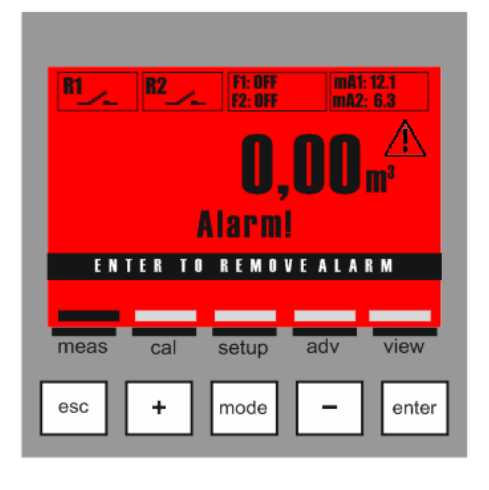

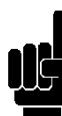

Si vous démarrez la fonction Batch et l'instrument ne reçoit pas de signal d'entrée, après 30 secondes le Relais1 ouvre le contact et l'écran affiche le message d'alarme. Pour supprimer cette alarme, appuyez sur la **touche Enter.** 

# ANNEXE D: CONFIGURATION RELAIS 2 TWO STAGE.

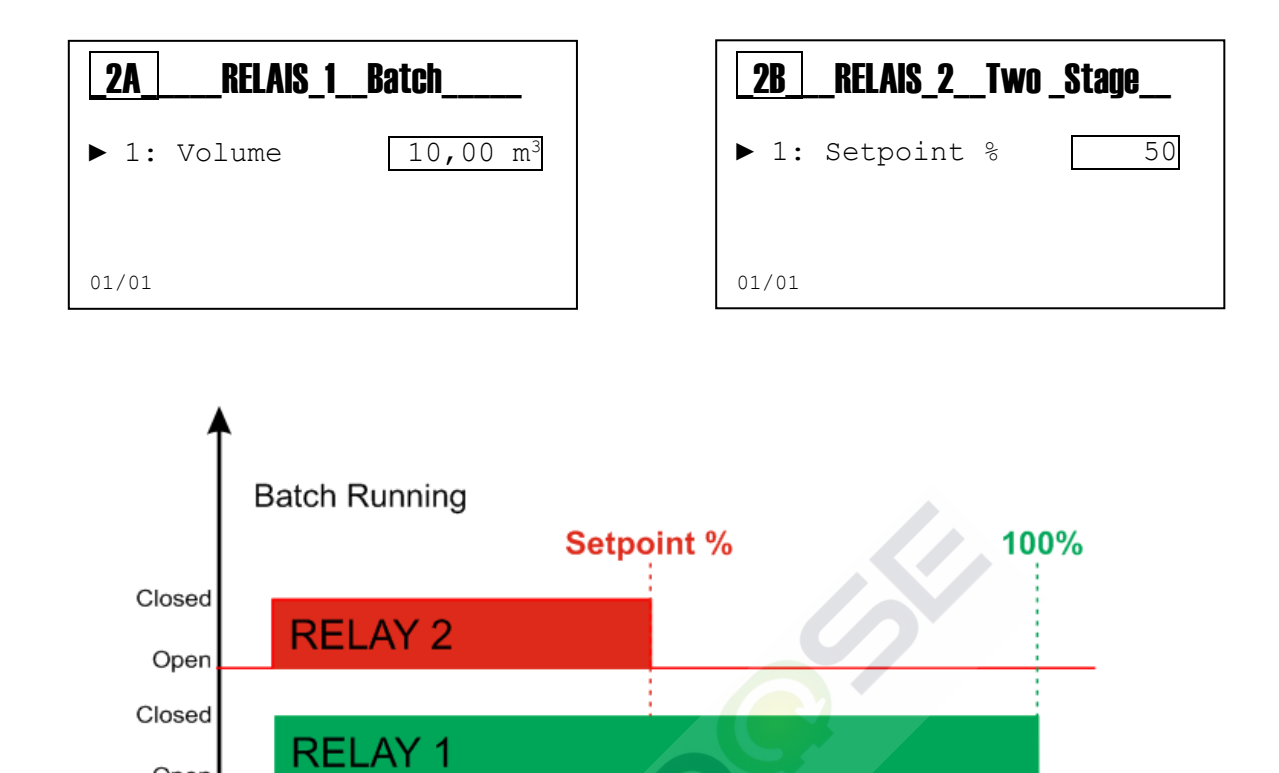

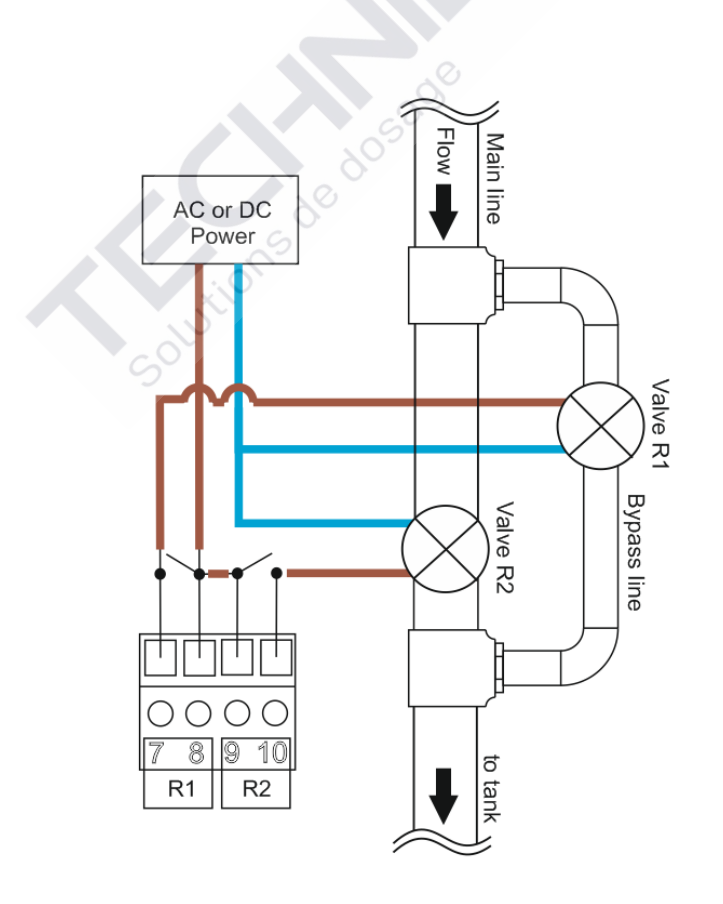

Open

# ANNEXE E : CONFIGURATION SSR1 ET SSR2 VOLUME POSITIF ET NEGATIF

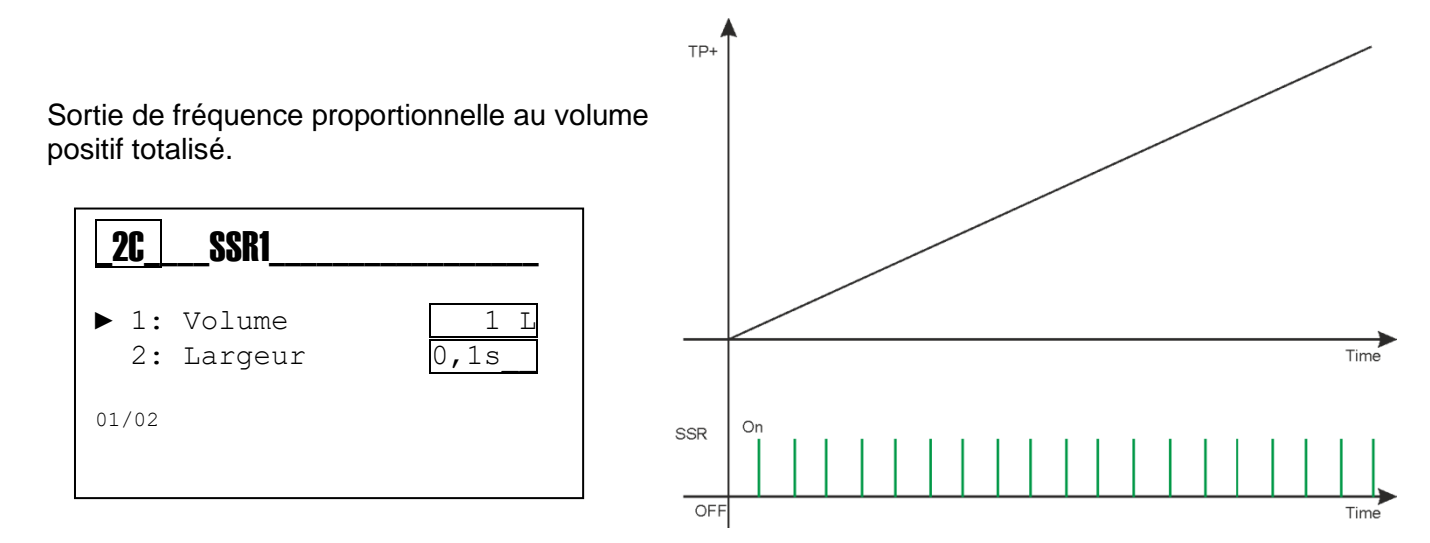

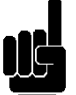

# Remarque :

- Volume : Configurez le volume positif pour générer une impulsion.
- Largeur : Configurez la valeur de l'impulsion ON en secondes.
- **F1: VOL** : sur l'écran, l'instrument indique la sortie associée au débit positif et pas la valeur d'impulsions générées.

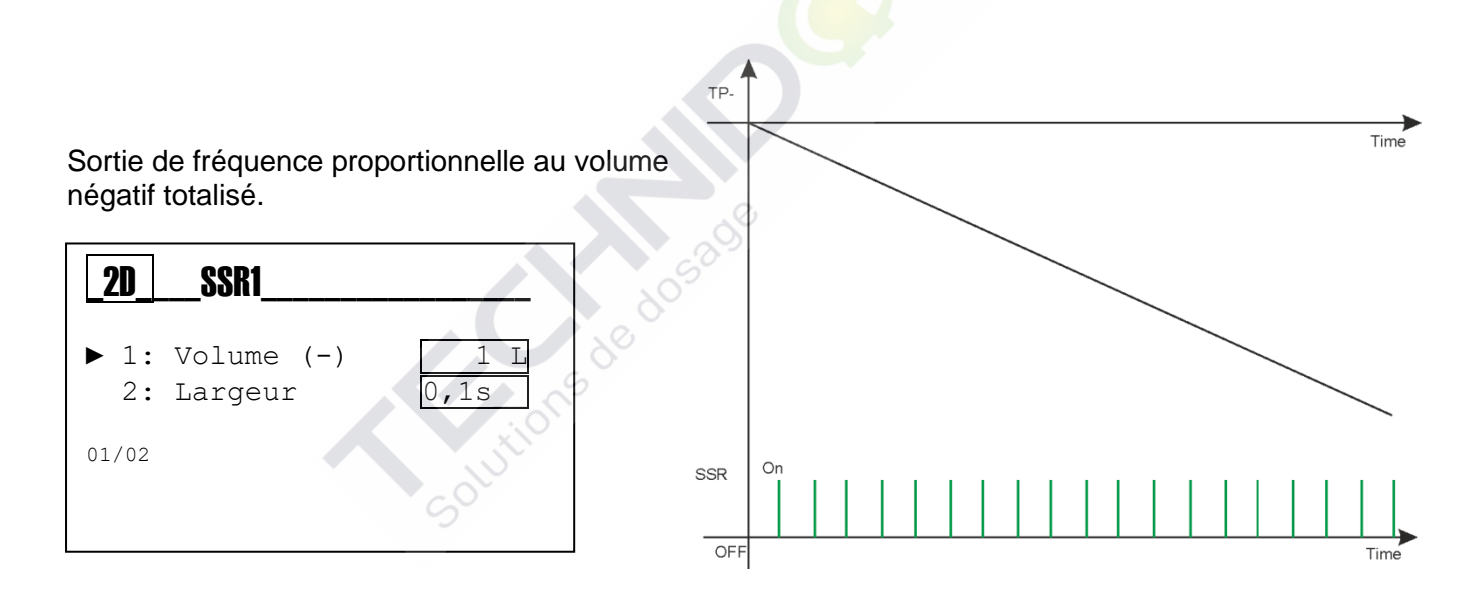

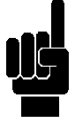

### Remarque :

- **Volume** : Configurez le volume négatif pour générer une impulsion.
- Largeur : Configurez la valeur de l'impulsion ON en secondes.
- **F1: VOL** : sur l'écran, l'instrument indique la sortie associée au débit négatif et pas la valeur d'impulsions générées

# ANNEXE F: CONFIGURATION SSR1 ET SSR2 1:N POSITIF ET NEGATIF

### CONFIGURATION SSR1/SSR2:

Pour chaque impulsion d'entrée, sont générés N impulsions de sortie.

L'impulsion généré a les temps suivantes:

- ON = 100 msec.
- OFF >= 50 msec.

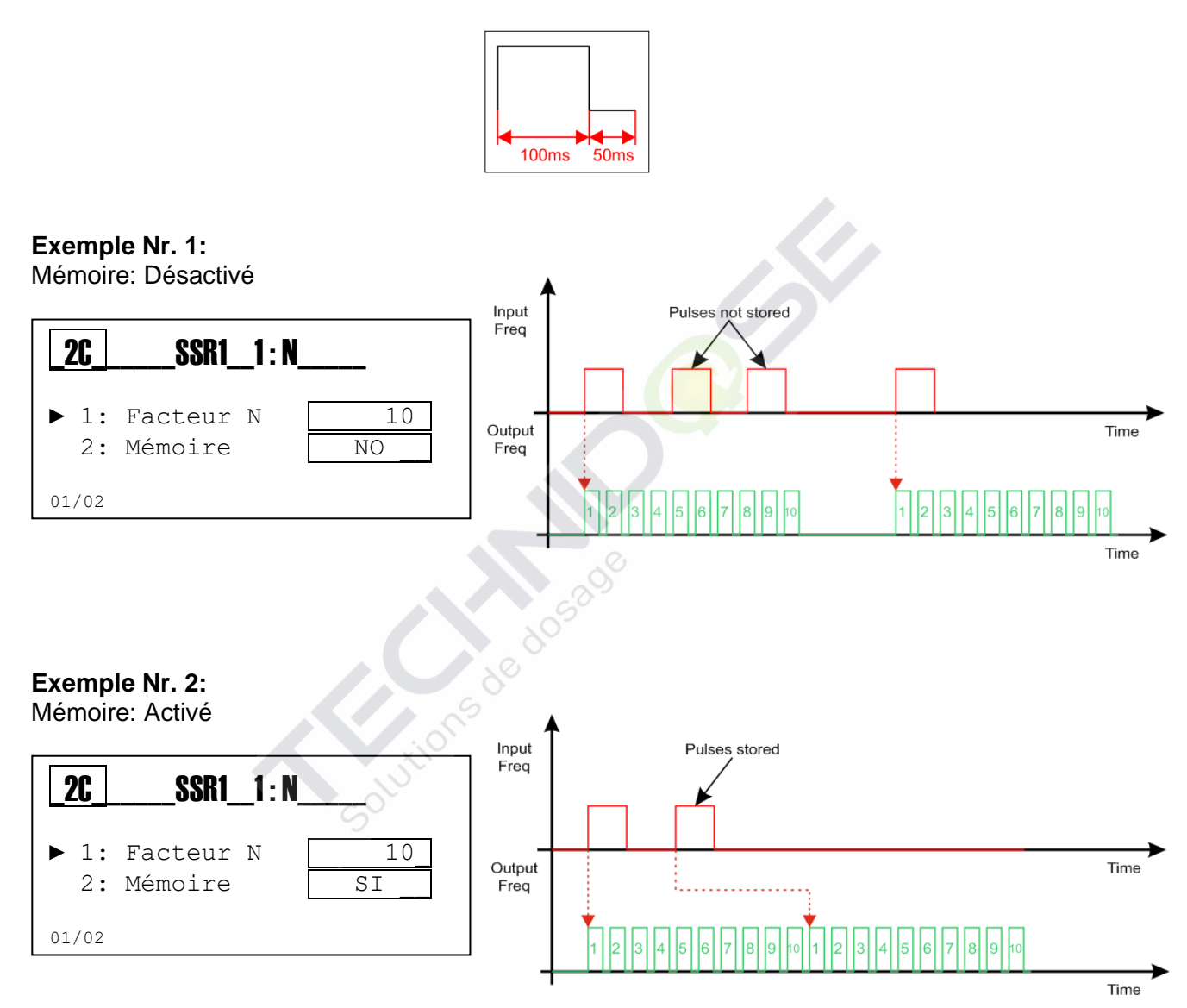

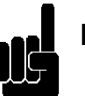

# Nota:

- **Freq: 1:N**: sur l'écran, l'instrument indique la fonction associée à la sortie et pas la valeur d'impulsions générées
- La fréquence de sortie maximale est de 400 impulsions/minute.

# ANNEXE G: CONFIGURATION SSR1 ET SSR2 N:1 POSITIF ET NEGATIF

### **CONFIGURATION SSR1/SSR2:**

Chaque N impulsions reçues à l'entrée, une impulsion est générée à la sortie.

L'impulsion généré a les temps suivantes:

- ON = 100 msec.
- OFF >= 50 msec.

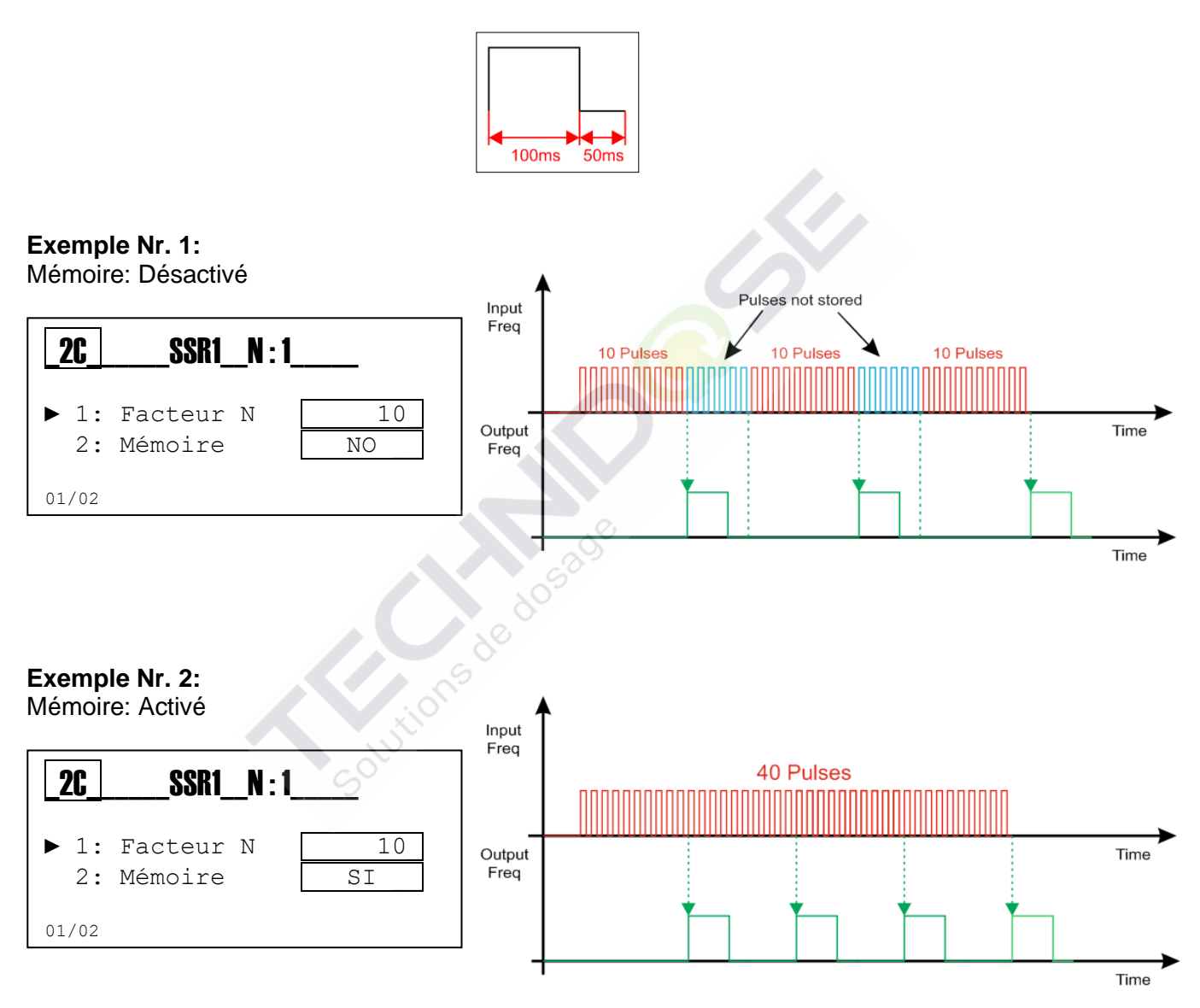

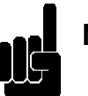

### Nota:

- **Freq: N:1**: sur l'écran, l'instrument indique la fonction associée à la sortie et pas la valeur d'impulsions générées.
- La fréquence de sortie maximale est de 400 impulsions/minute.

# ANNEXE H : CONFIGURATION SORTIE COURANT 1 ET 2 (SENSOR 1 OU SENSOR2)

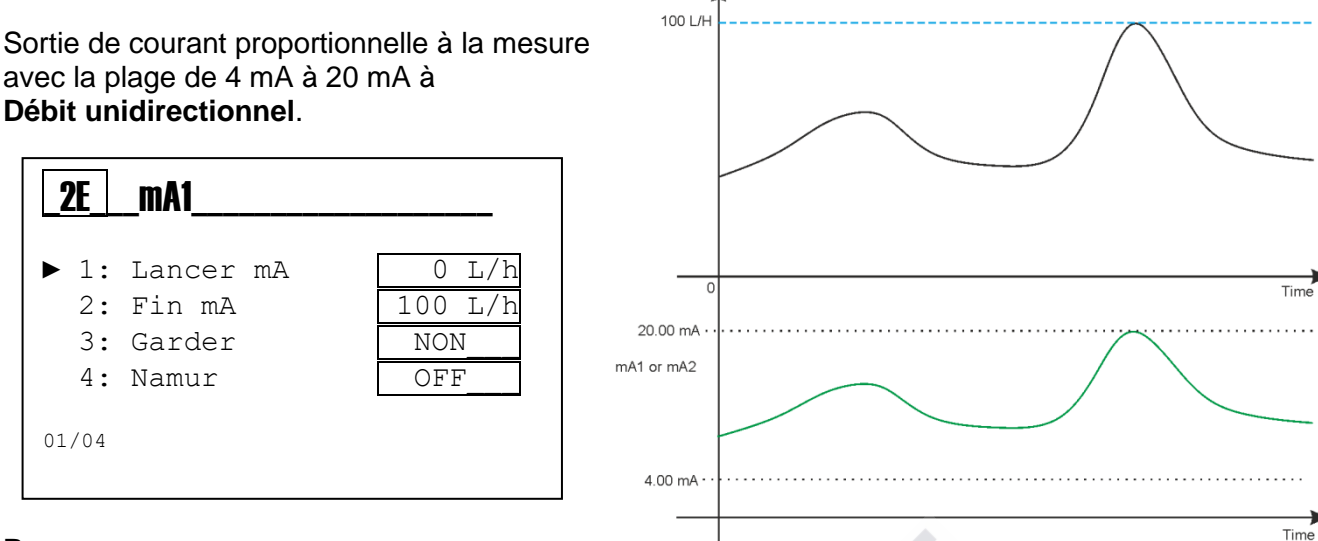

#### Remarque :

- Lancer mA : Valeur minimale de la mesure du débit associée à 4 mA
- Fin mA : Valeur maximale de la mesure du débit associée à 20 mA.
- **Garder** : En configurant la variable à OUI, en cas d'alarme l'instrument bloque la sortie mA à la dernière valeur calculée en maintenant l'alarme.

1001/

• **Namur** : En configurant la variable à la valeur de 3,6 mA ou 22 mA, en cas d'alarme l'instrument définit la sortie de courant à la valeur choisie.

Sortie de courant proportionnelle à la mesure avec la plage de 4 mA à 20 mA à Débit bidirectionnel.

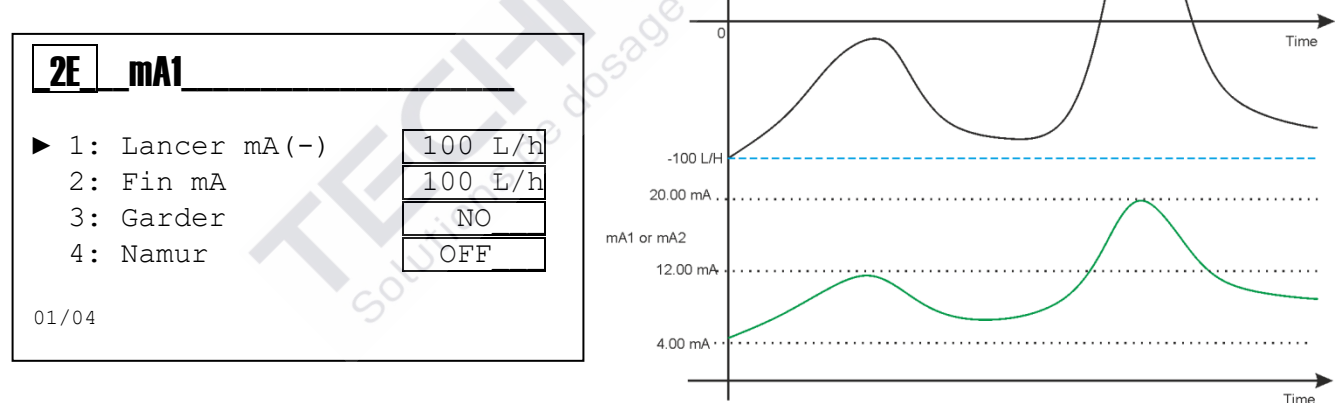

### Remarque :

- Lancer mA : Valeur minimale de la mesure du débit négatif associée à 4 mA
- Fin mA : Valeur maximale de la mesure du débit associée à 20 mA.
- **Garder** : En configurant la variable à OUI, en cas d'alarme l'instrument bloque la sortie mA à la dernière valeur calculée en maintenant l'alarme.
- **Namur** : En configurant la variable à la valeur de 3,6 mA ou 22 mA, en cas d'alarme l'instrument définit la sortie de courant à la valeur choisie

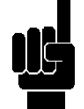

**Remarque** : En réglant le débit comme bidirectionnel dans le **menu 3D4 (Sensor 1) et 3F4 (Sensor 2)**, la sortie de courant a une valeur de référence fixe à 12mA = débit nul, tandis qu'il est possible de configurer l'option **Lancer mA** à une valeur négative et l'option **Fin mA** à une valeur positive.

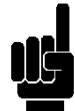

Exemple sortie mA1:

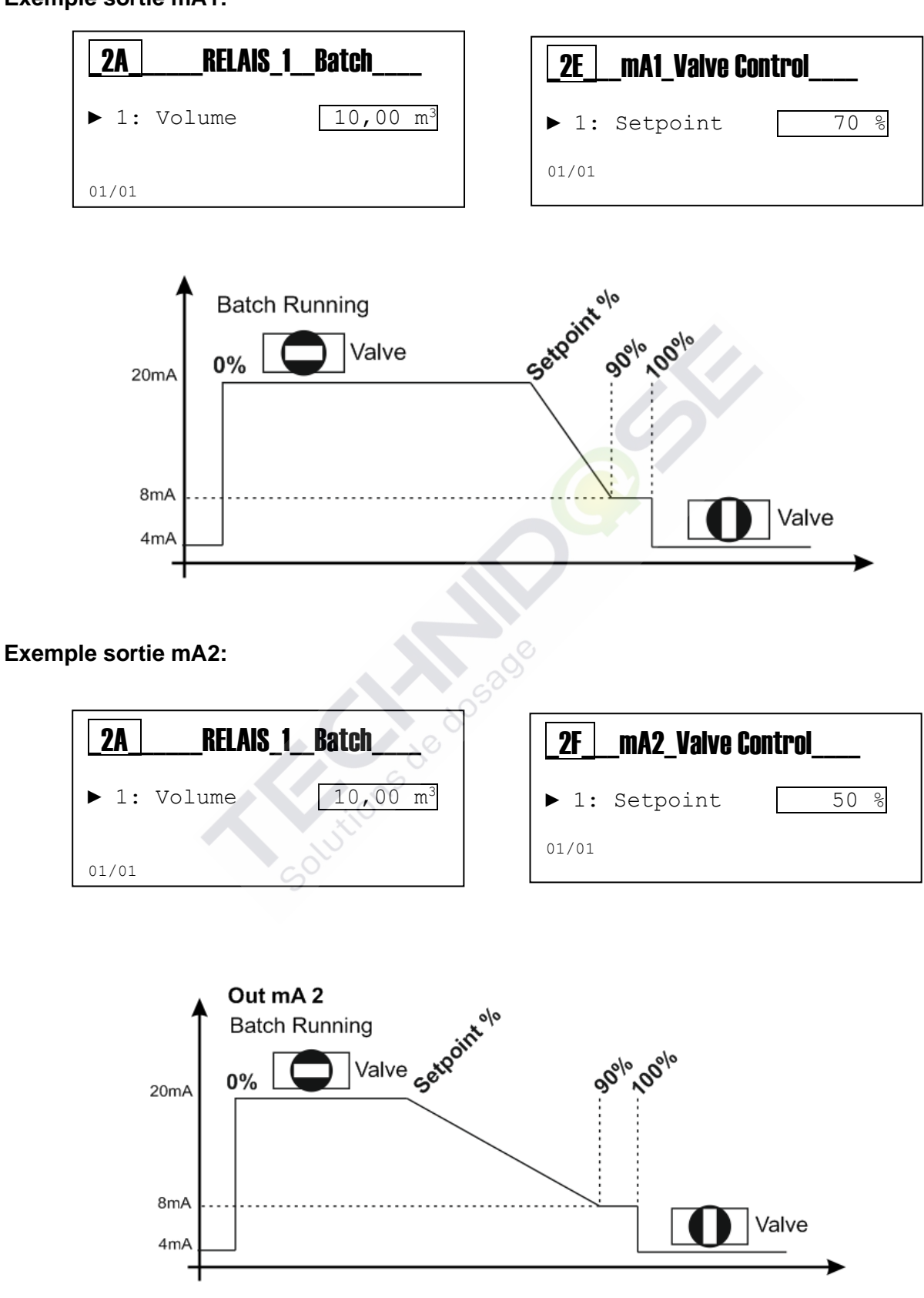

### ANNEXE I : CONFIGURATION DES ALARMES DE L'INSTRUMENT

(\* Pour configurer le Relais 2 pour alarme à distance voir le menu de configuration avancée 3G)

Dans le menu de configuration 2B il est possible de configurer les conditions d'alarme d'être répétées par le Relais 2 ; attention, vérifiez le Menu Avancé « 3F » Configuration des alarmes

| _3F                                   | _RéglagAlarme                                                     |                                      |
|---------------------------------------|-------------------------------------------------------------------|--------------------------------------|
| ▶ 1:<br>2:<br>3:<br>4:<br>5:<br>01/05 | Reed Logic<br>Reed retard<br>Retard Hold<br>Switch OFF<br>Service | NO<br>00'00"<br>00'00"<br>NON<br>OFF |

Tableau avec les messages d'alarme affichés par l'instrument.

| Numéro | Alarme                              | Message    | État                   |
|--------|-------------------------------------|------------|------------------------|
| 1      | Pas présent                         | No Item    |                        |
| 2      | Entrée Hold externe active          | Hold       | Alarme de l'instrument |
| 3      | Entrée Reed externe active          | Reed       | Alarme de l'instrument |
| 4      | Sortie 5V en court-circuit          | Fault 5V   | Alarme visuelle        |
| 5      | Enregistré l'absence d'alimentation | Switch OFF | Alarme visuelle        |
| 6      | Temporisateur maintenance expiré    | Service    | Alarme visuelle        |

### Remarque :

- Rétroéclairage : En cas d'alarme, l'instrument active le rétroéclairage rouge.
- Réinitialiser les alarmes : Dans la visualisation de la Mesure (Icône Meas) il est disponible un menu d'état d'alarme ; en appuyant sur la touche Enter, le menu Alarmes sera affiché.

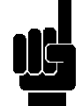

**Remarque** : Les alarmes sont stockées dans la mémoire toutes les 15 minutes, si l'instrument est éteint il perd les alarmes affichées dans les 14 dernières minutes.

### ANNEXE L : EXEMPLES DE CÂBLAGE

### Alimentation :

- 12÷32Vdc ou 100÷240Vac ; Vérifiez l'étiquette du produit
- Respectez la polarité
- Consommation d'énergie maximale 3,5 W ou 5W

### Sorties de fréquence SSR1 et SSR2 :

• Contact fermé de 26Ω à 50mA, 125mA charge maximale avec une impédance de 36Ω.

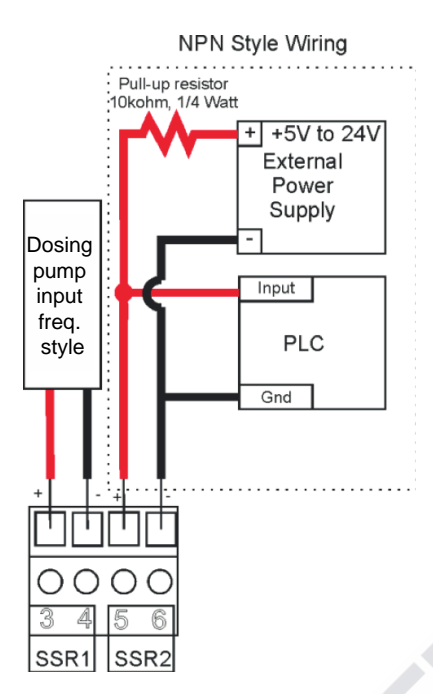

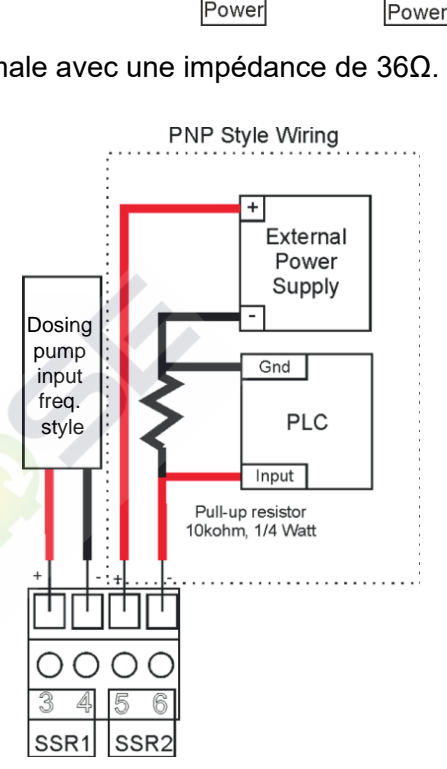

### Sorties du Relais 1 et 2 :

• Charge maximale 5 A résistive

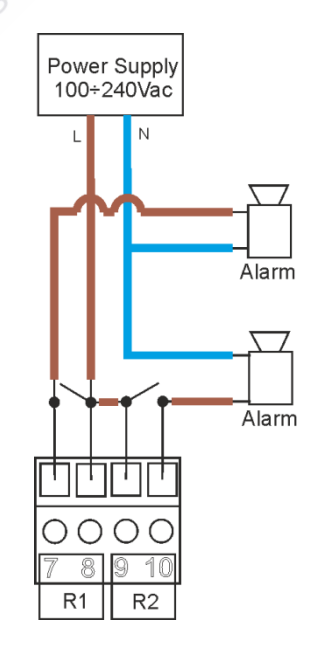

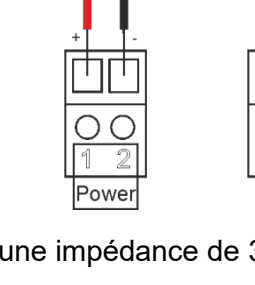

Power Supply

12÷32Vdc

Power Supply 100÷240Vac

### Sorties du courant mA 1 et 2 :

- 4÷20mA avec une charge maximale de 800 ohm
- Respectez la polarité des câbles

#### Sortie port série RS485 :

- Protocole de communication Modbus RTU / ASCII.
- Ajoutez 120Ω une résistance de terminaison entre A et B.
- Respectez la polarité des câbles

#### Entrée capteur de débit rotor Nr.1 :

- Respectez la polarité
- Type A : Capteur **Reed** compteur mécanique typique (compteur d'eau émetteur d'impulsion).
- Type B : Capteur Hall ou compteur Push Pull à rotor mécanique
- Type C : Capteur avec un principe électromagnétique.

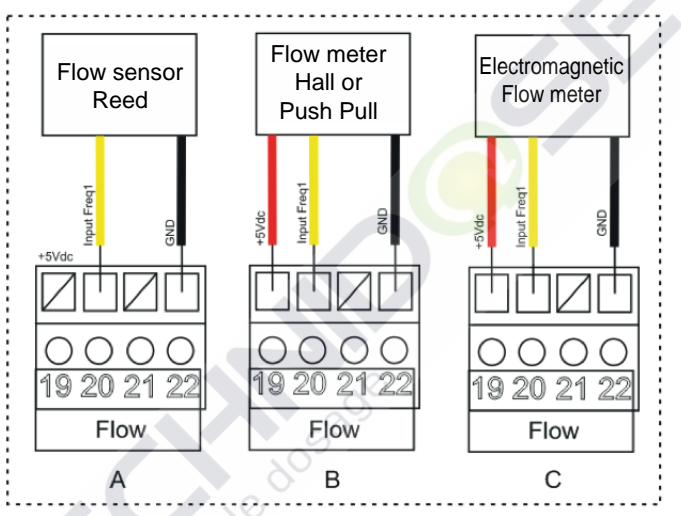

### Entrée capteur de débit rotor Nr.2 :

- Respectez la polarité
- Type A : Capteur **Reed** compteur mécanique typique (compteur d'eau émetteur d'impulsion).
- Type B : Capteur Hall ou compteur Push Pull à rotor mécanique
- Type C : Capteur avec un principe électromagnétique.

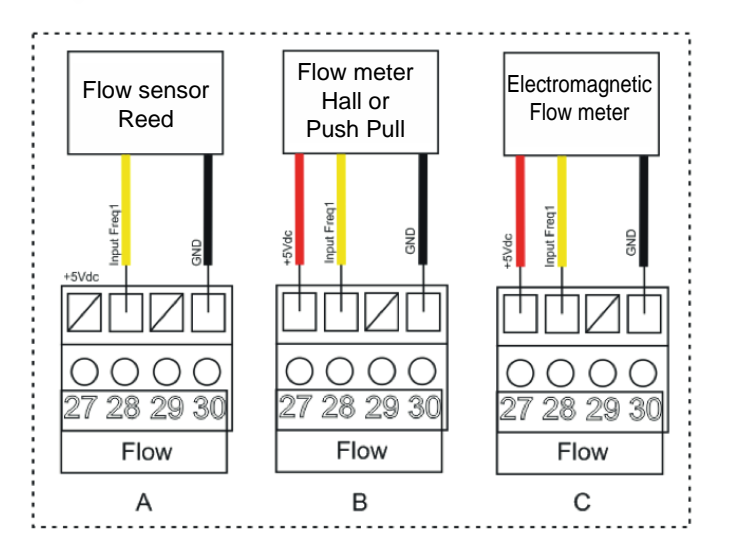

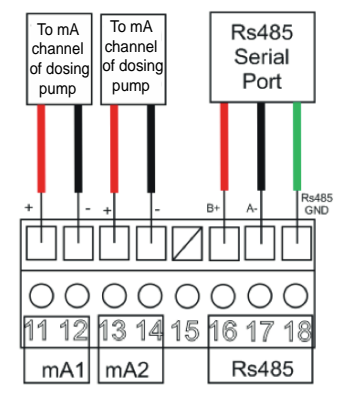

### **Remote Signal:**

• Entrée pour contact sec ou semiconducteur (Open Collector) 12Vcc, max 6mA.

### Entrée capteur Reed :

- Entrée pour contact sec ou semi-conducteur (Collecteur ouvert) 5Vcc, max 6mA.
- La distance maximale du capteur Reed 20 mètres de câble.

### Entrée signal Hold :

- Signal de tension de 12 à 32 Vdc
- Respectez la polarité

### Entrée Port USB :

- USB Type B
- Alimentation via le port USB à l'activation du microprocesseur et affichage sans rétroéclairage.

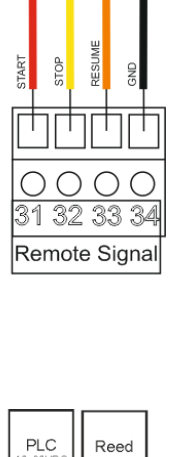

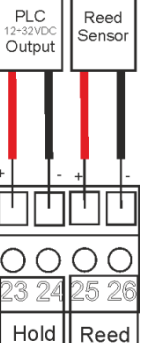
## ANNEXE M : DEPANNAGE

| Problème                                                       | Cause possible                                                                                                    |
|----------------------------------------------------------------|----------------------------------------------------------------------------------------------------|
| L'écran affiche le symbole                                     | Voir l'ANNEXE F                                                                                                    |
| Erreurs d'étalonnage                                           | <ul> <li>Sonde endommagée ou vieille</li> <li>Câbles de la sonde endommagés</li> <li>Entrée de mesure de l'instrument<br/>endommagée</li> </ul>                                                                                                    |
| Erreur mémoire de données                                      | Mémoire interne endommagée                                                                                                    |
| Erreur mot de passe                                            | Valeur d'erreur                                                                                                    |
| Erreur mesure de la température                                | <ul> <li>Capteur non étalonné</li> <li>Capteur non installé correctement</li> <li>Le capteur ou le câble est défectueux</li> <li>Entrée mesure électronique endommagée</li> <li>Le câble du capteur dépasse la longueur maximale</li> </ul>                         |
| La lecture de la mesure n'est pas stabile                      | <ul> <li>Sondes ou câbles installés trop près des dispositifs qui génèrent du bruit électrique.</li> <li>Capteur installé sur le débit à la turbulence hydraulique.</li> <li>Mesure moyenne trop faible.</li> <li>Les câbles de la sonde sont trop longs</li> </ul> |
| Impossible d'afficher le menu Étalonnage ou<br>Configuration   | <ul> <li>Utilisateur exclu pour des raisons de<br/>sécurité</li> </ul>                                                                                                    |
| L'affichage est éteint                                         | <ul> <li>L'instrument ne reçoit pas d'alimentation correcte.</li> <li>Le contraste de l'écran n'est pas configuré correctement.</li> <li>Le fusible a sauté.</li> <li>Défaut matériel.</li> </ul>                                                                   |
| L'écran affiche dans le coin supérieur droit<br>« Diagnostic » | <ul> <li>Éteindrez l'instrument, puis allumez-le à<br/>nouveau ; si le problème persiste,<br/>contactez votre fournisseur</li> </ul>                                                                                                    |
| Solutions                                                      |                                                                                                    |

# ANNEXE N : Tableau avec les paramètres par défaut et la réinitialisation à défaut

| MENU AVANCE                 |                                | -             |                                                                 |                                      |             |
|-----------------------------|--------------------------------|---------------|-----------------------------------------------------------------|--------------------------------------|-------------|
| Paramètre                   | Sous-paramètre                 | Valeur par    | Valeur Min                                                      | Valeur Max                           | Unité       |
|                             |                                | défaut        |                                                                 |                                      |             |
| Langue                      |                                | FR (Français) | EN, FR,                                                         | II, DE, ES                           |             |
| Mot de passe                | Mot de passe                   | 0000          | 0000                                                            | 9999                                 |             |
|                             | Menu Etal.                     | OFF           | OFF                                                             | ON                                   | _           |
|                             | Menu Configuration             | OFF           | OFF                                                             | ON                                   |             |
|                             | Menu Réinitialiser             | OFF           | OFF                                                             | ON                                   |             |
| A (2) - 1                   | Iotalisateurs                  | -             | 15                                                              | 45                                   |             |
| Affichage                   | Contraste                      | 0             | -15                                                             | +15                                  |             |
|                             | Mode                           | ECO           | OFF, C                                                          | DN, ECO                              |             |
|                             | ON                             | 100           | 10                                                              | 100                                  | %           |
|                             | ECO                            | 50            | 0                                                               | 50                                   | %           |
|                             | Inversion                      | OFF           | OFF                                                             | ON                                   | _           |
| Mesure du Débit 1 et 2      | Unité mesure débit             | L/s           | L/s, L/min, L                                                   | /h, m³/h, GPM                        |             |
|                             | Point décimal                  | XXX,XX        | XXXXX, / XXXX,X / XX                                            | X,XX / XX,XXX / X,XXXX               |             |
|                             | Unité mesure volume            | L             | L, G                                                            | al, m <sup>3</sup>                   |             |
|                             | Bidirectionnel                 | NON           | NON                                                             | OUI                                  |             |
|                             | Filtre                         | BAS           | Bas, Mo                                                         | oyen, Haut                           |             |
| Type de sonde 1 et 2        | Туре                           | Autre         | SFW U1, SFW U2, SFW PVCC, SFW PVDF, SFW INO><br>SFW EMAG, Autre |                                      |             |
|                             | Paramètre                      |               | Les valeurs dépendent du                                        | type de capteur sélectionné          |             |
|                             | Diamètre                       |               | Les valeurs dépendent du                                        | type de capteur sélectionné          |             |
|                             | Diamètre                       |               | 0                                                               | 10000                                | mm          |
|                             | K personnalisé                 | 1.0000        | 0.0001                                                          | 99999                                |             |
|                             | Facteur K actuel               | 1.0000        | Non m                                                           | odifiable                            |             |
| Config. des alarmes         | Logique Reed                   | NA            | NA                                                              | NC                                   |             |
|                             | Temporisation Activation       | 055           |                                                                 |                                      |             |
|                             | REED                           | OFF           | UFF (00':00")                                                   | 60':59"                              | min:sec     |
|                             | Temporisation Activation       | OFF           | OFF (00':00")                                                   | 60':59"                              | min:sec     |
|                             | Interruption du réseau         | NON           | NON                                                             | OUI                                  |             |
|                             | Maintenance                    | OFF           | OFF (0)                                                         | 365                                  | Jours       |
| Config. des sorties         | Relais 1                       | OFF           | OFF, Min, Max, Fenêtre, Batch, Min NEG, Max NEG                 |                                      |             |
|                             | Relais 2                       | OFF           | OFF, Min, Ma<br>Min NEG, Max N                                  | x, Fenêtre, OFF,<br>IEG. Fenêtre NEG |             |
| -                           | SSR1                           | OFF           |                                                                 |                                      |             |
|                             | SSR2                           | OFF           | OFF, Volume, 1:N, N:1, V                                        | OL NEG, 1:N NEG, N:1 NEG             |             |
|                             | mA1                            | OFF           | 0.55                                                            |                                      |             |
|                             | mA2                            | OFF           | OFF,                                                            | Activee                              |             |
| Sorties > Sensor            | Relais 1                       | Sensor 1      | Sensor 1                                                        | , Sensor 2                           |             |
|                             | Relais 2                       | Sensor 1      | Sensor 1, Sens                                                  | sor 2, Two Stage                     |             |
|                             | SSR1                           | Sensor 1      | Sensor 1                                                        | , Sensor 2                           |             |
|                             | SSR2                           | Sensor 1      | Sensor 1                                                        | , Sensor 2                           |             |
|                             | mA1                            | Sensor 1      | Sensor 1, Senso                                                 | or 2, Valve Control                  |             |
|                             | mA2                            | Sensor 1      | Sensor 1. Senso                                                 | or 2. Valve Control                  |             |
|                             | Activation                     | ON SO         | OFF                                                             | ON .                                 |             |
|                             | Mode                           | RTU           | RTU                                                             | ASCII                                | -           |
| Config. RS485 Présent       | Adresse                        | 10            | 1                                                               | 247                                  | -           |
| seulement pour la           | Vitesse                        | 19200         | 1200, 2400, 4800, 9600, 192                                     | 00. 38400. 57600. 115200             | bps         |
| version avec RS485.         | Parité                         | Pair          | Aucun, Impair, Pair                                             |                                      |             |
|                             | Bit d'arrêt                    | 1             | 1                                                               | 2                                    |             |
|                             | Réservé pour utilisation       |               |                                                                 | <u></u>                              | -           |
| Config. USB                 | future                         |               |                                                                 |                                      |             |
| Panneau de<br>configuration | Débit 1 et 2                   |               | 0                                                               | 10000                                | Hz          |
|                             | Entrée START                   |               | OFF                                                             | ON                                   |             |
|                             | Entree STOP                    |               | OFF                                                             | UN ON                                |             |
|                             | Entree RESUME                  |               | OFF                                                             | ON                                   |             |
|                             | Simul. Relais 1                | OFF           | OFF                                                             | ON                                   |             |
|                             | Simul. Relais 2                | OFF           | OFF                                                             | ON                                   |             |
|                             | Simul. Freq 1                  | OFF           | OFF                                                             | UN ON                                |             |
|                             | Simul. Freq 2                  | OFF           | UFF                                                             | UN CON                               |             |
|                             | Simul. sortie mA 1             | 4,00          | 3,00                                                            | 23,00                                | mA          |
|                             | Simul. sortie mA 2             | 4,00          | 3,00                                                            | 23,00                                | mA          |
|                             | Entree REED                    |               | OFF                                                             | ON                                   |             |
|                             | Entree HOLD                    |               | OFF                                                             | ON                                   |             |
| 0                           | RS485                          |               |                                                                 |                                      |             |
| Statistiques                | No. demarrages                 | 0             | 0                                                               | 3933333                              | Activations |
|                             | No. alarmes                    | U             | 0                                                               | 9999999                              | Activations |
|                             | No. activations RL1            | U             | 0                                                               | 9999999                              | Activations |
|                             | No. activations RL2            | U             | 0                                                               | 9999999                              | Activations |
|                             | No. activations REED           | 0             | 0                                                               | 9999999                              | Activations |
|                             | No. activations HOLD           | 0             | 0                                                               | 9999999                              | Activations |
| D (1.1) I I I I             | Keinitialiser les statistiques | NON           | NON                                                             | 001                                  |             |
| Reinitialisation du système |                                | NON           | NON                                                             | ουι                                  |             |
| Revision du Firmware        |                                |               |                                                                 |                                      |             |

| MENU CONFIGURATION | Relais 1 = OFF, R | elais 2 = OFF, SSR1 = OFI | F, SSR2 = OFF, mA <sup>2</sup> | I = OFF, mA2 = OFF |       |
|--------------------|-------------------|---------------------------|--------------------------------|--------------------|-------|
| Paramètre          | Sous-paramètre    | Valeur par défaut         | Valeur Min                     | Valeur Max         | Unité |
| Relais 1           |                   | OFF                       |                                |                    |       |
| Relais 2           |                   | OFF                       |                                |                    |       |
| SSR1               |                   | OFF                       |                                |                    |       |
| SSR2               |                   | OFF                       |                                |                    |       |
| mA1                |                   | OFF                       |                                |                    |       |
| mA2                |                   | OFF                       |                                |                    |       |

| MENU CONFIGURATION                                                     | ION Unité mesure débit : L/s, L/min, L/h, m³/h, GPM |                   |            |            |         |
|------------------------------------------------------------------------|-----------------------------------------------------|-------------------|------------|------------|---------|
| Paramètre                                                              | Sous-paramètre                                      | Valeur par défaut | Valeur Min | Valeur Max | Unité   |
| Relais 1 / Relais 2                                                    | SetPoint                                            | 0                 | 0,0000     | 99999      | *note1  |
| Min et Min NEG                                                         | Hystérésis                                          | 0                 | 0,0000     | 99999      | *note1  |
| Relais 1 / Relais 2                                                    | SetPoint                                            | 0                 | 0,0000     | 99999      | *note1  |
| Max et Max NEG                                                         | Hystérésis                                          | 0                 | 0,0000     | 99999      | *note1  |
|                                                                        | Fenêtre Max                                         | 0                 | 0,0000     | 99999      | *note1  |
| Relais 1 / Relais 2<br>Fenêtre et Fenêtre NEG                          | Fenêtre Min                                         | 0                 | 0,0000     | 99999      | *note1  |
|                                                                        | Hystérésis                                          | 0                 | 0,0000     | 99999      | *note1  |
| Relais 1<br>Batch et Batch NEG                                         | Volume                                              | 0                 | 0,0000     | 99999      | **note2 |
| Relais 2<br>Two Stage                                                  | Setpoint                                            | 90                | 0          | 100        | %       |
| *note1: L/s, L/min, L/h, m <sup>3</sup> /h, GPM<br>**note2: L, m3, GPM |                                                     |                   |            |            |         |

| MENU CONFIGURATION                              | Unité mesure débit : L/s, L/min, L/h, m³/h, GPM |                   |            |            |        |
|-------------------------------------------------|-------------------------------------------------|-------------------|------------|------------|--------|
| Paramètre                                       | Sous-paramètre                                  | Valeur par défaut | Valeur Min | Valeur Max | Unité  |
| SSR1/SSR2                                       | Configurer Volume                               | 0                 | 0,0000     | 99999      | *note1 |
| Volume                                          | Durée d'impulsion                               | 0,1               | 0,1        | 9999,9     | sec    |
| SSR1/SSR2                                       | Facteur N                                       | 1                 | 1          | 9999       |        |
| 1:N                                             | Mémoire                                         | OUI               | NO         | SI         |        |
| SSR1/SSR2                                       | Facteur N                                       | 1                 | 1          | 9999       |        |
| N:1                                             | Mémoire                                         | OUI 60            | NO         | SI         |        |
| *note1: L/s, L/min, L/h, m <sup>3</sup> /h, GPM |                                                 |                   |            |            |        |

| MENU CONFIGURATION    | Unité mesure débit : L/s, L/min, L/h, m <sup>3</sup> /h, GPM |                   |                |            |        |
|-----------------------|--------------------------------------------------------------|-------------------|----------------|------------|--------|
| Paramètre             | Sous-paramètre                                               | Valeur par défaut | Valeur Min     | Valeur Max | Unité  |
| mA1 / mA2             | Démarrage mA                                                 | 0**               | 0,0000         | 99999      | *note1 |
|                       | Fin mA                                                       | 99999             | 0,0000         | 99999      | *note1 |
|                       | Mesure Hold                                                  | NO                | NO             | SI         |        |
|                       | Namur 🕤                                                      | OFF               | , 3,6mA, 22 mA |            |        |
| mA1/mA2 Valve Control | Setpoint                                                     | 80                | 0              | 80         | %      |

\*note1: L/s, L/min, L/h, m3/h, GPM

\*\* \* Si le mode bidirectionnel est activé, la valeur par défaut est -99999.

### **REINITIALISER LES PARAMETRES PAR DEFAUT DE L'INSTRUMENT**

Pour charger tous les paramètres par défaut de l'instrument et également supprimer le mot de passe, procédez comme suit :

- A) Débranchez l'instrument de l'alimentation
- B) Appuyez et maintenez enfoncé simultanément les touches Down et Enter et allumez l'instrument
- C) Au démarrage l'instrument exécute un menu caché
- D) Le message suivant sera affiché (image à coté)
- E) Sélectionnez « OUI » pour effectuer la

**RÉINITIALISATION PAR DÉFAUT** 

F) L'instrument s'allume et effectue la fonction de DÉMARRAGE.

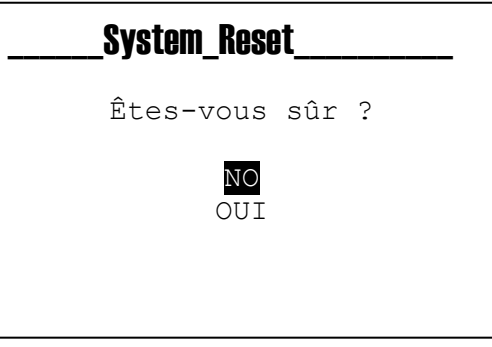

## **PROTOCOLE MODBUS**

| Read O  | nly Register | s                    | 1                       |                      | Range of                                | Data              | r                   |
|---------|--------------|----------------------|-------------------------|----------------------|-----------------------------------------|-------------------|---------------------|
| Address | Index Menu   | Type of Register     | Description             | min                  | max                                     | Type of data      | Note                |
| 1000    | -            | Status Register      | Status Register L **    | 0                    | 31                                      | Unsigned 32bit    |                     |
| 1001    | -            | 5                    | Status Register H **    |                      |                                         |                   |                     |
| 1002    | -            | Output Register      | Relay 1 *               | 0                    | 1                                       | Unsigned 16bit    |                     |
| 1003    | -            | Output Register      | Relay 2 *               | 0                    | 1                                       | Unsigned 16bit    |                     |
| 1004    | -            | Output Register      | SSR 1 -                 | 0                    | 6                                       | Unsigned 16bit    |                     |
| 1005    | -            | Output Register      | 55R 2                   | 360                  | 2200                                    | Unsigned 16bit    | Nr. Decimals – 2    |
| 1008    | -            | Output Register      | mA 2 *                  | 360                  | 2200                                    | Unsigned 16bit    | Nr. Decimals = 2    |
| 1007    | -            | Calparnoglaio        | Measure L               |                      | 2200                                    | onoignoù robit    |                     |
| 1009    | -            | Sensor 1 Measure     | Measure H               | 0                    | 99999                                   | Unsigned 32bit    |                     |
| 1010    | -            |                      | Dec Measure             | 0                    | 4                                       | Unsigned 16bit    |                     |
| 1011    | 3D1          | Sensor 1 Measure     | Flow Unit Measure       | 0-4(L/s,L/m,L/ł      | n,m3/h,GPM)                             | Unsigned 16bit    |                     |
| 1012    | 3D3          | Sensor 1 Measure     | Volume Unit Measure     | 0-2(L,GA             | AL,m3)                                  | Unsigned 16bit    |                     |
| 1013    | 3D4          | Sensor 1 Measure     | Bidirectional           | 0(Monodirectional)   | 1(Bidirectional)                        | Unsigned 16bit    |                     |
| 1014    |              |                      | Cell Constant L         | 0                    | 00000                                   | Unsigned 22bit    |                     |
| 1015    | 3E6          | Sensor 1 Measure     | Cell Constant H         | 0                    | 99999                                   | Unsigned 32bit    |                     |
| 1016    |              |                      | Cell Constant Dec Point | 0                    | 4                                       | Unsigned 16bit    |                     |
| 1017    | 3L1          | Output Configuration | Relay 1 ****            | 0                    | 8                                       | Unsigned 16bit    |                     |
| 1018    | 3L2          | Output Configuration | Relay 2****             | 0                    | 7                                       | Unsigned 16bit    |                     |
| 1019    | 3L3          | Output Configuration | SSR1 *****              | 0                    | 6                                       | Unsigned 16bit    |                     |
| 1020    | 3L4          | Output Configuration | 55R2 *****              | 0                    | 6                                       | Unsigned 16bit    |                     |
| 1021    | 31.6         | Output Configuration | mΔ2 *****               | 0                    | 1                                       | Unsigned 16bit    |                     |
| 1022    | 310          | Output conliguration | Raw Sensor 1 Measure L  | 0                    | 1                                       | Unsigned Tobic    |                     |
| 1023    | 301          | Control Panel        | Raw Sensor 1 Measure H  | 0                    | 1000000                                 | Unsigned 32bit    | mHz                 |
| 1025    | 1            | Statistics           | Nr. Power On L          |                      |                                         |                   | 1                   |
| 1026    | 3P1          | Statistics           | Nr. Power On H          | 0                    | 9999999                                 | Unsigned 32bit    |                     |
| 1027    | 0.00         | Statistics           | Nr. Alarms L            | ^                    | 0000000                                 | I lander of and t |                     |
| 1028    | 3P2          | Statistics           | Nr. Alarms H            | 0                    | 9999999                                 | Unsigned 32bit    |                     |
| 1029    | 202          | Statistics           | Nr. Activations RL1L    | 0                    | 0000000                                 | Lippics and Ool   |                     |
| 1030    | 3P3          | Statistics           | Nr. Activationsi RL1H   | 0                    | 9999999                                 | Unsigned 32bit    |                     |
| 1031    | 3P4          | Statistics           | Nr. Activations RL2L    | 0                    | 9000000                                 | Unsigned 325      |                     |
| 1032    | 51.4         | Statistics           | Nr. Activations RL2H    | 0                    | 3333333                                 | Unsigned Szbit    |                     |
| 1033    | 3P5          | Statistics           | Nr. Activations REEDL   | 0                    | 9999999                                 | Unsigned 32bit    |                     |
| 1034    | 51 5         | Statistics           | Nr. Activations REEDH   | Ű                    | 3333333                                 | onsigned ozbit    |                     |
| 1035    | 3P6          | Statistics           | Nr. Activations HOLDL   | 0                    | 9999999                                 | Unsigned 32bit    |                     |
| 1036    |              | Statistics           | Nr. Activations HOLDH   |                      |                                         |                   |                     |
| 1037    | 308          | Control Panel        | REED Status             | O(Inactive)          | 1(Active)                               | Unsigned 16bit    |                     |
| 1038    | 309          |                      | HOLD Status             | U(Inactive)          | 1(Active)                               | Unsigned 16bit    |                     |
| 1039    | -            |                      | Tot Perm Pos L          |                      |                                         |                   | Permanent Positive  |
| 1040    | -            | Sensor 1 Totalizer   | Tot Perm Pos H          | 0                    | 99999999999999999                       | Unsigned 64bit    | Liters              |
| 1041    | -            |                      | Tot Perm Pos HH         |                      |                                         |                   | Nr. Decimals = 5    |
| 1043    | -            |                      | Tot Res Pos LL          |                      |                                         |                   |                     |
| 1044    | -            |                      | Tot Res Pos L           |                      |                                         |                   | Resettable Positive |
| 1045    | -            | Sensor 1 Totalizer   | Tot Res Pos H           | NO O                 | 999999999999999999                      | Unsigned 64bit    | Liters              |
| 1046    | -            |                      | Tot Res Pos HH          |                      |                                         |                   | Ni. Decimais = 5    |
| 1047    | -            |                      | Tot Perm Neg LL         | 0                    |                                         |                   |                     |
| 1048    | -            | Sansor 1 Totalizar   | Tot Perm Neg L          | 0                    | 000000000000000000000000000000000000000 | Unsigned 64bit    | Permanent Negative  |
| 1049    | -            |                      | Tot Perm Neg H          | Ū                    | 000000000000000000000000000000000000000 | onsigned of bit   | Nr. Decimals = 5    |
| 1050    | -            |                      | Tot Perm Neg HH         |                      |                                         |                   |                     |
| 1051    | -            |                      | Tot Res Neg LL          |                      |                                         |                   | Resettable Negative |
| 1052    | -            | Sensor 1 Totalizer   | Tot Res Neg L           | 0                    | 99999999999999999                       | Unsigned 64bit    | Liters              |
| 1053    | -            |                      | Tot Res Neg H           |                      |                                         |                   | Nr. Decimals = 5    |
| 1054    | -            |                      | Tot Res Neg HH          |                      |                                         |                   |                     |
| 1055    | -            |                      | Tot Perm Pos I          |                      |                                         |                   | Permanent Positive  |
| 1050    | -            | Sensor 2 Totalizer   | Tot Perm Pos H          | 0                    | 99999999999999999                       | Unsigned 64bit    | Liters              |
| 1058    | -            |                      | Tot Perm Pos HH         |                      |                                         |                   | Nr. Decimals = 5    |
| 1059    | - 1          | COT T                | Tot Res Pos LL          |                      |                                         |                   | 1                   |
| 1060    | -            | 9                    | Tot Res Pos L           |                      |                                         |                   | Resettable Positive |
| 1061    | -            | Sensor 2 Totalizer   | Tot Res Pos H           | 0                    | 999999999999999999999999999999999999999 | Unsigned 64bit    | Liters              |
| 1062    | -            |                      | Tot Res Pos HH          |                      |                                         |                   | N. Decindis = 5     |
| 1063    | -            |                      | Tot Perm Neg LL         |                      |                                         |                   | <b>D</b>            |
| 1064    | -            | Sensor 2 Totalizer   | Tot Perm Neg L          | 0                    | 99999999999999                          | Unsigned 64bit    | rermanent Negative  |
| 1065    | -            |                      | Tot Perm Neg H          | , v                  |                                         | Strong rice 0401  | Nr. Decimals = 5    |
| 1066    | -            |                      | Tot Perm Neg HH         |                      |                                         |                   |                     |
| 1067    | -            |                      | Tot Res Neg LL          |                      |                                         |                   | Resettable Negative |
| 1068    | -            | Sensor 2 Totalizer   | Tot Res Neg L           | 0                    | 99999999999999999                       | Unsigned 64bit    | Liters              |
| 1069    | -            |                      | Tot Res Neg H           |                      |                                         |                   | Nr. Decimals = 5    |
| 1070    |              |                      | Measure I               |                      |                                         |                   |                     |
| 1071    |              | Sensor 2 Measure     | Measure L               | 0                    | 99999                                   | Unsigned 32bit    |                     |
| 1072    | -            | Sensor 2 Weasure     | Dec Measure             | 0                    | 4                                       | Unsigned 16bit    |                     |
| 1074    | 3F1          | Sensor 2 Measure     | Flow Unit Measure       | 0-4(L/s.L/m 1/k      | n.m3/h.GPM)                             | Unsigned 16bit    |                     |
| 1075    | 3F3          | Sensor 2 Measure     | Volume Unit Measure     | 0-2(L.G/             | AL,m3)                                  | Unsigned 16bit    |                     |
| 1076    | 3F4          | Sensor 2 Measure     | Bidirectional           | 0(Monodirectional)   | 1(Bidirectional)                        | Unsigned 16bit    | 1                   |
| 1077    | -            |                      | Cell Constant L         | ,                    |                                         | J                 |                     |
| 1078    | 3G6          | Sensor 2 Measure     | Cell Constant H         | 0                    | 99999                                   | Unsigned 32bit    |                     |
| 1079    |              |                      | Cell Constant Dec Point | 0                    | 4                                       | Unsigned 16bit    |                     |
| 1080    | 301          | Control Panal        | Raw Sensor 2 Measure L  | 0                    | 1000000                                 | Insigned 32kit    | mH7                 |
| 1081    | 301          | Control Panel        | Raw Sensor 2 Measure H  | 0                    | 1000000                                 | onsigned 32bit    | 111112              |
| 1082    | 311          | Output -> Sensor     | Relay 1                 | 0-1(Sensore 1        | , Sensore 2)                            | Unsigned 16bit    |                     |
| 1083    | 312          | Output -> Sensor     | Relay 2                 | 0-2(Sensore 1, Sens  | sore 2, Two Stage)                      | Unsigned 16bit    |                     |
| 1084    | 313          | Output -> Sensor     | SSR1                    | 0-1(Sensore 1        | , Sensore 2)                            | Unsigned 16bit    |                     |
| 1085    | 314          | Output -> Sensor     | SSR2                    | 0-1(Sensore 1        | , Sensore 2)                            | Unsigned 16bit    |                     |
| 1086    | 315          | Output -> Sensor     | mA1                     | U-2(Sensore 1, Senso | ore 2, Valve Control)                   | Unsigned 16bit    |                     |
| 1087    | 316          | Output -> Sensor     | mA2                     | U-2(Sensore 1, Senso | Jie 2, valve Control)                   | Unsigned 16bit    | 1                   |

| * | Relay 1 / Relay 2 | Value |                 |
|---|-------------------|-------|-----------------|
|   |                   | 0     | OFF             |
|   |                   | 1     | ON              |
| * | SSR1 / SSR2       | Value |                 |
|   |                   | 0     | Disable         |
|   |                   | 1     | Volume Positive |
|   |                   | 2     | 1:N Positive    |
|   |                   | 3     | N:1 Positive    |
|   |                   | 4     | Volume Negative |
|   |                   | 5     | 1:N Negative    |
|   |                   | 6     | N:1 Negative    |
| * | mA1 / mA2         | Value | Out mA Value    |
|   |                   |       |                 |

| **  | Status Register L | Bit  |                         |
|-----|-------------------|------|-------------------------|
|     |                   | 0    | 5V Fault                |
|     |                   | 1    | Hold Status             |
|     |                   | 2    | Reed Status             |
|     |                   | 3    | Service                 |
|     |                   | 4    | Power Line Interruption |
|     |                   | 5-15 | Not Used                |
| *** | Status Register H | Bit  |                         |
|     |                   | 0-15 | Not Used                |

| **** | Relay 1 Configuration | Value |                         |
|------|-----------------------|-------|-------------------------|
|      |                       | 0     | Disable                 |
|      |                       | 1     | Minimum Alarm Positive  |
|      |                       | 2     | Maximum Alarm Positive  |
|      |                       | 3     | Window Alarm Positive   |
|      |                       | 4     | Batch Function Positive |
|      |                       | 5     | Minimum Alarm Negative  |
|      |                       | 6     | Maximum Alarm Negative  |
|      |                       | 7     | Window Alarm Negative   |
|      |                       | 8     | Batch Function Negative |

| Relay 2 Configuration | Value | Sensor 1 / Sensor 2    | Two Stage |
|-----------------------|-------|------------------------|-----------|
|                       | 0     | Disable                | Disable   |
|                       | 1, 2  | Minimum Alarm Positive | Enable    |
|                       | 2     | Maximum Alarm Positive |           |
|                       | 3     | Window Alarm Positive  |           |
|                       | 4     | Disable                |           |
|                       | ~ 5   | Minimum Alarm Negative |           |
| .0                    | 6     | Maximum Alarm Negative |           |
|                       | 7     | Window Alarm Negative  |           |

| ****  | SSR1 / SSR2 Configuration | Value |                 |
|-------|---------------------------|-------|-----------------|
|       |                           | 0     | Disable         |
|       |                           | 1     | Volume Positive |
|       |                           | 2     | 1:N Positive    |
|       |                           | 3     | N:1 Positive    |
|       |                           | 4     | Volume Negative |
|       |                           | 5     | 1:N Negative    |
|       |                           | 6     | N:1 Negative    |
| ***** | mA1 / mA2 Configuration   | Value |                 |
|       |                           | 0     | Disable         |
|       |                           | 1     | Enable          |

| Read Write Registers |            |                  | L/s,L/m,L/h,m3/h,GPM         |     |       |                    |      |
|----------------------|------------|------------------|------------------------------|-----|-------|--------------------|------|
| Address              | Index Menu | Type of Register | Description                  | min | max   | Type of Data       | Note |
| 3100                 |            | RELAY 1          | Setpoint Alr Min Pos L       | 0   | 00000 | Lingian ed 20hit   |      |
| 3101                 |            | RELAY 1          | Setpoint Alr Min Pos H       | 0   | 99999 | Unsigned 32bit     |      |
| 3102                 |            | RELAY 1          | Decimal Setpoint Alr Min Pos | 0   | 4     | Unsigned 16bit     |      |
| 3103                 |            | RELAY 1          | Setpoint Alr Max Pos L       | 0   | 00000 | Lincianod 22bit    |      |
| 3104                 |            | RELAY 1          | Setpoint Alr Max Pos H       | 0   | 99999 | Unsigned 32bit     |      |
| 3105                 |            | RELAY 1          | Decimal Setpoint Alr Max Pos | 0   | 4     | Unsigned 16bit     |      |
| 3106                 |            | RELAY 1          | Hystresis L                  | 0   | 99999 | Unsigned 32bit     |      |
| 3107                 |            | RELAY 1          | Hysteresis H                 | 0   |       |                    |      |
| 3108                 |            | RELAY 1          | Decimal Hysteresis           | 0   | 4     | Unsigned 16bit     |      |
| 3109                 |            | RELAY 1          | Setpoint Alr Min Neg L       | 0   | 99999 | Linging and 22 hit |      |
| 3110                 |            | RELAY 1          | Setpoint Alr Min Neg H       |     |       | Unsigned 32bit     |      |
| 3111                 | 24         | RELAY 1          | Decimal Setpoint Alr Min Neg | 0   | 4     | Unsigned 16bit     |      |
| 3112                 | 28         | RELAY 1          | Setpoint Alr Max Neg L       | 0   | 99999 | Linsigned 32bit    |      |
| 3113                 |            | RELAY 1          | Setpoint Alr Max Neg H       |     |       | Unsigned 32bit     |      |
| 3114                 |            | RELAY 1          | Decimal Setpoint Alr Max Neg | 0   | 4     | Unsigned 16bit     |      |
| 3115                 |            | RELAY 1          | Hysteresis Neg L             | 0   | 99999 | Unsigned 32bit     |      |
| 3116                 |            | RELAY 1          | Hysteresis Neg H             | 0   |       |                    |      |
| 3117                 |            | RELAY 1          | Decimal Hysteresis Neg       | 0   | 4     | Unsigned 16bit     |      |
| 3118                 |            | RELAY 1          | Batch Volume Pos L           | 0   | 99999 | Unsigned 32bit     |      |
| 3119                 |            | RELAY 1          | Batch Volume Pos H           | 0   |       |                    |      |
| 3120                 |            | RELAY 1          | Decimal Batch Volume Pos     | 0   | 4     | Unsigned 16bit     |      |
| 3121                 |            | RELAY 1          | Batch Volume Neg L           | 0   | 99999 | I Insigned 32bit   |      |
| 3122                 |            | RELAY 1          | Batch Volume Neg H           |     |       | Unsigned 32bit     |      |
| 3123                 |            | RELAY 1          | Decimal Batch Volume Neg     | 0   | 4     | Unsigned 16bit     |      |
| 3200                 |            | RELAY 2          | Setpoint Alr Min Pos L       | 0   | 99999 | Unsigned 32bit     |      |
| 3201                 |            | RELAY 2          | Setpoint Alr Min Pos H       |     |       |                    |      |
| 3202                 |            | RELAY 2          | Decimal Setpoint Alr Min Pos | 0   | 4     | Unsigned 16bit     |      |
| 3203                 |            | RELAY 2          | Setpoint Alr Max Pos L       | 0   | 99999 | Unsigned 32bit     |      |
| 3204                 |            | RELAY 2          | Setpoint Alr Max Pos H       |     |       |                    |      |
| 3205                 |            | RELAY 2          | Decimal Setpoint Alr Max Pos | 0   | 4     | Unsigned 16bit     |      |
| 3206                 |            | RELAY 2          | Hystresis L                  | 0   | 99999 | Unsigned 32bit     |      |
| 3207                 |            | RELAY 2          | Hysteresis H                 |     |       |                    |      |
| 3208                 |            | RELAY 2          | Decimal Hysteresis           | 0   | 4     | Unsigned 16bit     |      |
| 3209                 | 2B         | RELAY 2          | Setpoint Alr Min Neg L       | 0   | 99999 | Unsigned 32bit     |      |
| 3210                 |            | RELAY 2          | Setpoint Alr Min Neg H       | 0   |       |                    |      |
| 3211                 |            | RELAY 2          | Decimal Setpoint Alr Min Neg | 0   | 4     | Unsigned 16bit     |      |
| 3212                 |            | RELAY 2          | Setpoint Alr Max Neg L       | 0   | 99999 | Unsigned 32bit     |      |
| 3213                 |            | RELAY 2          | Setpoint Alr Max Neg H       |     |       |                    |      |
| 3214                 |            | RELAY 2          | Decimal Setpoint Alr Max Neg | 0   | 4     | Unsigned 16bit     |      |
| 3215                 |            | RELAY 2          | Hysteresis Neg L             | 0   | 99999 | 9 Unsigned 32bit   |      |
| 3216                 |            | RELAY 2          | Hysteresis Neg H             | 0   |       |                    |      |
| 3217                 |            | RELAY 2          | Decimal Hysteresis Neg       | 0   | 4     | Unsigned 16bit     |      |
| 3218                 |            | RELAY 2          | Setpoint - Tw o Stage mode   | 0   | 90    | Unsigned 16bit     | %    |
|                      |            | 5                |                              |     | 1     | - <b>Iİ</b> -      |      |

| Read Write Registers |            |                  | L/s,L/m,L/h,m3/h,GPM     |                          |              |                   |                   |
|----------------------|------------|------------------|--------------------------|--------------------------|--------------|-------------------|-------------------|
| Address              | Index Menu | Type of Register | Description              | min                      | max          | Type of Data      | Note              |
| 3300                 |            | SSR 1            | Set Volume Pos L         | 0                        | 00000        | Unsigned 32bit    |                   |
| 3301                 | 2C1        | SSR 1            | Set Volume Pos H         |                          | 99999        |                   |                   |
| 3302                 |            | SSR 1            | Decimal Volume Pos       | 0                        | 4            | Unsigned 16bit    |                   |
| 3303                 | 202        | SSR 1            | Pulse Duration Pos L     | • 1                      | 99999        | Linsigned 32bit   | Seconds           |
| 3304                 | 202        | SSR 1            | Pulse Duration Pos H     |                          | 33333        | Unsigned Szbit    | Nr. Decimal = 1   |
| 3305                 |            | SSR 1            | Set Volume Neg L         | 0                        | 99999        | Linsigned 32bit   |                   |
| 3306                 | 2C1        | SSR 1            | Set Volume Neg H         |                          |              | eneigned ozon     |                   |
| 3307                 |            | SSR 1            | Decimal Volume Neg       | 0                        | 4            | Unsigned 16bit    |                   |
| 3308                 | 2C2        | SSR 1            | Pulse Duration Neg L     | - 1                      | 99999        | Unsigned 32bit    | Seconds           |
| 3309                 |            | SSR 1            | Pulse Duration Neg H     |                          |              |                   | Nr. Decimal = $1$ |
| 3310                 | 2C1        | SSR 1            | N Factor                 | 1                        | 9999         | Unsigned 16bit    |                   |
| 3311                 | 202        | SSR 1            |                          | 0 (INO)                  | 1 (Yes)      | Unsigned 16bit    |                   |
| 3400                 | 201        | SSR 2            | Set Volume Pos L         | 0                        | 99999        | Unsigned 32bit    |                   |
| 3401                 | 201        | SSR 2            | Set Volume Pos H         | 0                        | 4            | Lingian of 1 Chit |                   |
| 3402                 |            | SSR 2            | Decimal Volume Pos       | 0                        | 4            | Unsigned 16bit    | Seconda           |
| 2403                 | 2D2        | SOR 2            | Pulse Duration Pos L     | 1                        | 99999        | Unsigned 32bit    | Nr. Decimal – 1   |
| 3404                 |            | SSR 2            | Set Volume Neg I         |                          |              |                   | N. Decimar = 1    |
| 3406                 | 2D1        | SSR 2            | Set Volume Neg H         | 0                        | 99999        | Unsigned 32bit    |                   |
| 3407                 | 201        | SSR 2            | Decimal Volume Neg       | 0                        | 4            | Unsigned 16bit    |                   |
| 3408                 |            | SSR 2            | Pulse Duration Neg L     | <u> </u>                 |              | leneighea rezi    | Seconds           |
| 3409                 | 2D2        | SSR 2            | Pulse Duration Neg H     | 1                        | 99999        | Unsigned 32bit    | Nr. Decimal = 1   |
| 3410                 | 2D1        | SSR 2            | N Factor                 | 1                        | 9999         | Unsigned 16bit    |                   |
| 3411                 | 2D2        | SSR 2            | Memory                   | 0 (No)                   | 1 (Yes)      | Unsigned 16bit    |                   |
| 3500                 |            | mA1              | Start mA L               | 0                        | 99999        | Unsigned 32bit    |                   |
| 3501                 | 2E1        | mA1              | Start mA H               |                          |              |                   |                   |
| 3502                 |            | mA1              | Decimal Start mA         | 0                        | 4            | Unsigned 16bit    |                   |
| 3503                 | 2E2        | mA1              | End mA L                 | 0                        | 99999        | Unsigned 32bit    |                   |
| 3504                 |            | mA1              | End mA H                 |                          |              |                   |                   |
| 3505                 |            | mA1              | Decimal End mA           | 0                        | 4            | Unsigned 16bit    |                   |
| 3506                 | 2E3        | mA 1             | Hold Measure             | 0(Disable)               | 1(Enable)    | Unsigned 16bit    |                   |
| 3507                 | 2E4        | mA1              | Namur                    | 0(OFF), 1(3,             | 6mA),2(22mA) | Unsigned 16bit    |                   |
| 3508                 |            | mA2              | Start mA L               | 0                        | 99999        | Unsigned 32bit    |                   |
| 3509                 | 2F1        | mA2              | Start mA H               |                          |              |                   |                   |
| 3510                 |            | mA2              | Decimal Start mA         | 0                        | 4            | Unsigned 16bit    |                   |
| 3511                 | 2 2F2      | mA2              | End mA L                 | 0                        | 99999        | Unsigned 32bit    |                   |
| 3512                 |            | mA2              | End mA H                 |                          |              |                   |                   |
| 3513                 |            | mA2              | Decimal End mA           | 0                        | 4            | Unsigned 16bit    |                   |
| 3514                 | 2F3        | mA2              | Hold Measure             | 0(Disable)               | 1(Enable)    | Unsigned 16bit    |                   |
| 3515                 | 2F4        | mA2              | Namur                    | 0(OFF), 1(3,6mA),2(22mA) |              | Unsigned 16bit    |                   |
| 3516                 | 2E1        | mA1              | Setpoint - Valve Control | 0                        | 90           | Unsigned 16bit    | %                 |
| 3517                 | 2F1        | mA2              | Setpoint - Valve Control | 0                        | 90           | Unsigned 16bit    | %                 |
| Write Crit           |            | 50               |                          |                          |              |                   |                   |

#### Write Only Register

\*\*\*\*

|                                   |      |                  |             | 1              |
|-----------------------------------|------|------------------|-------------|----------------|
| 4000 Command Register Command**** | 4000 | Command Register | Command**** | unsigned short |

| Command | Value to send to request a command execution |                                     |  |  |
|---------|----------------------------------------------|-------------------------------------|--|--|
|         | 0                                            | None                                |  |  |
|         | 1                                            | Read Eeprom and copy in Ram         |  |  |
|         | 2                                            | Write in Eeprom the Ram Data        |  |  |
|         | 3                                            | Reset Statistics Data               |  |  |
|         | 4                                            | Reset Positive Totalizer (SENSOR 1) |  |  |
|         | 5                                            | Reset Negative Totalizer (SENSOR 1) |  |  |
|         | 6                                            | Reset Positive Totalizer (SENSOR 2) |  |  |
|         | 7                                            | Reset Negative Totalizer (SENSOR 2) |  |  |